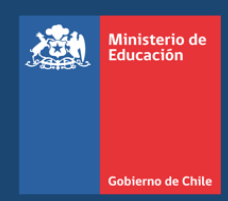

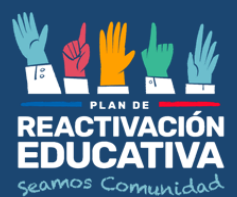

# MANUAL DE COMISIONES EXAMINADORAS

# Procesos de Examinación de Validación de

Estudios Básicos y/o Medios para menores de 18

2023

Alaska Maria and Art and Parket

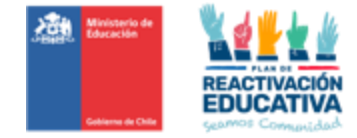

# INDICE

| 1 presentación                                                                                                    | 4                                |
|----------------------------------------------------------------------------------------------------|----------------------------------|
| 2 CONCEPTUALIZACIÓN                                                                                                    | 4                                |
| 3 FLUJO DEL PROCESO EXÁMENES DE VALIDACIÓN DE ESTUDIOS DE MENORES DE EDAD                                                                                                    | 5                                |
| <ul><li>4 ENTIDADES EXAMINADORAS</li><li>4.1 Obligaciones de las Entidades Examinadoras</li></ul>                                                                                                    | 5<br>5                           |
| 5 COMISIONES EXAMINADORAS                                                                                                    | 8                                |
| <ul> <li>5.1 Coordinador de la comisión examinadora.</li> <li>5.2 Docente Examinador de la comisión examinadora.</li> <li>5.3 Firma de Contrato con Coordinadores y Docentes Examinadores.</li> <li>5.4 Renuncia de Entidad Examinadora.</li> </ul>            | 8<br>10<br>12<br>13              |
| <ul> <li>6 GESTIÓN DE CADA APLICACIÓN</li></ul>                                                                                                    | 13<br>13<br>13<br>14<br>16       |
| <ul> <li>7 PROCESO DE EVALUACIÓN Y EXAMINACIÓN</li></ul>                                                                                                    | 16<br>16<br>17<br>18<br>20<br>21 |
| 8 CORRECCIÓN, CALIFICACIÓN Y PROMOCIÓN<br>8.1 Plataforma REF-CERLIC_VE Menores De Edad (Acceso EEx)                                                                                                    | 22<br>22                         |
| <ul> <li>9 ENTREGA DE RESULTADOS Y CERTIFICADOS DE ESTUDIOS EN LÍNEA</li> <li>9.1 Publicación De Resultados De Examinación</li> <li>9.2 Publicación De Certificados De Aprobación Y Concentraciones De Notas En Sistema</li> </ul>                             | 23<br>23<br>23                   |
| 10 PROGRAMACIÓN OPERATIVA                                                                                                    | 23                               |
| 11 CONFIDENCIALIDAD DE LOS INSTRUMENTOS DE EVALUACIÓN                                                                                                    | 24                               |
| 12 RECORRECCIÓN DE INSTRUMENTOS DE EVALUACIÓN                                                                                                    | 24                               |
| 13 PAGO DE LOS SERVICIOS DE EXAMINACIÓN                                                                                                    | 26                               |
| <ul> <li>14 ANEXOS</li> <li>14.1 Anexo N.º 1 "Documentos curriculares vigentes"</li> <li>14.2 Anexo N.º 2 "Modelo carta de compromiso"</li> <li>14.3 Anexo N.º 3 "Modelo carta de renuncia"</li> <li>14.4 Anexo N.º 4 "Comprobante de Autorización"</li> </ul> | 27<br>27<br>28<br>29<br>30       |

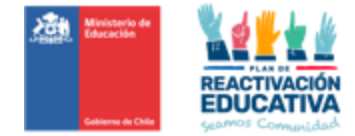

| 14.5 Anexo N.º 5 "instructivo de manejo de la plataforma REF-CERLIC" | 31 |
|----------------------------------------------------------------------|----|
| 14.6 Anexo N.º 6 "Programación operativa"                            | 67 |
| 14.7 Anexo N.º 7 "Ficha de Solicitud de Recorrección"                | 70 |
| 14.8 Anexo N.º 8 "Informe de Recorrección"                           | 71 |
| 14.9 Anexo N.º 9 "Cartilla informativa VE menores de edad"           | 72 |

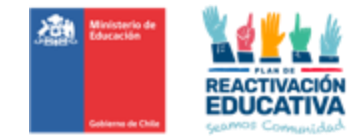

# 1 PRESENTACIÓN

El presente manual está destinado a los docentes examinadores y coordinadores que conforman las comisiones examinadoras de los **procesos de examinación de Validación de Estudios para menores de 18 años**.

Los exámenes de validación de estudios están destinado a niños, niñas y jóvenes (NNJ), que por diversas razones no han continuado de forma regular en el sistema escolar o, han cursado estudios en establecimientos sin reconocimiento oficial o, han optado por este proceso como un medio para certificar estudios válidamente y concluirlos cuando corresponda, por lo que no pretende en modo alguno reemplazar los estudios regulares impartidos a través del sistema educativo formal.

Su propósito es clarificar, unificar criterios y procedimientos que deben seguir los docentes examinadores y coordinadores, con el fin de garantizar la equidad, eficacia y transparencia del proceso, resguardando que las condiciones en que se aplican y corrigen las pruebas sean las óptimas, ya que estas son conducentes a la certificación de estudios.

Por ello, la tarea como parte de la comisión examinadora, **resulta fundamental**, pues el modo en que se cumpla esta función repercutirá directamente en la calidad del proceso de examinación y certificación.

# 2 <u>CONCEPTUALIZACIÓN</u>

El proceso de examinación de validación de estudios permite que los NNJ que así lo requieran, puedan certificar estudios básicos y/o medios, a través de la rendición de pruebas elaboradas por los establecimientos educacionales designados como entidades examinadoras.

Dichas pruebas deben ser elaboradas considerando los temarios disponibles en el sitio web <u>https://www.ayudamineduc.cl/ficha/examenes-libres-menores-de-18-anos-11</u>, para cada uno de los cursos a validar. Dichos temarios fueron validados y ajustados por la **Unidad de Curriculum y Evaluación (UCE)** de esta Subsecretaría.

Los menores de edad que rindan exámenes de validación de estudios no podrán ser <u>eximidos</u> de ninguna asignatura del plan de estudio, debiendo ser evaluados en todos los cursos y en todas las

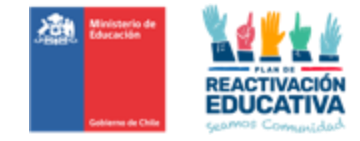

asignaturas del plan de formación general, exceptuando aquellas tales como educación física, tecnología, orientación, artes, música, etc.

En el **Anexo N.º 1** se encuentran los decretos vigentes de bases curriculares, programas de estudios, plan de estudio y reglas de aprobación para cada curso.

# 3 FLUJO DEL PROCESO EXÁMENES DE VALIDACIÓN DE ESTUDIOS DE MENORES DE EDAD

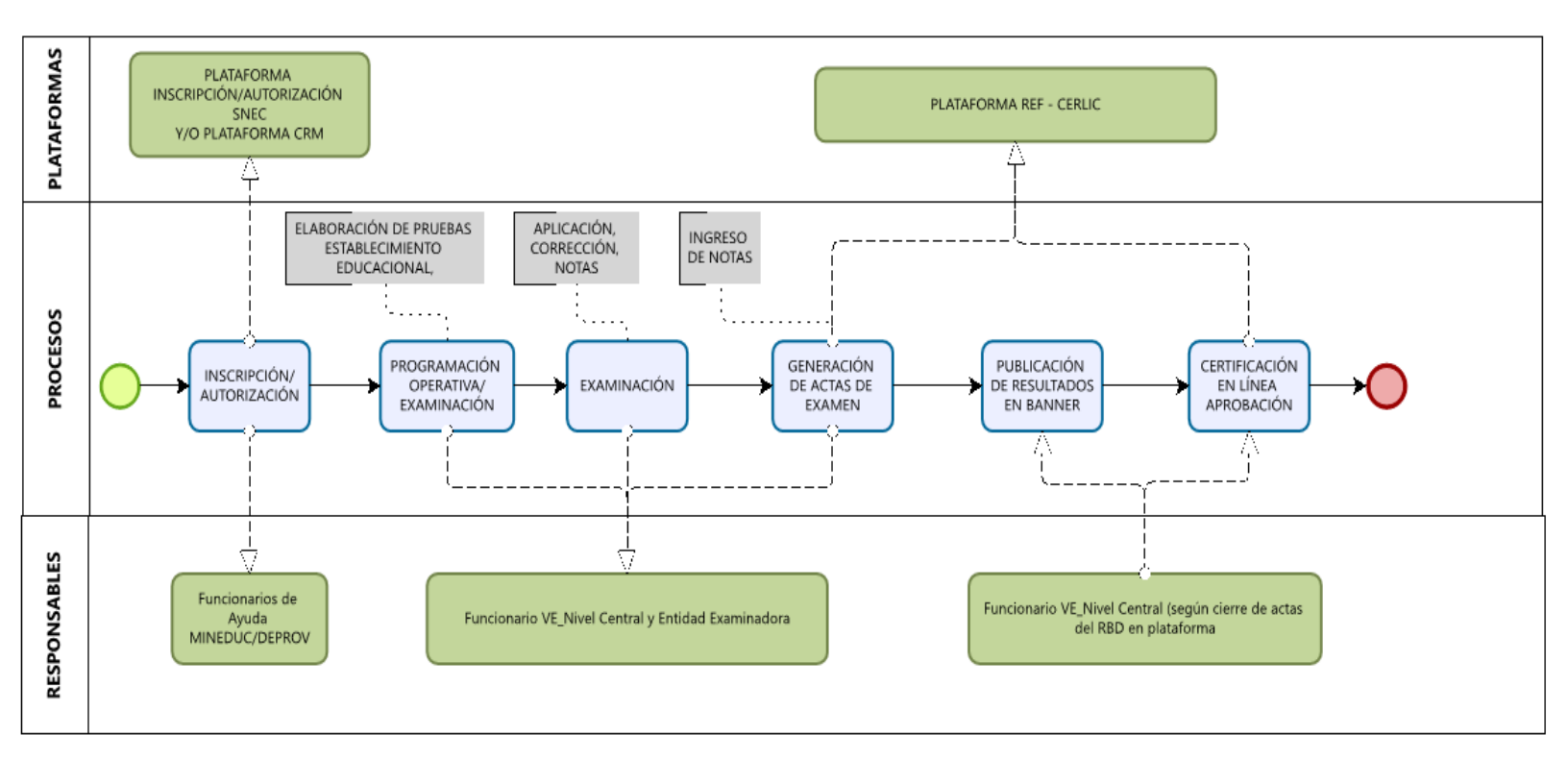

#### 4 ENTIDADES EXAMINADORAS

#### 4.1 Obligaciones de las Entidades Examinadoras

A los establecimientos educacionales, en especial los de dependencia municipal, les corresponde ser entidades examinadoras y deberán garantizar el uso de su infraestructura y disponibilidad de horarios para la realización de las actividades de evaluación, aceptando formalmente la designación como entidad examinadora ante la SECREDUC a través de una Carta Compromiso de validación de estudios según **Anexo N.º 2.** 

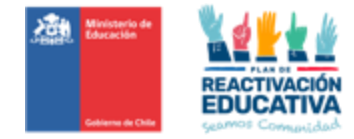

Las entidades examinadoras deberán cumplir las siguientes obligaciones:

- Enviar a las coordinaciones regionales de Educación de Personas Jóvenes y Adultas en adelante EPJA NR la información de contacto (teléfonos y correo institucional) que serán utilizados como medios de comunicación con el padre, madre, apoderado/s o tutores legales de los menores de edad.
- > Elaborar, aplicar y corregir los instrumentos de evaluación para efectos de certificación del curso, nivel o ciclo educativo rendido.
- Utilizar para la elaboración de los instrumentos, los temarios que se encuentran en el sitio web de Ayuda Mineduc, en la sección "TRÁMITES", "Información sobre Trámites", específicamente en el tema "Exámenes Libres – Menores de 18 años" (<u>https://www.ayudamineduc.cl/ficha/examenes-libres-menores-de-18-anos-11</u>).
- Resguardar que la elaboración de cada instrumento de evaluación (pruebas) sea la correcta, en base a los temarios publicados en el sitio web de Ayuda Mineduc, en la sección "TRÁMITES", Información sobre Trámites, específicamente en el tema Exámenes Libres – Menores de 18 años, además de las instrucciones y reglas mínimas para su elaboración tales como: cantidad de preguntas para Educación Básica y Educación Media (mínima 30 en EB, mínima 40 en EM y máxima 50 para EB y EM), evaluación de contenidos considerando que a partir de 1° a 4° básico, consistirá en un solo examen global, es decir, en una sola prueba o examen que contenga todas las asignaturas (un solo folleto de prueba), por curso de 5° básico a 4° medio, consistirá en un examen por cada asignatura y los contenidos corresponderán al curso elegido o en el caso de examinar por rango de cursos, es decir, que a partir de 5° básico a 8° básico, consistirá en un examen por cada asignatura y los contenidos corresponderán al último curso del rango elegido (daría cuenta de que tiene los conocimientos de los cursos anteriores), sin embargo, a diferencia de Educación Básica, se elaborará un examen por asignatura con los contenidos de cada uno de los cursos del rango elegido, no del último curso como se hace en Educación Básica. Por ejemplo: Primer Ciclo Medio: se evaluarán contenidos de 1º medio y contenidos de 2º medio y Segundo Ciclo Medio: se evaluarán contenidos de 3º y contenidos 4º medio.
- > Resguardar la confidencialidad de los instrumentos de evaluación en lugares seguros.
- Dar estricto cumplimiento a los plazos y condiciones establecidas para los procesos asignados a nivel nacional, de acuerdo con lo señalado en el Calendario Nacional de Examinación y su respectiva programación operativa.
- Atender vía correo electrónico las consultas derivadas del padre, madre, apoderado/s o tutores legales de los menores de edad y responderlas oportunamente, velando por un buen trato para

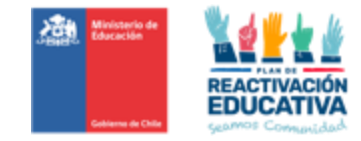

con ellos. Es importante señalar que el único medio oficial de comunicación entre el padre, madre, apoderado/s o tutores legales y la entidad examinadora es el correo electrónico, por lo tanto, es importante que la entidad examinadora les informe el correo electrónico al cual deben dirigir sus consultas,

- Coordinar día y hora de aplicación de las pruebas con los usuarios autorizados para rendir la validación de estudios, en consonancia con el calendario nacional de examinación para menores, e informar oportunamente a EPJA NR.
- Recepcionar desde EPJA NR el "Listado de autorizados para el proceso de examinación" que contienen información de los menores de edad inscritos y autorizados, curso, nivel o ciclo educativo a validar y RDB del establecimiento designado.
- Realizar adecuaciones pertinentes para los instrumentos de evaluación o pruebas diferentes, de acuerdo con las necesidades educativas que presenten los solicitantes, en acuerdo con el Educador(a) Diferencial designado(a) como parte integrante de la Comisión Examinadora.
- En el caso de examinar menores con NEE, es importante aclarar y confirmar que la comisión examinadora encargada del proceso de exámenes entregará todo el apoyo técnico-pedagógico a la persona menor durante su examinación, resguardando la correcta aplicación de las pruebas, sin embargo, si la persona menor de edad requiere más apoyo o contención emocional, se podrá autorizar en base a la documentación médica y psicopedagógica presentada al momento de la inscripción, el acompañamiento de uno de ellos, sea el padre, madre, apoderado/a o tutor legal.
- Atender vía correo electrónico al padre, madre, apoderado/s o tutores legales sobre consultas u observaciones respondiendo oportunamente y velando por un buen trato para con ellos.
  <u>Recordar que el único medio oficial de comunicación entre el padre, madre, apoderados y/o tutores legales y la entidad examinadora es el correo electrónico</u>, por lo tanto, es importante que la entidad examinadora informe su correo electrónico institucional que utilizará para estos efectos a EPJA NR.
- > Cumplir con el procedimiento de ingreso de información en la plataforma REF-CERLIC.
- Gestionar la corrección del "Acta de registro de calificaciones y de promoción" en caso de ser necesario, previo a la firma del director(a) que da cierre al (las) acta(s) de examen en el sistema, dado que si cierra(n) el (las) acta(s), no habrá posibilidad de rectificación.
- Atender vía correo electrónico al padre, madre, apoderado/s o tutores legales sobre las solicitudes de recorrección de evaluaciones (Ver numeral 12 del presente manual), respetando los plazos y procedimientos establecidos para realizar el proceso de recorrecciones.
- > Hacer las recorrecciones solicitadas, informar los resultados de recorrección a los apoderados y

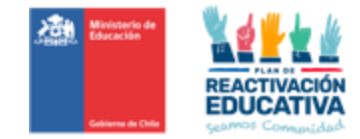

en caso de cambios de calificaciones por recorrección informar a EPJA NR.

Para fines administrativos asociados al pago de los servicios de examinación, debe imprimir desde REF CERLIC las actas de registros de calificaciones y de promoción para ser entregadas a EPJA NR, con el timbre del establecimiento educacional y con la firma de cada uno de los docentes que se encuentran con convenio vigente y que conforman la comisión examinadora, según corresponda, en los plazos establecidos en la programación operativa.

#### 5 COMISIONES EXAMINADORAS

#### 5.1 Coordinador de la comisión examinadora.

El Coordinador es el responsable del funcionamiento de la comisión examinadora en todas las etapas del proceso. En este sentido, le corresponden, entre otras obligaciones, las siguientes:

- Dar cumplimiento estricto a los plazos, procedimientos y condiciones establecidas para el proceso de elaboración, aplicación, corrección, publicación de resultados obtenidos por los menores de edad y la emisión de las actas de registro de calificaciones y promoción y asegurar un buen desempeño de su función profesional.
- Supervisar el desempeño de la comisión examinadora en la sede de aplicación, garantizando que este proceso sea válido, confiable y transparente.
- Entregar a los docentes examinadores, el "Listado de autorizados para el proceso de examinación" que contienen información de los menores de edad inscritos y autorizados, curso, nivel o ciclo educativo a validar, RDB del establecimiento designado, datos personales y de contacto.
- Supervisar y/o corroborar los datos que indica la "Autorización para rendir exámenes" que presenta cada usuario al momento de su examinación, es decir, revisar que coincida su RBD designado, periodo de examinación y cumplir con la examinación en el nivel educativo registrado en dicho documento.
- Resguardar que la elaboración de cada instrumento de evaluación (pruebas) sea la correcta, en base a los temarios publicados en el sitio web de Ayuda Mineduc, en la sección "TRÁMITES", Información sobre Trámites, específicamente en el tema Exámenes Libres – Menores de 18 años, además de las instrucciones y reglas mínimas para su elaboración tales como: cantidad de preguntas para Educación Básica y Educación Media (mínima 30 en EB, mínima en 40 en EM, máxima 50 para EB y EM), evaluación de contenidos considerando que a partir de 1° a 4º básico,

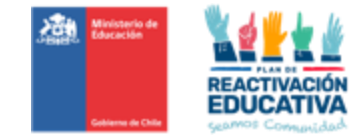

consistirá en un solo examen global, es decir, en una sola prueba o examen que contenga todas las asignaturas (un solo folleto de prueba), **por curso de 5° básico a 4° medio**, consistirá en un examen por cada asignatura y los contenidos corresponderán al curso elegido o en el caso de examinar **por rango de cursos**, es decir, que a partir de 5° básico a 8° básico, consistirá en un examen por cada asignatura y los contenidos corresponderán al último curso del rango elegido (daría cuenta de que tiene los conocimientos de los cursos anteriores), sin embargo, a diferencia de Educación Básica, se elaborará un examen por asignatura con los contenidos de cada uno de los cursos del rango elegido, no del último curso como se hace en Educación Básica. Por ejemplo: Primer Ciclo Medio: se evaluarán contenidos de 1° medio y contenidos de 2° medio y Segundo Ciclo Medio: se evaluarán contenidos de 3° y contenidos 4° medio.

- Resguardar que el instrumento de evaluación que se aplique sea efectivamente el que corresponde al curso, nivel o ciclo educativo de acuerdo con el "Listado de autorizados para el proceso de examinación" que contienen información de los menores de edad inscritos y autorizados, curso, nivel o ciclo educativo a validar, RDB del establecimiento designado, datos personales y de contacto.
- Coordinar con EPJA NR la información sobre autorizaciones de menores de edad con NEE para así tomar las medidas correspondientes, con la debida anticipación, en cuanto a requerimientos de accesibilidad y de apoyos específicos.
- Supervisar que se apliquen las adecuaciones pertinentes para los instrumentos de evaluación o pruebas diferentes, de acuerdo con las necesidades educativas que presenten los solicitantes, en acuerdo con el Educador(a) Diferencial designado(a) como parte integrante de la Comisión Examinadora.
- Resguardar que, en el caso de examinar menores con NEE, es importante aclarar y confirmar que la comisión examinadora encargada del proceso de exámenes entregará todo el apoyo técnico-pedagógico a la persona menor durante su examinación, resguardando la correcta aplicación de las pruebas, sin embargo, si la persona menor de edad requiere más apoyo o contención emocional, se podrá autorizar en base a la documentación médica y psicopedagógica presentada al momento de la inscripción, el acompañamiento de uno de ellos, sea el padre, madre, apoderado/a o tutor legal.
- Atender vía correo electrónico al padre, madre, apoderado/s o tutores legales sobre consultas u observaciones respondiendo oportunamente y velando por un buen trato para con ellos.
  <u>Recordar que el único medio oficial de comunicación entre el padre, madre, apoderado/s o tutores legales y la entidad examinadora es el correo electrónico</u>, por lo tanto, es importante que la entidad examinadora informe su correo electrónico institucional que utilizará para estos efectos

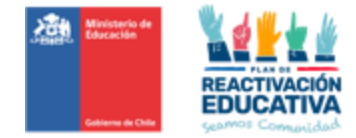

a EPJA NR.

- > Cumplir con el procedimiento de ingreso de información en la plataforma REF-CERLIC.
- Gestionar la corrección del "Acta de registro de calificaciones y de promoción" en caso de ser necesario, previo a la firma del director(a) que da cierre al (las) acta(s) de examen en el sistema, dado que si cierra(n) el (las) acta(s), no habrá posibilidad de rectificación.
- Atender vía correo electrónico el padre, madre, apoderado/s o tutores legales sobre las solicitudes de recorrección de evaluaciones (Ver numeral 12 del presente manual), respetando los plazos y procedimientos establecidos para realizar el proceso de recorrecciones.
- Hacer las recorrecciones solicitadas, informar los resultados de recorrección a los apoderados y en caso de cambios de calificaciones por recorrección informar a EPJA NR.
- Para fines administrativos asociados al pago de los servicios de examinación, debe imprimir desde REF CERLIC las actas de registros de calificaciones y de promoción para ser entregadas a EPJA NR, con el timbre del establecimiento educacional y con la firma de cada uno de los docentes que se encuentran con convenio vigente y que conforman la comisión examinadora, según corresponda, en los plazos establecidos en la programación operativa.
- Recepcionar por parte de los docentes examinadores una nómina que contenga la identificación de los menores de edad que se presentaron a rendir el examen, con el respectivo registro de asistencia que puede ser firma, nombre escrito o huella digital, y una breve descripción de las situaciones especiales que pudieran haberse presentado durante la administración de los procedimientos evaluativos.

#### 5.2 Docente Examinador de la comisión examinadora.

A continuación, se describen las obligaciones del docente examinador:

- Dar cumplimiento estricto a los plazos, procedimientos y condiciones establecidas para el proceso de aplicación, corrección, publicación de resultados obtenidos por los menores de edad y la emisión de las actas de registro de calificaciones y promoción y asegurar un buen desempeño de su función profesional.
- Solicitar o recepcionar el "Listado de autorizados para el proceso de examinación" que contienen información de los menores de edad inscritos y autorizados, curso, nivel o ciclo educativo a validar, RDB del establecimiento designado, datos personales y de contacto.
- > Corroborar los datos que indica la "Autorización para rendir exámenes" que presenta cada usuario al momento de su examinación, es decir, revisar que coincida su RBD designado, periodo

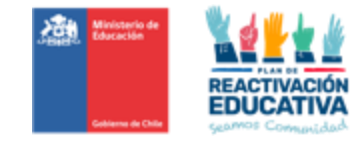

de examinación y cumplir con la examinación en el nivel educativo registrado en dicho documento.

- Elaborar cada instrumento de evaluación (pruebas) correctamente, en base a los temarios publicados en el sitio web de Ayuda Mineduc, en la sección "TRÁMITES", Información sobre Trámites, específicamente en el tema Exámenes Libres – Menores de 18 años, además de las instrucciones y reglas mínimas para su elaboración tales como: cantidad de preguntas para Educación Básica y Educación Media (mínima 30 en EB, mínima en 40 en EM, máxima 50 para EB y EM), evaluación de contenidos considerando que a partir de 1° a 4º básico, consistirá en un solo examen global, es decir, en una sola prueba o examen que contenga todas las asignaturas (un solo folleto de prueba), por curso de 5° básico a 4° medio, consistirá en un examen por cada asignatura y los contenidos corresponderán al curso elegido o en el caso de examinar **por rango** de cursos, es decir, que a partir de 5° básico a 8° básico, consistirá en un examen por cada asignatura y los contenidos corresponderán al último curso del rango elegido (daría cuenta de que tiene los conocimientos de los cursos anteriores), sin embargo, a diferencia de Educación Básica, se elaborará un examen por asignatura con los contenidos de cada uno de los cursos del rango elegido, no del último curso como se hace en Educación Básica. Por ejemplo: Primer Ciclo Medio: se evaluarán contenidos de 1º medio y contenidos de 2º medio y Segundo Ciclo Medio: se evaluarán contenidos de 3° y contenidos 4° medio.
- Velar que el instrumento de evaluación que se aplique sea efectivamente el que corresponde al curso, nivel o ciclo educativo de acuerdo con el "Listado de autorizados para el proceso de examinación" que contienen información de los menores de edad inscritos y autorizados, curso, nivel o ciclo educativo a validar, RDB del establecimiento designado, datos personales y de contacto.
- Informar al coordinador sobre las autorizaciones de menores de edad con NEE para tomar las medidas correspondientes en conjunto con EPJA NR, con la debida anticipación, en cuanto a requerimientos de accesibilidad y de apoyos específicos.
- Realizar adecuaciones pertinentes para los instrumentos de evaluación o pruebas diferentes, de acuerdo con las necesidades educativas que presenten los solicitantes, en acuerdo con el Educador(a) Diferencial designado(a) como parte integrante de la Comisión Examinadora.
- En el caso de examinar menores con NEE, es importante aclarar y confirmar que la comisión examinadora encargada del proceso de exámenes entregará todo el apoyo técnicopedagógico a la persona menor durante su examinación, resguardando la correcta aplicación de las pruebas, sin embargo, si la persona menor de edad requiere más apoyo o contención emocional, se podrá autorizar en base a la documentación médica y psicopedagógica

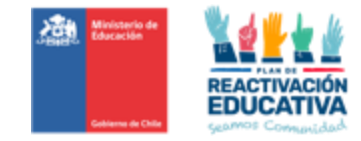

presentada al momento de la inscripción, el acompañamiento de uno de ellos, sea el padre, madre, apoderado/a o tutor legal.

- Atender vía correo electrónico al padre, madre, apoderado/s o tutores legales sobre consultas u observaciones respondiendo oportunamente y velando por un buen trato para con ellos.
  Recordar que el único medio oficial de comunicación entre el padre, madre, apoderado/s o tutores legales y la entidad examinadora es el correo electrónico, por lo tanto, es importante que la entidad examinadora informe su correo electrónico institucional que utilizará para estos efectos a EPJA NR.
- > Cumplir con el procedimiento de ingreso de información en la plataforma REF-CERLIC.
- Gestionar la corrección del "Acta de registro de calificaciones y de promoción" en caso de ser necesario, previo a la firma del director(a) que da cierre al (las) acta(s) de examen en el sistema, dado que si cierra(n) el (las) acta(s), no habrá posibilidad de rectificación.
- Atender vía correo electrónico al padre, madre, apoderado/s o tutores legales sobre las solicitudes de recorrección de evaluaciones (Ver numeral 12 del presente manual), respetando los plazos y procedimientos establecidos para realizar el proceso de recorrecciones.
- Hacer las recorrecciones solicitadas, informar los resultados de recorrección a los apoderados y en caso de cambios de calificaciones por recorrección informar a EPJA NR.
- Para fines administrativos asociados al pago de los servicios de examinación, debe imprimir desde REF CERLIC las actas de registros de calificaciones y de promoción para ser entregadas a EPJA NR, con el timbre del establecimiento educacional y con la firma de cada uno de los docentes que se encuentran con convenio vigente y que conforman la comisión examinadora, según corresponda, en los plazos establecidos en la programación operativa.
- En igual plazo, deberá entregar al coordinador del proceso, una nómina de los menores de edad que se presentaron a rendir el examen, con el respectivo registro de asistencia que puede ser firma, nombre escrito o huella digital, y una breve descripción de las situaciones especiales que pudieran haberse presentado durante la administración de los procedimientos evaluativos.

#### 5.3 Firma de Contrato con Coordinadores y Docentes Examinadores.

Una vez aceptada la invitación a participar de los procesos de examinación, la SECREDUC deberá gestionar los "Contratos de Prestación de Servicios con los Coordinadores y Docentes Examinadores" y documentos adicionales, con el fin de establecer las responsabilidades, funciones encomendadas y valor del honorario del servicio de examinación.

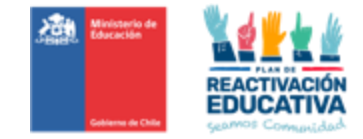

Finalmente, los coordinadores y docentes deberán contar con iniciación de actividades en el Servicio de Impuestos Internos para la posterior emisión de la boleta electrónica correspondiente al pago de los honorarios.

#### 5.4 Renuncia de Entidad Examinadora.

En el caso que un establecimiento educativo designado como entidad examinadora quiera renunciar o no acepte esta designación, deberá hacerlo formalmente por escrito a la Secretaría Regional Ministerial de Educación, en un plazo máximo de 10 días hábiles, a contar de la fecha en que fue notificada la designación como entidad examinadora, ver **Anexo N.º 3**.

# 6 GESTIÓN DE CADA APLICACIÓN

#### 6.1 Calendario Oficial de Examinación.

El calendario oficial de examinación para este año se encuentra en proceso de aprobación mediante Resolución Exenta, la cual será enviada posteriormente a las Secretarías Regionales Ministeriales y Departamentos Provinciales de Educación.

EPJA NR debe realizar la difusión de este calendario entre las entidades examinadoras y los interesados. EPJA NN apoyará la difusión enviando el calendario de examinación a las Oficinas de Atención Ciudadana.

# 6.2 Quienes Podrán Inscribirse al Proceso de Examinación.

Podrán rendir examen de validación todas las NNJ menores de edad, que se encuentren en las siguientes situaciones.

Que no hubieren realizado estudios regulares, que los hubieren efectuado en establecimientos sin reconocimiento oficial o ubicados en el extranjero en países con los cuales no hubiere Convenio o Tratados vigentes o que no tengan derecho a acogerse a una normativa especial de convalidación de estudios o no quieran someterse a dicho proceso.

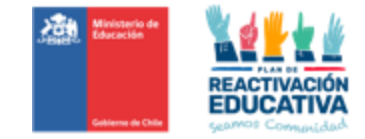

En todo caso, no podrán inscribirse para rendir exámenes de validación los menores de 18 años que hayan estado matriculados en un establecimiento educacional reconocido oficialmente durante el mismo año en que solicita la validación a excepción de:

- Casos justificados por motivos de salud<sup>1</sup>. Idealmente los retiros deben realizarse en el 1° semestre, no obstante, pueden existir situaciones excepcionales que impidan la continuidad de un menor de edad en el sistema escolar regular y el retiro del menor se realice en el 2° semestre.
- Casos que estén matriculados en un establecimiento de educación común con PIE de curso especial o también denominado opción 4, que cuenten con Reconocimiento del Estado e impartan planes y programas para una o más necesidad educativa especial (NEE), pero que no apliquen los planes y programas oficiales en uno o más cursos de educación básica o media.
- Casos que estén matriculados en Escuelas Especiales, con Reconocimiento del Estado e impartan planes y programas para una o más necesidad educativa especial (NEE), pero que no apliquen los planes y programas oficiales en uno o más cursos de educación media.

#### 6.3 Proceso de Inscripción y Autorización.

La inscripción de los menores de edad en los procesos de examinación para validación de estudios es responsabilidad de las Oficinas de Atención Ciudadana de Ayuda Mineduc, las que se ubican en los Departamentos Provinciales de Educación o en las Secretarias Regionales Ministeriales de Educación (SECREDUC).

En la actualidad, el proceso de inscripción se puede realizar de las siguientes formas:

- Online: a través del formulario disponible en el sitio web <u>www.ayudamineduc.cl</u>, sección TRÁMITES, elegir TRÁMITES EN LÍNEA y elegir Solicitud de inscripción para exámenes libres menores de 18 años, adjuntando la documentación requerida.
- Presencial: para lo cual el solicitante debe acercarse a la oficina de atención ciudadana correspondiente a su comuna de residencia, presentando copia de la documentación requerida para dichos fines.

Para hacer efectiva la inscripción y autorización, el encargado de la Oficina de Atención Ciudadana debe ingresar a la plataforma SNEC y completar la "Ficha de inscripción para validación de estudios"

<sup>&</sup>lt;sup>1</sup> Certificado médico emitido por el Profesional que emite el diagnóstico médico del trastorno que presenta el menor.

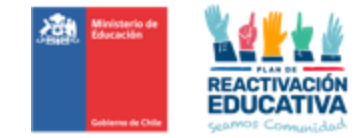

digital y luego realizar la "Autorización para rendir exámenes" la cual se emitirá un número de folio llamado también "Número de Autorización" que coincidirá con el número consignado en el "Acta de registro de calificaciones y de promoción", con el fin de cautelar que las inscripciones realizadas se ajusten a los criterios y procedimientos establecidos.

La plataforma SNEC permite realizar verificación de identidad, búsqueda del último certificado aprobado disponible en las bases de datos MINEDUC y verificación de la información de matrícula vigente a través del SIGE (incluye modalidad regular de Educación de Adultos) al momento de solicitar la validación de estudios. Todas las mencionadas verificaciones se realizan automáticamente y en el momento.

Una vez realizada la inscripción con los datos del menor de edad, se generará una "Constancia de preinscripción para la examinación" como respaldo. Considerando que existe una previa validación de los datos de la persona en línea, inmediatamente se podrá realizar la acción de autorizar, es decir, se deberá entregar o enviar a los apoderados o tutores legales el respectivo comprobante de "Autorización para rendir examen", en el que se especificará el nombre del establecimiento educacional designado, dirección y teléfonos, el que de preferencia se encontrará en la comuna donde reside el menor o trabajan sus, apoderados o tutores legales.

# <u>Si al revisar los antecedentes presentados, se verifica que existe documentación falsa la solicitud de inscripción no debe ser cursada.</u>

El documento de "Autorización para rendir exámenes de validación de estudios" es el único **documento válido** para que los NNJ autorizados puedan presentarse al proceso de examinación de validación de estudios del curso/nivel/ciclo señalado en dicha autorización.

Las inscripciones/autorizaciones están sujetas a la disponibilidad de cupos en los establecimientos examinadores, según la disponibilidad de salas para la atención de los interesados. Esta información deberá ser reforzada por los coordinadores de EPJA NR a los funcionarios de las oficinas de Atención Ciudadana -AYUDA MINEDUC- en el contexto de la realización de un trabajo coordinado en beneficio de quienes desean validar sus estudios.

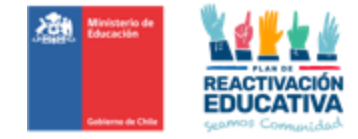

#### 6.4 Períodos de Aplicación de Instrumentos de Evaluación

Los plazos para el presente año son los siguientes:

| Plazo Inicial<br>de Inscripción | Plazo Final de<br>Inscripción         | Plazo<br>máximo de<br>elaboración<br>de<br>autorización<br>por parte de<br>AyudaMine<br>duc | Período de<br>Examinación<br>Desde    | Período de<br>Examinación<br>Hasta   | Publicación<br>de Resultados           | Publicación<br>Oficial de<br>Certificados<br>(sin<br>solicitudes de<br>recorrección)<br>(*) | Observación                                      |
|---------------------------------|---------------------------------------|---------------------------------------------------------------------------------------------|---------------------------------------|--------------------------------------|----------------------------------------|---------------------------------------------------------------------------------------------|--------------------------------------------------|
| lunes, 3 de<br>abril de 2023    | viernes, 12 de<br>mayo de 2023        | lunes, 29 de<br>mayo de<br>2023                                                             | lunes, 12 de<br>junio de 2023         | viernes, 23 de<br>junio de 2023      | viernes, 21 de<br>julio de 2023        | viernes, 28 de<br>julio de 2023                                                             | Para todos los<br>cursos                         |
| lunes, 3 de<br>abril de 2023    | martes, 22 de<br>agosto de 2023       | viernes, 8 de<br>septiembre<br>de 2023                                                      | lunes, 25 de<br>septiembre<br>de 2023 | viernes, 6 de<br>octubre de<br>2023  | miércoles, 25<br>de octubre<br>de 2023 | viernes, 3 de<br>noviembre de<br>2023                                                       | exclusivo 4to<br>medio                           |
| lunes, 3 de<br>abril de 2023    | martes, 5 de<br>septiembre de<br>2023 | martes, 26<br>de<br>septiembre<br>de 2023                                                   | martes, 10 de<br>octubre de<br>2023   | viernes, 20 de<br>octubre de<br>2023 | martes, 7 de<br>noviembre de<br>2023   | martes, 14 de<br>noviembre de<br>2023                                                       | Para todos los<br>cursos<br>excepto 4to<br>medio |

(\*) En caso que se solicite recorrección de alguna prueba rendida, el plazo de publicación oficial de certificados es distinta (para la primera fecha es el 23.08, para la segunda fecha es 28.11 y para la última fecha es 8.12)

# 7 PROCESO DE EVALUACIÓN Y EXAMINACIÓN

#### 7.1 Temarios Publicados En La Web De Ayuda Mineduc.

Los temarios para preparar los exámenes de todas las asignaturas de Validación de Estudios de Menores de Edad se fundamentan en lo dispuesto en los documentos curriculares vigentes y estarán disponibles en el sitio web de Ayuda Mineduc, en la sección "TRÁMITES", "Información sobre Trámites", específicamente en el tema "Exámenes Libres-Menores de 18 años". **Es obligatorio que los establecimientos educacionales**, designados como entidades examinadoras, utilicen estos temarios para la elaboración de los instrumentos de evaluación.

Ayuda Mineduc informará a los interesados la página WEB de donde extraer los temarios para la preparación de la prueba al momento de la inscripción.

La **priorización curricular** (conjunto reducido de objetivos de aprendizaje esenciales) definida en el contexto de la pandemia, responde a problemas emergentes que ha implicado paralización de clases presenciales y en este caso, los examinados corresponden a niños, niñas y jóvenes **que no asisten al sistema escolar regular**, por lo tanto, **NO APLICA a personas menores de 18 años que rinden validación de estudios.** Además de ello, los temarios de este proceso ya presentan una selección de objetivos de

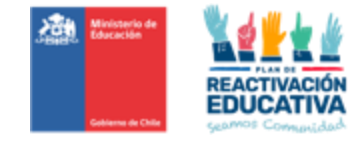

aprendizaje que responden a los contenidos mínimos necesarios que pueden ser evaluados a través de pruebas escritas.

#### 7.2 Elaboración De Los Instrumentos De Evaluación.

La comisión examinadora de los establecimientos educacionales, designados como entidades examinadoras, son las responsables de elaborar las pruebas de todos los cursos, ciclos o niveles que los menores inscritos en validación de estudios rendirán. Para la elaboración es obligatorio utilizar los temarios disponibles. Las comisiones examinadoras, deberán poner especial atención en la preparación de los instrumentos, teniendo en cuenta que deben tener un número suficiente de preguntas que permita establecer una escala adecuada. Los instrumentos de evaluación deben contener:

- > De 30 a 50 preguntas para 1º a 8º básico de enseñanza básica;
- > De 40 a 50 preguntas para 1º a 4º de enseñanza media.

Respecto a la evaluación de los contenidos se debe considerar las siguientes distinciones:

# EDUCACIÓN BÁSICA

- Evaluación a partir de 1° a 4º básico, consistirá en un solo examen global, es decir, en una sola prueba o examen que contenga todas las asignaturas (un solo folleto de prueba)
- Evaluación por curso de 5° básico a 4° medio, consistirá en un examen por cada asignatura y los contenidos corresponderán al curso elegido.
- Evaluación por rango de cursos, niveles o ciclos, es decir, que a partir de 5° básico a 8° básico, consistirá en un examen por cada asignatura y los contenidos corresponderán al último curso del rango elegido (daría cuenta de que tiene los conocimientos de los cursos anteriores).

#### EDUCACIÓN MEDIA

- Evaluación por curso, consistirá en un examen por cada asignatura y los contenidos corresponderán al curso elegido.
- Evaluación por rangos de cursos, ciclos, a diferencia de Educación Básica, se elaborará un examen por asignatura con los contenidos de cada uno de los cursos del rango elegido, no del último curso como se hace en Educación Básica. Por ejemplo: Primer Ciclo Medio: se evaluarán contenidos de 1° medio y contenidos de 2° medio y Segundo Ciclo Medio: se evaluarán

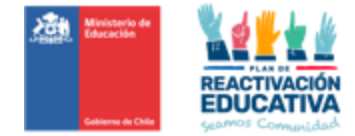

contenidos de 3º y contenidos 4º medio.

#### 7.3 Examinación.

Los apoderados, tutores legales y examinados, posterior a la inscripción y autorización, deben informarse de las fechas y horarios precisos en qué se tomarán las pruebas contactándose con el establecimiento educacional asignado y registrado en su "Autorización para rendir exámenes de validación de estudios", de manera que **asistan obligatoriamente a las instalaciones de la Entidad Examinadora**, considerado un actor fundamental, dado que nos permite garantizar la equidad, eficacia y transparencia del proceso, resguardando que las condiciones en que se aplican y corrigen las pruebas sean las óptimas, ya que estas son conducentes a la certificación de estudios.

#### El docente examinador deberá:

- Contactarse con el coordinador de la comisión examinadora con el fin de conocer el lugar y la hora precisa en que se aplicarán las pruebas, las salas disponibles y el número de estudiantes que se examinarán por sala.
- Comprobar que la sala cumpla con las características requeridas para la realización de la examinación: cantidad de mesas y sillas necesarias para todos los estudiantes mantengan al menos un metro de distancia, adecuada iluminación, pizarrón, etc. En caso contrario, tiene que informar al Coordinador de la comisión examinadora para encontrar una solución al problema.
- Solicitar, con antelación al día de la examinación, el retiro de elementos que estén en la sala que puedan interferir en el normal desarrollo del proceso y que pudieran tener relación con temas de las pruebas. Por ejemplo: mapas, abecedarios, tablas de multiplicar u otros.
- > Ordenar el mobiliario, de modo tal que usted pueda circular fácilmente, procurando mantener una separación suficiente que permita el trabajo individual de las personas.
- Solicitar al coordinador el listado de asistencia al proceso de examinación y registrar TODOS los menores que se presentan a examinación. Dicho listado será un documento oficial que tendrá la comisión examinadora como comprobante de rendición de las personas que se presentan a cada aplicación de pruebas.
- Solicitar a los tutores/apoderados de las menores a examinar, o a los menores que presenten su cédula de identidad (o certificado de nacimiento) y la autorización para rendir examen.
- Verificar que el dato de la cédula de identidad (o certificado de nacimiento) corresponda a la persona inscrita en el listado y registrar su asistencia.

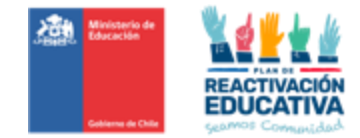

- Corroborar los datos que indica el "COMPROBANTE DE AUTORIZACIÓN PARA RENDIR EXAMEN DE VALIDACIÓN DE ESTUDIOS" (Ver Anexo N.º 4), de cada menor al momento de su examinación, es decir, revisar que coincida su RBD designado, periodo de examinación y cumplir con la examinación en el curso, ciclo o nivel registrado en dicho documento. Caso contrario, no se le reconocerá pago por los servicios de examinación.
- Informar la prohibición del uso y manipulación de teléfonos celulares u otros medios de reproducción, que atenten contra la confidencialidad de los instrumentos de evaluación. No pueden ser utilizados durante el proceso de examinación.
- > No aplicar instrumentos de evaluación a menores que no se encuentren en el listado oficial.
- > Decir en voz alta las instrucciones de la prueba.
- > Indicar en la pizarra la hora de inicio y hora de término de la prueba.
- > Informar que los examinados disponen de 90 minutos para responder la prueba.
- Se podrá utilizar lápiz pasta o lápiz grafito para responder las preguntas de la prueba. Se recomienda la utilización de lápiz mina para favorecer la posibilidad de borrar en caso de que los menores quieran rectificar alguna respuesta.
- En el caso de la prueba de Matemática, los examinados pueden disponer de calculadora de 5to año básico en adelante.
- En el caso de la prueba de inglés, se puede utilizar diccionario, como material de consulta durante la examinación.
- Al momento de iniciar la examinación, dar orientaciones e indicaciones precisas a lo examinados, otorgando tiempo de formular preguntas y aclarar dudas respecto a cómo responder la prueba, pero no al contenido de las preguntas, generando un espacio de tranquilidad para que rindan en buenas condiciones.
- El examinado podrá retirarse de la sala, previa entrega del material evaluativo entregado por el establecimiento designado como entidad examinadora.
- > Avisar cuando queden 10 minutos para finalizar la prueba.
- > En lo posible, tomar dos pruebas como máximo en un mismo día.
- Registrar en el listado de asistencia situaciones irregulares que puedan ocurrir durante la aplicación de pruebas tales como: error de Rut o de nombre en el listado, menor a examinar sin cédula de identidad o certificado de nacimiento, copia u otros, las que además deben ser informadas al coordinador.
- Resguardar las pruebas aplicadas y no aplicadas para su corrección y posterior entrega al coordinador junto al listado de asistencia y al acta de registro de calificaciones y promoción.

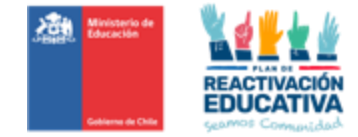

#### El coordinador deberá:

- > Entregar las pruebas a cada docente examinador.
- > Disponer el ingreso ordenado de los menores a la sala.
- Cautelar que solo estén presentes en la sala el docente examinador y los menores que rendirán exámenes; por lo tanto, antes y durante la entrega y aplicación de la prueba no pueden estar presentes otras personas ajenas a la examinación, salvo excepciones como personas con necesidades educativas especiales, es decir, con alguna condición justificada, que requieran la presencia de un tutor o experto (discapacidad física o síquica).
- Supervisar que el proceso de examinación se lleve a cabo ordenadamente y sin situaciones que sean de distracción para las personas.
- > En lo posible tomar dos pruebas como máximo en un mismo día.

En caso de enfermedad, presentar certificados médicos que indiquen licencia o reposo para justificar la inasistencia a la examinación del menor de edad al establecimiento educacional. Previa evaluación de la situación podrá reagendar la rendición de exámenes. La notificación y presentación de certificados médicos no debe exceder los 2 días hábiles siguientes a partir de la fecha de inasistencia.

# 7.4 Examinación De Menores De Edad Con Necesidades Educativas Especiales.

El padre, madre, apoderado/s o tutores legales, deben informar al momento de la inscripción, si la persona menor de edad presenta una NEE, debidamente acreditada, de la necesidad de medidas de apoyo y accesibilidad, así mismo en el establecimiento se les informará con las medidas que contarán el día de la examinación.

Tratándose de personas menores de edad que presentan NEE que se encuentren fuera del sistema escolar o en establecimientos educacionales en los cuales no se realiza los cursos que requiere certificar, se propiciará que su examinación sea en entidades examinadoras (EEX) que desarrollen Programas de Integración Escolar (PIE) o establecimientos de Educación Especial, que cuenten con una infraestructura que permita el acceso, desplazamiento y examinación, según los requerimientos de apoyo que la persona presente.

Es importante aclarar y confirmar que **la comisión examinadora encargada del proceso de exámenes entregará todo el apoyo técnico-pedagógico** a la persona menor durante su examinación, resguardando la correcta aplicación de las pruebas, sin embargo, si la persona menor de edad requiere

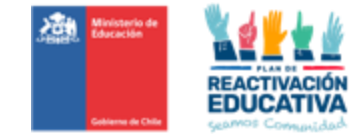

más apoyo o contención emocional, se podrá autorizar en base a la documentación médica y psicopedagógica presentada al momento de la inscripción, **el acompañamiento de uno de ellos**, sea el padre, madre, apoderado/a o tutor legal. **No se permitirá el ingreso de docentes ajenos a la comisión examinadora.** 

#### 7.5 Casos Excepcionales en la Examinación

A continuación, se detalla qué hacer en algunos casos excepcionales:

- Menor no registrado en el listado de asistencia: Si un menor a examinar no aparece en el listado, el docente examinador la derivará al coordinador de la comisión examinadora, para cotejar si los datos del menor se encuentran registrados en la plataforma de inscripción y autorización SNEC y que se encuentre debidamente autorizado en los plazos establecidos por el Nivel Central. En el caso de que se confirme su inscripción y autorización oficial, la persona podrá reingresar a la sala y rendir su evaluación; en caso contrario, la persona deberá retirarse del establecimiento y averiguar nuevas fechas de examinación.
- Menores atrasados: Si el menor llega a cualquiera de las pruebas después de que el docente examinador haya comenzado a leer las instrucciones, se le dejará entrar y se le entregará la prueba que corresponda; sin embargo, es importante destacar que dispondrá del mismo tiempo que los demás examinados.
- Examinado que solicita permiso para salir de la sala: Si durante la aplicación de las pruebas algún menor necesita salir de la sala por razones de fuerza mayor (se siente mal u otro motivo), el docente examinador podrá autorizarlo a salir, pero antes debe solicitar al examinado que deje todo el material sobre su puesto y tratar en lo posible que no se encuentre más de una persona fuera de la sala simultáneamente.
- Examinado sorprendido copiando: Si el examinado es sorprendido copiando en forma manifiesta, el docente examinador deberá llamarle la atención y advertirle que si persiste en esa actitud arriesga que se le anule la prueba. De haber reincidencia se deberá solicitar al menor que entregue la prueba, registrando en la misma "Nulo por Copia" y pedirle que abandone la sala.
- Interrupción de la aplicación: Si durante la aplicación de la prueba se produce una emergencia (sismo de envergadura o incendio) el docente examinador debe mantener la calma y transmitírsela a los menores que se encuentran en examen. Posteriormente, deberá indicarles que dejen las pruebas sobre el banco y que evacúen la sala de clases hacia un lugar de seguridad. Debe procurar que en ese momento los menores no conversen entre ellos ni con otras personas

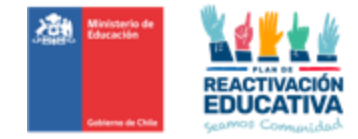

que pudieren influir en sus respuestas en caso de que continuara la examinación. La reanudación del proceso de examinación será informada de acuerdo con la situación específica de emergencia.

IMPORTANTE: Ante cualquier otro caso excepcional, no detallado en el presente manual, el docente debe comunicarse con el coordinador de la comisión examinadora para que junto a EPJA NR evalúen la situación.

# 8 CORRECCIÓN, CALIFICACIÓN Y PROMOCIÓN.

El proceso de corrección de cada pregunta de la prueba es de vital importancia, ya que debe permitir objetividad y rigurosidad en la corrección de cada respuesta, contribuyendo en forma decisiva a la calidad del proceso de evaluación. En esta etapa del proceso, el docente examinador debe contar con una pauta de corrección, elaborada previamente por él que contenga las respuestas correctas y la escala de transformación de puntajes a notas, con las que debe calificar a la persona.

Será responsabilidad de la comisión examinadora la corrección de los instrumentos de evaluación. Los requisitos que rigen la promoción de la validación de estudios de menores de 18 años serán los definidos en Decreto Supremo N.º 67/2018. Estos son:

- > Tener "Aprobados" todos los sectores de aprendizajes con nota igual o superior a 4,0
- Reprobado un sector de aprendizaje, con un promedio general igual o superior a 4,5, incluida la asignatura reprobada.
- Reprobar dos sectores de aprendizajes, con un promedio general igual o superior a 5,0, incluida la asignatura reprobada.

#### 8.1 Plataforma REF-CERLIC\_VE Menores De Edad (Acceso EEx).

A partir de este año 2023, se encuentra disponible la plataforma "Registro Académico - Validación de Estudios y Modalidad Flexible" (REF-CERLIC), que es un acceso creado para todos los establecimientos educacionales que aceptan ser entidades examinadoras donde podrán ingresar toda la información respecto a las comisiones examinadoras y notas por cada curso, nivel o ciclo por cada persona menor de edad examinada, lo que permitirá la publicación de los resultados y, en caso de aprobación, la certificación en línea de forma automática, es decir, que una vez que las entidades examinadoras registren sus docentes, coordinador y Director, ingreso de las calificaciones, validación de información,

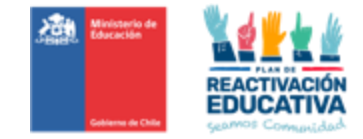

generación y cierre de actas a través de la firma digital realizada por el o la director(a) del establecimiento (mediante clave SIGE), se reflejará los resultados y certificados de aprobación a las 24 horas después del cierre respectivo en la plataforma, por periodo de examinación.

Considerando que REF-CERLIC se maneja mediante claves SIGE, solo tendrán acceso las entidades examinadoras, por lo que, proporcionamos un instructivo de manejo de la plataforma, para que puedan revisarlo y en caso de dudas, contactarse con EPJA NR. **Ver Anexo N.º 5.** 

#### 9 ENTREGA DE RESULTADOS Y CERTIFICADOS DE ESTUDIOS EN LÍNEA

#### 9.1 Publicación De Resultados De Examinación.

La publicación de resultados estará disponible a partir de los **10 días hábiles** después de haber terminado el período oficial de examinación. Dichos resultados podrán ser revisados a través del **BANNER** de "Resultados de Examinación" ubicado en la página de <u>www.ayudamineduc.cl</u>, en los banners ubicados en la parte inferior.

#### 9.2 Publicación De Certificados De Aprobación Y Concentraciones De Notas En Sistema.

Los **certificados de aprobación** estarán disponibles a partir de los **15 días hábiles**, después de haber terminado el período de examinación, a través de la página web <u>www.ayudamineduc.cl</u>, sección CERTIFICADOS EN LINEA.

Si la entidad examinadora recibe solicitudes de recorrección de pruebas en los plazos establecidos, y existe uno o más cambios de notas producto de alguna recorrección, debe informar a EPJA NR solicitando el ajuste del acta de registro de calificaciones en REF-CERLIC, EPJA NR gestionará con EPJA NN la generación de una nueva "Acta de registro de calificaciones y de promoción"

#### 10 PROGRAMACIÓN OPERATIVA

Para todos los períodos de examinación y de acuerdo con las fechas establecidas, se elaboró una programación operativa, cuyo propósito es, entre otros, definir los plazos de cumplimiento de todas las etapas del proceso (**Anexo N.º 6**). Se recomienda que en la medida de lo posible usted pueda contar con una copia impresa con el fin de que la programación de cada uno de los hitos pueda ser cumplido.

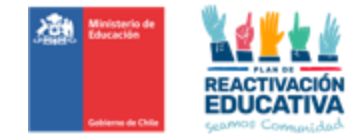

#### 11 CONFIDENCIALIDAD DE LOS INSTRUMENTOS DE EVALUACIÓN

Las pruebas de certificación son material confidencial, por lo que no se permite el acceso al público con el fin de preservar su confidencialidad y asegurar que no exista manipulación por personas ajenas al sistema, esto porque el Ministerio de Educación a través de las Secretarías Ministeriales de Educación contrata a cada docente examinador mediante contratos de suma alzada, por lo tanto, cada desarrollo y armado de las pruebas que son aplicadas en cada periodo de examinación, formará parte del banco de ítems (preguntas) del MINEDUC. Es importante destacar que este tipo de pruebas tienen como propósito certificar aprendizajes, por lo que deben resguardar entre sus propósitos que el currículum prescrito sea el aprendido de forma efectiva.

Por lo tanto, se define que:

- No se deberá permitir a los padres, madres, apoderados y/o tutores legales, manipularlas, ni revisarlas, ni tomar fotos, ni fotocopiar las pruebas elaboradas por el establecimiento educacional.
- El derecho de los ciudadanos examinados radica en las respuestas a las preguntas tipificadas en el instrumento evaluativo (pruebas) es por ello, que se realizarán Informes de Recorrección, en donde se especifique las respuestas correctas, incorrectas y las omitidas (no respondidas) acompañadas con el Objetivo o Habilidad evaluadas en dicha pregunta. Esta información dará mayor claridad en los niveles de logro por pregunta, que ha obtenido el menor examinado.

# 12 **<u>RECORRECCIÓN DE INSTRUMENTOS DE EVALUACIÓN</u>**

De acuerdo a lo señalado en el punto anterior respecto a la Confidencialidad de los Instrumentos de Evaluación (Ley de Transparencia), el padre, madre, apoderados y/o tutores legales tienen derecho a solicitar la recorrección de sus instrumentos de evaluación de menores de edad. El derecho de las personas menores de edad examinados radica en las respuestas a las preguntas tipificadas en el instrumento evaluativo (pruebas) es por ello, que se realizarán Informes de Recorrección, en donde se especifique las respuestas correctas, incorrectas y las omitidas (no respondidas) acompañadas con el Objetivo o Habilidad evaluada en dicha pregunta.

Esta información dará mayor claridad en los niveles de logro por pregunta, que ha obtenido el menor examinado. Por lo anterior, se señalan los siguientes puntos:

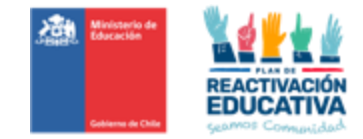

- En los siguientes 3 días hábiles a la entrega de los resultados, el padre, madre, apoderados/as o tutores legales pueden solicitar formalmente la recorrección de los instrumentos de evaluación directamente vía correo electrónico del establecimiento, quien deberá gestionar el llenado de la Ficha de Solicitud de Recorrección por cada persona que solicita revisión de pruebas según formato (Anexo N.º 7). Solo se considerarán las solicitudes realizadas en el formato y plazos señalados. Después de este plazo, las solicitudes de re- correcciones no serán cursadas, ni tampoco podrá recurrir a niveles provinciales ni regionales del Ministerio de Educación. La recorrección no podrá ser ejecutada con presencia del padre, madre, apoderados/as y/o tutores legales ni tampoco con entidades que entregan servicios educacionales (Escuelas Libres), dado que pueden influir en dicho proceso.
- Se sugiere que cada comisión examinadora, preseleccione aquellas solicitudes recorrección de pruebas en las cuales se haya obtenido una nota igual o superior a 3,5, dado que existe más probabilidades de cambiar nota para aprobar la asignatura, sin embargo, se deberá responder a la solicitud de recorrección según la justificación del padre, madre, apoderado/s o tutores legales y si el caso lo amerita, podrán resolver la solicitud de recorrección junto con EPJA NR.
- La comisión examinadora gestionará la solicitud y emitirá un "Informe de Recorrección" según (Anexo N.º 8), en un plazo de 10 días hábiles contados desde la solicitud respectiva (fechas establecidas en la programación operativa. Este será entregado al solicitante, vía correo electrónico o personalmente. En este informe se consignan los resultados de la revisión y la situación final del interesado.
- Considerando la confidencialidad de las pruebas con fines certificativos, el padre, madre, apoderado/s o tutores legales, no pueden exigir a la comisión examinadora que haga entrega de los instrumentos de evaluación aplicados.
- Si existe uno o más cambios de notas producto de alguna recorrección, la comisión examinadora, desde la entidad examinadora deben informar a EPJA NR solicitando el ajuste del acta de registro de calificaciones en REF-CERLIC, EPJA NR gestionará con EPJA NN la generación de una nueva "Acta de registro de calificaciones y de promoción".

Es IMPORTANTE señalar al padre, madre, apoderado/s o tutores legales del solicitante, que el proceso de recorrección consiste en que cada docente examinador realiza nuevamente la corrección de su prueba, con el fin de corroborar la nota obtenida, la cual podrá mantener o modificar la nota informada (en menor o mayor nota, influyendo en la situación final de aprobado o reprobado).

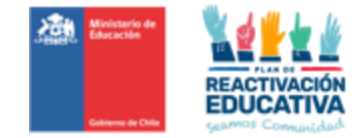

# 13 PAGO DE LOS SERVICIOS DE EXAMINACIÓN

A continuación, se detalla cómo se calculará el pago de honorarios correspondiente a los profesionales que se desempeñen como Coordinadores y a los integrantes de las Comisiones Examinadoras luego que los mismos hayan cumplido con todas las obligaciones requeridas.

Los montos por cancelar este año para los procesos de examinación, según lo establecido en el decreto 164 de 1991, son los siguientes:

- El docente examinador recibirá un honorario de 1.6% del grado 16° E.U.R. por alumno examinado (\$ 5.031).
- El coordinador del proceso de examinación recibirá un honorario de 1.0% del grado 20° E.U.R. por alumno examinado (\$ 2.355).

El reajuste de los valores de pago a las comisiones examinadoras es realizado en el mes de diciembre de cada año, conforme a la actualización de la EUR (Escala Única de Remuneración). El pago se realiza a través de transferencia electrónica, por cuanto cada coordinador y docente examinador debe contar con iniciación de actividades vigente para que pueda emitir la(s) boleta(s) de honorarios respectiva(s).

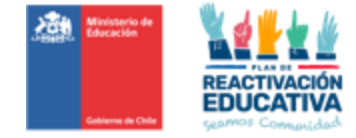

# 14 <u>ANEXOS</u>

# 14.1 Anexo N.° 1 "Documentos curriculares vigentes"

| CURSOS                                                                      | Asignaturas                                                                                                    | Decreto Bases                                                                                          | Decreto<br>Programas<br>de Estudio           | Decreto Plan de<br>Estudio                         | Reglas de<br>Aprobación                                                                                                    |  |
|-----------------------------------------------------------------------------|----------------------------------------------------------------------------------------------------|----------------------------------------------------------------------------------------------------|----------------------------------------------|----------------------------------------------------|----------------------------------------------------------------------------------------------------|--|
| 1° a 6°<br>básico<br>*(Idioma<br>desde 5°<br>año de<br>educación<br>básica) | <ul> <li>Lenguaje y</li> <li>Comunicación</li> <li>Matemática</li> <li>Historia, Geografía y C.</li> <li>Sociales</li> <li>Ciencias Naturales</li> <li>Idioma Extranjero: inglés*</li> </ul> | Decreto Supremo<br>de Educación N.º<br>433 / 2012<br>Decreto Supremo<br>de Educación N.º<br>439 / 2012 | Decreto N.º<br>2960/2012                     | Decreto N.º<br>2960/2012                           | Decreto N.º 67<br>de 2018,<br>Artículo 10,<br>punto 1.                                                                                                    |  |
| 7° y 8°<br>Básico                                                           | <ul> <li>Lengua y Literatura</li> <li>Matemática</li> <li>Idioma Extranjero: inglés</li> <li>Historia, Geografía y C.</li> <li>Sociales</li> <li>Ciencias Naturales</li> </ul>               | Decreto Supremo<br>de Educación N.º<br>614 / 2013<br>Decreto Supremo<br>de Educación N.º<br>369/2015   | Decreto<br>Exento<br>Mineduc N.º<br>628/2016 | Decreto N.º 628 y<br>modificación N.º<br>1265/2016 | A) Tener<br>"Aprobados"<br>todas las<br>asignaturas con<br>nota igual o<br>superior a 4,0.                                                                             |  |
| 1° y 2°<br>Medio                                                            | <ul> <li>Lengua y Literatura</li> <li>Matemática</li> <li>Idioma Extranjero: inglés</li> <li>Historia, Geografía y C.</li> <li>Sociales</li> <li>Ciencias Naturales</li> </ul>               | Decreto Supremo<br>de Educación N.º<br>614 / 2013<br>Decreto Supremo<br>de Educación N.º<br>369/2015   | Decreto<br>Exento N.º<br>1264/2016           | Decreto N.º<br>1264/2016                           | B) Reprobado<br>una asignatura,<br>con un<br>promedio<br>general igual o<br>superior a 4,5,<br>incluida la                                                             |  |
| 3° y 4°<br>Medio                                                            | <ul> <li>Lengua y literatura</li> <li>Matemática</li> <li>inglés</li> <li>Educación Ciudadana</li> <li>Filosofía</li> <li>Ciencias para la</li> <li>Ciudadanía</li> </ul>                    | Decreto Supremo<br>de Educación N.º<br>193 / 2019                                                      | Decreto<br>Exento Nº496<br>/ 2020            | Decreto Exento<br>N°0876/2019                      | asignatura<br>reprobada y<br>C) Reprobar<br>dos<br>asignaturas,<br>con un<br>promedio<br>general igual o<br>superior a 5,0,<br>incluida la<br>asignatura<br>reprobada. |  |

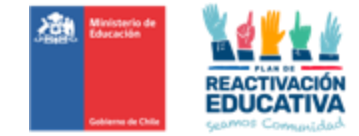

#### 14.2 Anexo N.° 2 "Modelo carta de compromiso"

AL SR. (A) SECRETARIO REGIONAL MINISTERIAL DE EDUCACIÓN REGIÓN.....

El director (a) del establecimiento educacional...... que suscribe, ubicado en...... Región, manifiesta oficialmente lo siguiente:

| CUPOS disponibles año |
|-----------------------|
| Menores de Edad       |
|                       |

Que acepta la designación efectuada por la SECREDUC para constituirse como Entidad Examinadora de Validación de Estudios \_\_\_\_\_Básicos\_\_\_\_\_ y/o \_Medios\_\_\_\_\_, para el año

Que el establecimiento educacional que dirige cumple con los siguientes requisitos:

- Cuenta con Reconocimiento Oficial por parte del Ministerio de Educación.
- Cuenta con un equipo docente que cumple funciones habituales en ese establecimiento, dispuesto a desempeñarse en forma remunerada en esta actividad, fuera de su horario habitual de trabajo. El equipo docente que formará parte de las \_\_\_\_\_ Comisiones Examinadoras está conformado por docentes titulados y/o cuentan con habilitación docente en los niveles educacionales y asignatura a los cuales postula para examinar.
- Garantiza el uso de infraestructura y disponibilidad de horario para la realización de las actividades de evaluación.
- Que se compromete a cumplir y hacer cumplir con los deberes y obligaciones señalados en el Decreto N.º 2272 de 2007 (y sus posteriores modificaciones) y el Decreto N.º 993 de 1986, como con las instrucciones específicas emanadas del MINEDUC al respecto.

NOMBRES Y APELLIDOS Director Nombre Establecimiento Educación

Lugar....., fecha.....

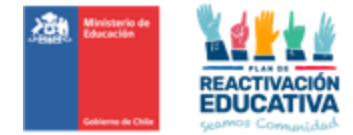

#### 14.3 Anexo N.º 3 "Modelo carta de renuncia"

Lugar y Fecha de Emisión.

Señor Nombre Secretario Regional Ministerial de Educación Presente

De mi consideración:

Por medio de la presente comunico a usted que a contar de (<u>Fecha y Año</u>) el <u>(Nombre del</u> <u>Establecimiento Educacional- RBD</u>) que dirijo, solicita el término de su designación como entidad examinadora, resguardando que todos los procesos de examinación asignados anterior a la presente renuncia han sido ejecutados conforme las instrucciones y disposiciones descritas en la Resolución de Nombramiento <u>(N.º)</u> y (<u>Fecha</u>), en razón de <u>(explicar el (los) motivo(s) que justifique la renuncia</u>)

Sin otro particular, se despide atentamente de Ud.

Nombre – C.I. N.º Firma del Director Establecimiento Educacional

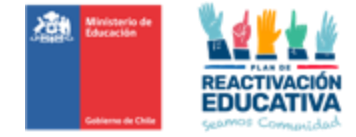

# 14.4 Anexo N.º 4 "Comprobante de Autorización"

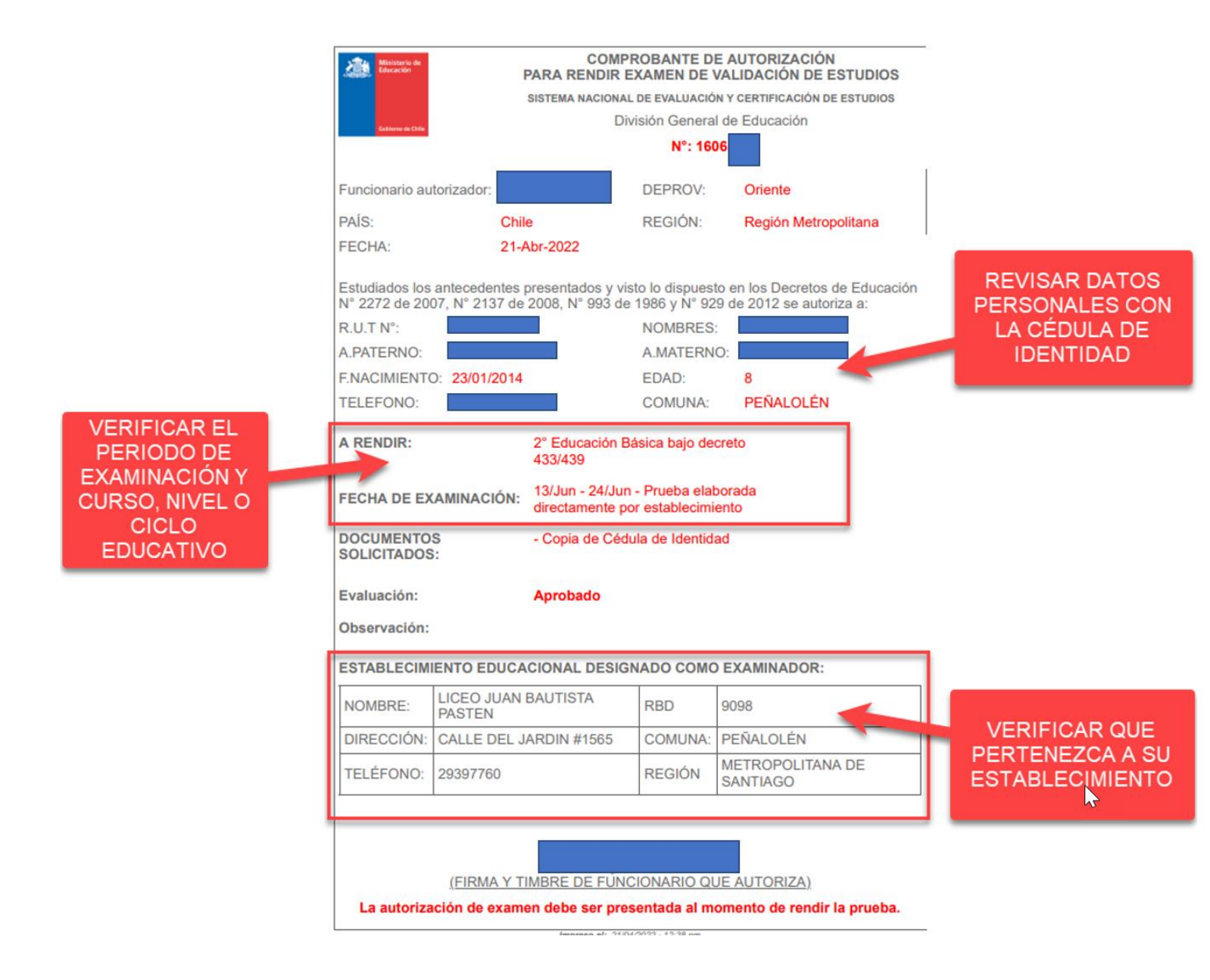

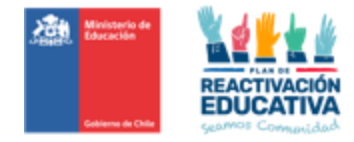

# 14.5 Anexo N.° 5 "instructivo de manejo de la plataforma REF-CERLIC"

#### ✓ PLATAFORMA REF (Registro Académico de Validación de Estudios y Modalidad Flexible)

#### a) Contexto general del sistema

Educación para Personas Jóvenes y Adultas (EPJA) del Ministerio de Educación, a través de la Unidad de Gestión de la Examinación, ha trabajado continuamente en entregar insumos que apoyen a la realización de las actividades y tareas de todos los actores que participan en las examinaciones de Validación de Estudios para el cumplimiento de fechas y responsabilidades fijadas mediante Resolución Exenta firmada por el Mineduc.

Los actores del proceso de examinación corresponden a las Secretarías Ministeriales de Educación EPJA a Nivel Regional y Establecimientos Educacionales designados como Entidades Examinadoras y a EPJA Nivel Central quienes realizamos la administración general del proceso.

En esta ocasión, la Unidad de Gestión de la Examinación en conjunto con la Coordinación Nacional de Tecnología, han desarrollado una plataforma web que, en esta vigente desde el año 2019 y que a cubierto dos puntos críticos: Los tiempos de respuesta en información de las examinaciones y la certificación de estudios.

El sistema está formado por dos plataformas web, una a la que acceden los funcionarios MINEDUC llamada CERLIC y otra a la que acceden las entidades examinadoras y ciudadanos llamada REF.

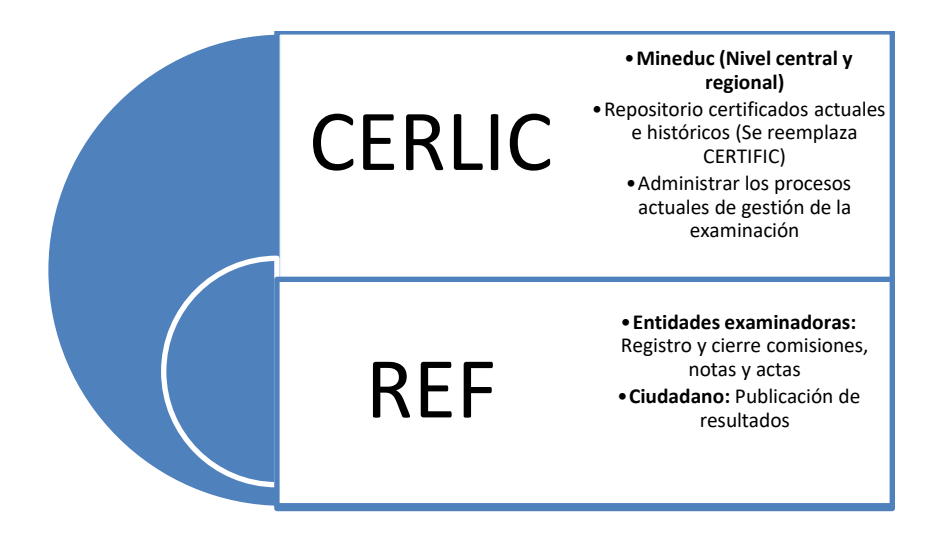

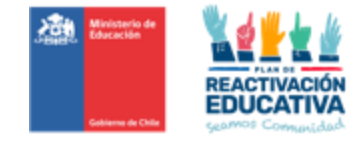

#### b) ¿Qué es la plataforma REF (Registro Académico de Validación de Estudios y Modalidad Flexible)?

La plataforma llamada REF permite a los establecimientos educacionales designados el registro de información relativa a cada proceso de examinación, en específico lo relativo a: Registro de comisión examinadora, registro de calificaciones de los estudiantes, validación de información, generación y cierre de actas a través de la firma digital realizada por el director(a) del establecimiento.

#### c) Procesos de Validación de Estudios que administra REF

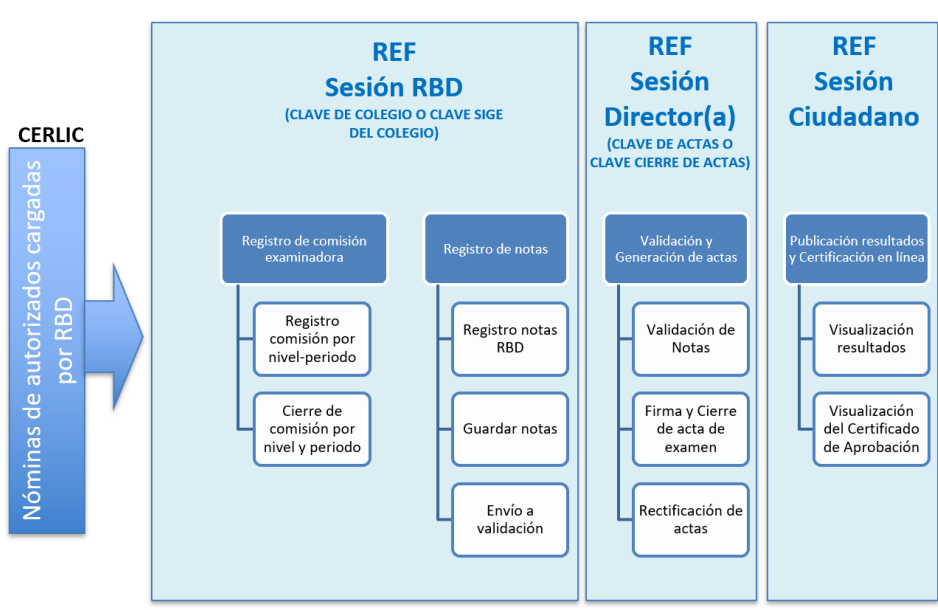

# Plataforma CERLIC-REF

Ambiente externo: Entidades examinadoras y ciudadanos

#### ✓ ACTORES DEL PROCESO EN LAS PLATAFORMAS

#### a) Secretaría Ministerial de Educación (EPJA NR)

Será responsabilidad de la Secretaría Ministerial de Educación (EPJA NR), resguardar que todos los procesos se realicen de forma adecuada, verificando, informando y respondiendo dudas de las entidades examinadoras con respecto a la plataforma REF, revisando el registro en REF de las comisiones realizadas por cada Entidad examinadora, recibiendo actas y realizando seguimientos respectivos mediante las herramientas que la plataforma web CERLIC proporcionará.

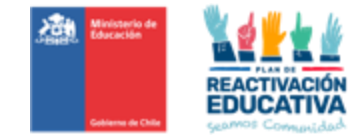

#### b) Entidad Examinadora

Será responsabilidad de la entidad examinadora designada utilizar su clave SIGE (Sistema de Información y Gestión de Estudiantes) para registrar en la plataforma REF una comisión examinadora y un coordinador del proceso en cada nivel educativo. Además, debe ingresar de forma ordenada y correcta, las notas obtenidas por todos los estudiantes, en cada periodo de examinación y nivel educativo.

#### c) Director o directora de la Entidad Examinadora

Será responsabilidad del director(a) del establecimiento educacional designado como Entidad Examinadora revisar y validar la información de las notas ingresadas por su comisión examinadora, en cada periodo de examinación y nivel educativo. Esta función es **muy importante**, dado que deberá utilizar su clave SIGE (Sistema de Información y Gestión de Estudiantes), lo que dará la autorización inmediata en la plataforma para cierre definitivo de las actas de examen, para la publicación de resultados y generación, dentro de las **24 horas hábiles** siguientes, de certificados de estudios en línea de las personas aprobadas.

#### ✓ <u>PROCESOS REF</u>

A continuación, se detallan las consideraciones para cumplir con cada uno de los hitos que comprende el acceso a la plataforma web REF:

# Ambiente: EEX RBD (Clave de Colegio o Clave SIGE del colegio)

#### a) Registro de la comisión examinadora

La primera acción que la Entidad examinadora debe realizar será ingresar a las comisiones examinadora, por cada periodo de examinación y por cada nivel educativo (**la programación de fechas será enviada vía correo electrónico**):

 Todos/as los docentes que participarán en las actividades de examinación para validación de estudios deberán ser ingresados en el registro oficial SIGE (Sistema de Información y Gestión de Estudiantes), caso contrario, no podrán ser visualizados en la plataforma REF, por lo tanto, no podrán realizar el registro de los docentes.

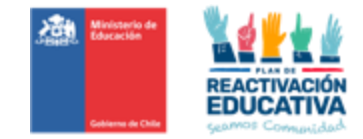

- Todos/as los docentes que participarán en las actividades de examinación para validación de estudios, deberán tener sus contratos debidamente tramitados con la respectiva Secretaría Ministerial de Educación, caso contrario, no podrán realizar el registro de los docentes en la plataforma REF.
- Se deberá ingresar todos/as los docentes pertenecientes a la comisión examinadora, con sus respectivas funciones (docente examinador y docente coordinador), según periodo de examinación y por cada nivel educativo.

#### I. Cierre de la comisión examinadora

- Cuando inicien el registro de todos/as los docentes de la comisión examinadora, por cada registro de docente deberán hacer la acción de "Agregar a comisión". Si una vez asignado deben hacer cambios del docente, deberán elegir al docente que debe cambiar y hacer clic en la opción "Eliminar". Posteriormente deberá repetir este proceso para ingresar un nuevo docente a la comisión.
- Una vez que se encuentren OK todos los registros de cada docente que conforman la comisión, deberá hacer clic en "Cerrar Registro de Comisión".

#### II. Verificación del registro de la comisión examinadora

- Será responsabilidad de Secretaría Ministerial de Educación (EPJA Regional) revisar el registro de la comisión realizada por cada Entidad examinadora.
- Ante cualquier corrección, la Secretaría Ministerial de Educación (EPJA Regional) se comunicará con cada Entidad Examinadora para entregar resultado de la verificación, y el establecimiento deberá ingresar nuevamente a la plataforma para corregir lo solicitado realizando el registro nuevamente (ingresar los docentes examinadores, coordinadores y cerrar la comisión).

IMPORTANTE: El registro de la comisión examinadora deberá realizarse previo al inicio de cada periodo de examinación. Si dicha acción no se realiza a tiempo, será considerado un incumplimiento administrativo.

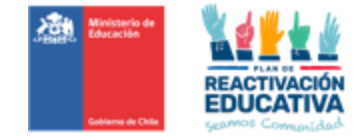

#### b) Registro de notas y generación de actas de examen

La siguiente acción que la Entidad examinadora debe realizar es ingresar las notas a la plataforma REF.

#### I. Ingreso de notas de la Entidad Examinadora

- La entidad examinadora encontrará los listados oficiales de las personas a examinarse en la plataforma REF en cada periodo de examinación y nivel educativo.
- La comisión examinadora deberá ingresar las notas obtenidas por todas las personas que se presentaron a examinación, en cada periodo de examinación y en cada nivel educativo.
- Al digitar las notas debe ingresar un número entero entre 10 y 70, automáticamente la plataforma ordenará el valor agregando la coma decimal. Por ejemplo, si ingresa nota: "50" se convertirá en 5,0.
- Solamente se existe adecuación diferencial en el instrumento de evaluación o pruebas diferentes, se deberá seleccionar al estudiante.
- Una vez que termine el proceso de ingreso de notas de todas las personas examinadas, deberá "Guardar Calificaciones" y "Enviar para Aprobación". Recordar que la situación final de los examinados se visualizará en el ambiente director(a) del establecimiento.

IMPORTANTE: Cuando realicen la acción "Guardar Calificaciones", el sistema procesará reglas de aprobación y situaciones finales, por lo tanto, demorará en guardar toda la información. Es por ese motivo que les solicitamos esperar hasta que la plataforma realice todo el proceso, *no hacer clic más* veces mientras la plataforma se encuentre en el proceso de guardado. Eso lo podrán visualizar en la parte superior de cada nómina por un mensaje que se genera en VERDE que dice: "La nómina se ha guardado correctamente."

Es de suma importancia que realicen el proceso de registro de notas de una manera ordenada, para evitar errores en el proceso, dado que, una vez que el acta se guarde y se envíe a aprobación, el acta de examen desaparecerá automáticamente del sistema REF de la entidad examinadora o establecimiento, para cambiar de estado a "**Enviada a Autorizar**".

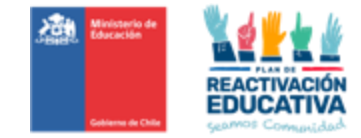

# Enviar autorizar al director(a) del establecimiento

 Una vez que la Entidad Examinadora realizó el guardado del registro de notas y cambió el estado del acta a "Enviada a Autorizar", el acta de examen desaparecerá del sistema REF de la comisión examinadora (Ambiente EEX RBD) y automáticamente aparecerá en el sistema REF del director(a). El director(a) de la entidad examinadora será el responsable de autorizar y dar cierre definitivo al acta de examen.

Nota: En este ambiente, cuando el director(a) realice el cierre del acta mediante la firma, podrá **descargar el acta de examen** en formato Excel desde la misma plataforma web REF, la misma que la EEX deberá **imprimir uno dos o tres originales** (según acuerdo con EPJA NR) para que firme la comisión examinadora y firma del director(a) y timbre de la EEX respectiva, para fines de pago por los servicios de examinación.

# Ambiente: director(a) (Clave de Actas o Clave Cierre de Actas)

- El director(a) del establecimiento deberá revisar detalladamente la información de notas por periodo de examinación y nivel educativo.
  - Una vez que ha terminado la revisión, el director(a) de la EEX, podrá:
- <u>Enviar a corrección</u>: deberá "**Reversar Acta**", y automáticamente la plataforma enviará dicha acta de examen al ambiente EEX (RBD) para que puedan realizar una nueva revisión y/o ingreso de notas faltantes.
- <u>Autorizar</u>: deberá autorizar y dar cierre al acta de examen utilizando la herramienta "Firmar Acta". En dicha instancia, deberá ingresar su clave SIGE (firma digital). Esto permitirá que automáticamente el sistema genere los certificados de estudio en línea.
- En este ambiente, podrá descargar el acta de examen en formato Excel desde la misma plataforma web REF, la misma que la EEX deberá imprimir uno dos o tres originales (según acuerdo con EPJA NR) para que firme la comisión examinadora y firma del director(a) y timbre de la EEX respectiva, para fines de pago por los servicios de examinación.

#### c) Consideraciones Generales para la Comisión Examinadora

- Conocer y aplicar las instrucciones establecidas en el "Manual del docente examinador".
- Realizar los procesos administrativos solicitados por la Secretaría Ministerial de Educación (EPJA Regional), por ejemplo: Firma de contrato, renuncia oficial cuando corresponda, etc.
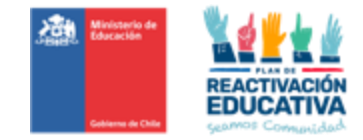

- Retirar, recibir y resguardar los instrumentos de evaluación hasta que sean utilizados en los procesos de examinación.
- Verificar que la persona que se presenta a rendir el examen a través de su cédula de identidad corresponda con la persona inscrita en el listado de asistencia y solicitar que firme donde corresponda.
- Corroborar los datos que indica la "Autorización para rendir exámenes" que presenta cada usuario al momento de su examinación, es decir, revisar que coincida su RBD designado, periodo de examinación y cumplir con la examinación en el nivel educativo registrado en dicho documento. <u>Caso contrario, no se le reconocerá pago por los servicios de examinación.</u>
- Registrar los resultados obtenidos por los interesados, en un plazo máximo de 10 días hábiles, contados desde la finalización del período de examinación.
- Emitir y suscribir uno, dos o tres originales (según acuerdo con EPJA NR) de las actas de examen emitida por la plataforma web REF a la SECREDUC, timbrada y firmada por el director y los docentes que conforman la comisión examinadora en el formato establecido en un plazo máximo de 10 días hábiles a contar de la finalización del proceso de examinación, para fines administrativos de pago por servicios de examinación.

## ✓ PROCEDIMIENTOS PARA REGISTRAR NOTAS Y GENERAR ACTAS EN PLATAFORMA DE REGISTRO ACADÉMICO PARA VALIDACIÓN DE ESTUDIOS Y MODALIDAD FLEXIBLE (REF)

#### Ambiente: EEX RBD (Clave de Colegio o Clave SIGE del colegio)

#### Paso 1: Ingreso a la plataforma EEXX RBD <u>http://ref.mineduc.cl/ref-cerlic</u>

 Ingrese a la página <u>http://ref.mineduc.cl/ref-cerlic</u>. Se recomienda usar como navegador Google Chrome o Mozilla.

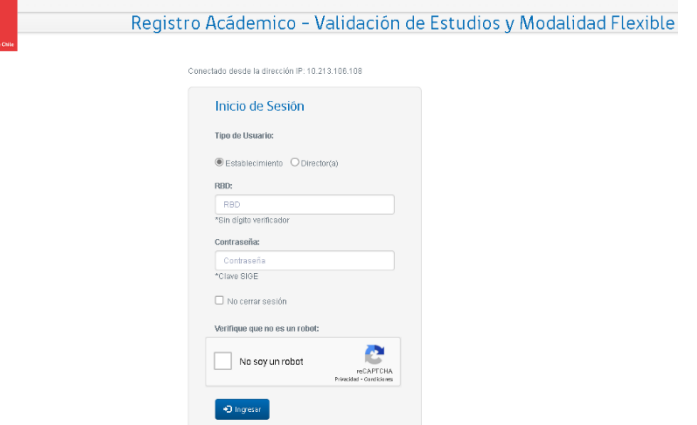

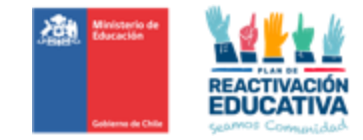

# Paso 2: Autentificación del establecimiento en Plataforma

2.1 Marque la opción "**Establecimiento**" con un clic en el primer círculo blanco.

2.2 Introduzca el RBD sin dígito verificador y la contraseña SIGE (Sistema de Información y Gestión de Estudiantes) del establecimiento. Finalmente haga clic en ingresar.

|   | Inicio de Sesión                |
|---|---------------------------------|
|   | Tipo de Usuario:                |
|   | ● Establecimiento O Director(a) |
|   | RBD:                            |
|   | RBD                             |
|   | *Sin dígito verificador         |
|   | Contraseña:                     |
|   | Contraseña                      |
|   | *Clave SIGE                     |
| _ | 🗆 No cerrar sesión              |
| Г | Verifique que no es un robot:   |
|   | No soy un robot                 |
| 5 | Ingresar                        |

#### PASO 3: Registro de la comisión examinadora en Plataforma

Consiste en indicar quienes serán nivel educativo y fecha o periodo de examinación, los docentes responsables de la examinación del proceso de validación de estudios en cada subsector de aprendizaje y además designar a la persona que coordinará dicho proceso.

#### 3.1 Ingreso al registro de comisión examinadora

Una vez realizada la autentificación, realice el <u>Cambio de perfil a MENORES</u> haga clic en el menú "REGISTRO DE COMISIÓN EXAMINADORA" y se desplegarán las funciones que realiza la plataforma. Pinche la opción "REGISTRO DE COMISIÓN EXAMINADORA".

| Kinisterie de<br>Educación<br>Gebierno de Chie | Registro Acá                 | ádemico - Validació                  | ón de Estudios y Modalidad Flexible                                     |
|------------------------------------------------|------------------------------|--------------------------------------|-------------------------------------------------------------------------|
|                                                |                              |                                      | Bienvenido Sr(a). ESCUELA SIGE DE PRUEBA BORIS - Cerrar Sesión          |
| 🕈 Inicio Registro de Comisión E                | xaminadora 👻 Registro de Not | tas por Alumnos 👻 Actas 👻            | Cambiar perfil Mayores +<br>Cambiar a Perfil Menores                    |
| Período: Seleccione                            | Examinadora - Valio          | dación de Estudios                   | Siempre verificar el<br>perfil respectivo<br>"Menores"                  |
| Nómina: Seleccione                             |                              |                                      | ~                                                                       |
| Mostrar 5 🗸 registros                          |                              |                                      | Busoan                                                                  |
| Funciones 🕌 Run                                | Uf Nombre                    | U† Asignaturas                       | Lf Acciones Lf                                                          |
|                                                |                              | Ningún dato disponible en esta tabla |                                                                         |
| Mostrando registros del O al O de un           | total de O registros         |                                      | Anterior Siguiente<br>+ Agingardiccesito<br>Comar Segistric de Comarcia |

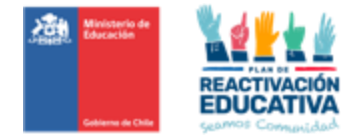

|                                     |                                                                                                    |                               |                                             | Dieliveliuu Si(a). Lice | EO TECNICO AMELIA COO | KBI3 - Cella   |
|-------------------------------------|----------------------------------------------------------------------------------------------------|-------------------------------|---------------------------------------------|-------------------------|-----------------------|----------------|
| t Inicio                            | Registro de Comisión Examinadora •<br>Registro de Comisión Examinadora                                    | Registro de Notas por Alumnos | Actas 👻                                     |                         | Cambiar               | perfil Menores |
|                                     |                                                                                                    |                               |                                             |                         | - 1                   | A              |
| Regist                              | ro de Comisión Evam                                                                                       | inadora                       |                                             |                         | Siempre ver           | ificar el      |
|                                     |                                                                                                    | linauora                      |                                             |                         | perfil resp           | ectivo         |
| TE MENO                             | 16 U                                                                                                    |                               |                                             |                         | "Menore               | es"            |
| Período:                            | Seleccione un periodo                                                                                     |                               |                                             |                         |                       |                |
|                                     |                                                                                                    | ~                             |                                             |                         |                       |                |
|                                     |                                                                                                    | ~                             |                                             |                         |                       |                |
| Nómina:                             | Seleccione un periodo V                                                                                   | ~                             |                                             |                         |                       |                |
| Nómina:                             | Seleccione un periodo V                                                                                   | v                             |                                             |                         |                       |                |
| Nómina:<br>Mostrar 5                | Seleccione un periodo V                                                                                   | ~                             |                                             |                         | Buscar.               |                |
| Nómina:<br>Mostrar 5                | V registros                                                                                               | RUN Nombre                    | Asignaturas                                 | 11                      | Buscar:               |                |
| Nómina:<br>Mostrar 5                | Selecciane un periodo V registros Funciones                                                               | RUN I Nombre                  | Asigneturas<br>ato disponible en esta tabla | łt                      | Buscar:               |                |
| Nómina:<br>Mostrar 5<br>Mostrando r | Seleccione un perioda      v     registros     Funciones     egistros del 0 al 0 de un total de 0 registr | RUN Nombre<br>Ningún da       | Asignaturas<br>ato disponible en esta tabla | IT                      | Buscar.               | or Siguiente   |
| Nómina:<br>Mostrar 5<br>Mostrando r | Seleccione un perioda     v registros Funciones agistros del 0 al 0 de un total de 0 registro             | RUN II Nombre<br>Ningún da    | Asignaturas<br>ato disponible en esta tabla | 11                      | Buscar.               | x Siguiente    |

### 3.2 Seleccionar la fecha de examinación y el nivel educativo

Para asignar la comisión primero deberá seleccionar en la plataforma el periodo o fecha de examinación y el nivel educativo en las listas que se despliegan en cada opción.

| Registro         | egistro de Comisión Examinadora 👻 Registro de Notas por Alumnos 👻 A                                                                                                    | ctas 👻                               | Cambiar perfil Menores -<br>Siempre verificar el<br>perfil respectivo<br>"Menores" |
|------------------|----------------------------------------------------------------------------------------------------|--------------------------------------|------------------------------------------------------------------------------------|
| Período:         | VE MENORES DEL 04-04-2023 AL 09-04-2023 V                                                                                                    |                                      |                                                                                    |
| Nómina:          | 2do a 5lo Básico - VE Menores<br>Seleccione una nómina<br>2do a 5lo Básico - VE Menores<br>2do a 4lo Básico - VE Menores<br>2do a 4lo Medio - VE Menores<br>1er Ciclo Medio (1ero y 2do Medio) - VE Menores<br>1er Ciclo Medio (1ero y 2do Medio) - VE Menores | signados en la Comisión Examinadora. | ×                                                                                  |
| Mostrar 5        | ✓ registros                                                                                                    |                                      | Buscar:                                                                            |
| Funciones        | I RUN I Nombre                                                                                                    | Asignaturas                          | Acciones I                                                                         |
|                  | Ningún dato dis                                                                                                    | sponible en esta tabla               |                                                                                    |
| Mostrando regist | tros del 0 al 0 de un total de 0 registros                                                                                                    | <b>★</b> Agre                        | Anterior Siguiente gar Docente Cerrar Registro de Comisión                         |

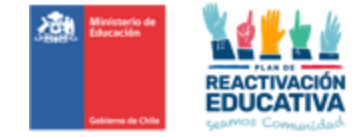

#### 3.3 Asignación del docente coordinador y docentes examinadores

Una vez seleccionado el periodo y nivel, se deberá elegir la opción "Agregar Docente" que está en la parte inferior de la pantalla:

|           | de Comisión Examinadora                 |                                                          |         |          |
|-----------|-----------------------------------------|----------------------------------------------------------|---------|----------|
| Período:  | VE MENORES DEL 04-04-2023 AL 09-04-2023 | Y                                                        |         |          |
| Nómina:   | 2do a 5to Básico - VE Menores           | ~                                                        |         |          |
| Mostrar 5 | No hay Doc                              | entes Examinadores asignados en la Comisión Examinadora. | Buscar: | ×        |
|           |                                         | Asionaturas                                              | It      | Acciones |
| Funciones | JL RUN J1 Nombre                        | roightaide                                               |         |          |
| Funciones | IL RUN II Nombre                        | Ningún dato disponible en esta tabla                     |         |          |

Posteriormente, se generará la siguiente ficha, donde se visualiza en la parte inferior la dotación docente del RBD registrado en SIGE (Sistema de Información y Gestión de Estudiantes) del establecimiento.

| Agregar Docente a Comisión Exa                                                                                                    | iminadora de Li                                                                                                    | ceo Tecnico Amelia Courois                                                                                                    |                  |                  |   |                                                                                                    |
|----------------------------------------------------------------------------------------------------|----------------------------------------------------------------------------------------------------|----------------------------------------------------------------------------------------------------|------------------|------------------|---|----------------------------------------------------------------------------------------------------|
| RUN del Docente RUN                                                                                                    |                                                                                                    |                                                                                                    |                  |                  |   |                                                                                                    |
| Nombre del Docente Nombre                                                                                                    | 9                                                                                                    |                                                                                                    |                  |                  |   |                                                                                                    |
| Cargos:                                                                                                    |                                                                                                    |                                                                                                    |                  |                  |   |                                                                                                    |
| Educador(a) diferencial                                                                                                    |                                                                                                    |                                                                                                    |                  |                  |   |                                                                                                    |
| Coordinador                                                                                                    |                                                                                                    |                                                                                                    |                  |                  |   |                                                                                                    |
| Director                                                                                                    |                                                                                                    |                                                                                                    |                  |                  |   |                                                                                                    |
| Asignaturas:                                                                                                    |                                                                                                    |                                                                                                    |                  |                  |   |                                                                                                    |
| Ciencias Naturales                                                                                                    |                                                                                                    | 🗆 Historia, Geogra                                                                                                    | ia y C. Sociales |                  |   |                                                                                                    |
| Matemática                                                                                                    |                                                                                                    | 🗆 Lenguaje y Com                                                                                                    | inicación        |                  |   |                                                                                                    |
| Docentes inscritos en este Esta                                                                                                    | blecimiento:                                                                                                    |                                                                                                    |                  |                  |   |                                                                                                    |
| Docentes inscritos en este Esta<br>Mostrar 5 v registros                                                                                                    | blecimiento:<br>Run                                                                                                    | Nombre                                                                                                    |                  | Buscar:          | 1 | Acciones                                                                                                    |
| Docentes inscritos en este Esta<br>Mostrar 5 v registros                                                                                                    | blecimiento:<br>Run<br>13505989-7                                                                                                    | Nombre<br>LETICIA ERMELINA ESCOBARI MORALES                                                                                                    |                  | Buscar:          | 1 | Acciones<br>+ Seleccionar                                                                                                    |
| Docentes inscritos en este Esta<br>Mostrar s v registros<br>Función 4<br>Director(a)<br>Docente de aula                                                                                                    | Run         If           13505989-7         16450088-8                                                                                                    | Nombre<br>LETICIA ERMELINA ESCOBARI MORALES<br>EDUARDO ALEXIS ROJAS SAAVEDRA                                                                                                    |                  | Buscar:          | ţ | Acciones<br>+ Seleccionar<br>+ Seleccionar                                                                                                    |
| Docentes inscritos en este Esta<br>Mostrar s v registros<br>Función (a)<br>Director(a)<br>Docente de aula<br>Docente de aula                                                                                                    | Run         II           13505989-7         16450088-8           8093412-2                                                                                                    | Nombre<br>LETICIA ERMELINA ESCOBARI MORALES<br>EDUARDO ALEXIS ROJAS SAAVEDRA<br>SANDRA BEATRIZ ROMERO ROMERO                                                                                      |                  | Buscar: [        | ţ | Acciones<br>+ Seleccionar<br>+ Seleccionar<br>+ Seleccionar                                                                                                    |
| Docentes inscritos en este Esta<br>Mostrar s registros<br>Función 4<br>Director(a)<br>Docente de aula<br>Docente de aula<br>Docente de aula                                                                                                    | Run         1           13505989-7         1           16450088-8         8           8093412-2         1           1305399-9         1                                                               | Nombre<br>LETICIA ERMELINA ESCOBARI MORALES<br>EDUARDO ALEXIS ROJAS SAAVEDRA<br>SANDRA BEATRIZ ROMERO ROMERO<br>CLAUDIA DEL CARMEN ROMÁN ROMÁN                                                    |                  | Buscar:          | ţ | Acciones<br>Seleccionar<br>Seleccionar<br>Seleccionar<br>Seleccionar<br>Seleccionar                                                                                                    |
| Función     Image: Constraint of the sector of the sector of | Run         1           13505989-7         1           16450088-8         8           8093412-2         1           1305399-9         1           12589794-0         1                                | Nombre<br>LETICIA ERMELINA ESCOBARI MORALES<br>EDUARDO ALEXIS ROJAS SAAVEDRA<br>SANDRA BEATRIZ ROMERO ROMERO<br>CLAUDIA DEL CARMEN VALDÉS ZÚÑIGA                                                  |                  | Buscar:          | ł | Acciones                                                                                                    |
| Docentes inscritos en este Esta       Mostrar     5       Función     1       Director(a)     1       Docente de aula     1       Docente de aula     1       Docente de aula     1       Docente de aula     1                                                                                                    | Run         II           13505989-7         1           16450088-8         8           8093412-2         1           1305399-9         1           12589794-0         1           total de 90 registr | Nombre<br>LETICIA ERMELINA ESCOBARI MORALES<br>EDUARDO ALEXIS ROJAS SAAVEDRA<br>SANDRA BEATRIZ ROMERO ROMERO<br>CLAUDIA DEL CARMEN ROMÁN ROMÁN<br>CECILIA DEL CARMEN VALDÉS ZÚÑIGA<br>Os Anterior | 1 2 3            | Buscar: [<br>4 5 |   | Acciones       Seleccionar       Seleccionar       Seleccionar       Seleccionar       Seleccionar       Seleccionar       Seleccionar       Seleccionar       Seleccionar       Seleccionar       Seleccionar       Seleccionar |

En caso de que el docente examinador o el docente coordinador se encuentre en dicho listado, deberá "Seleccionar", agregándose en la parte superior, en los campos RUT DOCENTE Y NOMBRE DEL 40

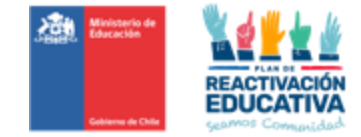

#### DOCENTE.

Cuando ello ocurra se deberá seleccionar la función Coordinador o director(a) y en caso de ser docente examinador, se deberá elegir la(s) asignatura(s) que corresponda al docente, es importante seleccionar el Educador(a) Diferencial como parte integrante de la Comisión Examinadora. y finalmente hacer clic en el botón "**Agregar a comisión**"

| and the second second se |                                                                                                    |                                                                                                    |                                                                                                    |
|----------------------------------------------------------------------------------------------------|----------------------------------------------------------------------------------------------------|----------------------------------------------------------------------------------------------------|----------------------------------------------------------------------------------------------------|
| Cargos:                                                                                                    |                                                                                                    |                                                                                                    |                                                                                                    |
| Educador(a) diferen                                                                                                    | ncial                                                                                                    |                                                                                                    |                                                                                                    |
| Coordinador                                                                                                    |                                                                                                    |                                                                                                    |                                                                                                    |
| Director                                                                                                    |                                                                                                    |                                                                                                    |                                                                                                    |
| Asignaturas:                                                                                                    |                                                                                                    |                                                                                                    |                                                                                                    |
| Ciencias Naturales                                                                                                    |                                                                                                    | 🗆 Historia, Geografía y C. So                                                                                                    | ciales                                                                                                    |
| Matemática                                                                                                    |                                                                                                    | Lenguaje y Comunicación                                                                                                    |                                                                                                    |
| Docentes inscritos e<br>Mostrar 5 🗸 r                                                                                                    | n este Establecimiento:<br>egistros                                                                      |                                                                                                    | Buscar.                                                                                                    |
| Docentes inscritos e<br>Mostrar 5 v r<br>Función                                                                                                    | n este Establecimiento:<br>egistros                                                                      | Nombre                                                                                                    | Buscar.                                                                                                    |
| Docentes inscritos e<br>Mostrar 5 v r<br>Función<br>Director(a)                                                                                                    | n este Establecimiento:<br>egistros                                                                      | Nombre                                                                                                    | Buscar. Acciones Acciones                                                                                                    |
| Docentes inscritos e<br>Mostrar 5 v r<br>Functón<br>Director(a)<br>Docente de aula                                                                                                    | n este Establecimiento:<br>egistros<br><u>II Run</u><br>13505969.7<br>16450088-8                         | Nombre<br>LETICIA ERMELINA ESCOBARI MORALES<br>EDUARDO ALEXIS ROJAS SAAVEDRA                                                                                                    | Buscar:<br>Acciones<br>Satecció<br>Satecció                                                                                                    |
| Docentes inscritos e<br>Mostrar 5 v F<br>Functón<br>Director(a)<br>Docente de aula<br>Docente de aula                                                                                                    | n este Establecimiento:<br>egistros<br>13505909-7<br>16450088-8<br>8093412-2                             | Nombre<br>LETICIA ERMELINA ESCOBARI MORALES<br>EDUARDO A LEVIS ROJAS SAAVEDRA<br>SANDRA BEATRIZ ROMERO ROMERO                                                                           | Buscar                                                                                                    |
| Docentes inscritos e<br>Mostrar 5 v r<br>Función<br>Director(a)<br>Docente de aula<br>Docente de aula                                                                                                    | n este Establecimiento:<br>egistros<br>13505909-7<br>16450088-8<br>8093412-2<br>13305399-9               | Nombre<br>LETICIA ERMELINA ESCOBARI MORALES<br>EDUARDO ALEVIS ROJAS SAAVEDRA<br>SANDRA BEATRIZ ROMERO ROMERO<br>CLAUDIA DEL CARMEN ROMÁN ROMÁN                                          | Buscar<br>Acciones<br>Sitesce<br>Sitesce<br>Sitesce<br>Sitesce<br>Sitesce<br>Sitesce<br>Sitesce                                                                                                    |
| Docentes inscritos e<br>Mostrar 5 v r<br>Función<br>Director(a)<br>Docente de aula<br>Docente de aula<br>Docente de aula                                                                                                    | n este Establecimiento:<br>egistros<br>13505909-7<br>16450088-8<br>0093412-2<br>13305399-9<br>12589794-0 | Kombre     LETICIA ERMELINA ESODBARI MORALES     EDUARDO ALEXIS ROJAS SAAVEDRA     SANDRA BEATRIZ ROMERO ROMERO     CLAUDIA DEL CARMEN ROMÁN ROMÁN     CECILIA DEL CARMEN VALDÉS ZÚÑIGA | Buscar<br>Acciones<br>Bistocor<br>Statecor<br>Statecor |

En caso de que el docente examinador, el docente coordinador o Educador(a) Diferencial NO SE ENCUENTRE en dicho listado, deberá **digitar los datos del docente calificado** para dichos fines (RUT Y NOMBRE DEL DOCENTE), luego deberá seleccionar la función "Coordinador o director" y en caso de ser docente examinador, se deberá elegir la(s) asignatura(s) que corresponda al docente, y finalmente hacer clic en el botón "**Agregar a comisión**"

| Kombre del Docente       LETICIA ESCOBARI MORALES         Cargos       Cargos         Coordinador       Condinador         Condinador       Director         Asignaturas:       I Historia, Geografía y C. Sociales         Matemática       Lenguaje y Comunicación         Docentes inscritos en este Establecimiento.       Buscar:         Mostar       5 v registos                                                                                                    |         |
|----------------------------------------------------------------------------------------------------|---------|
| Cargos<br>Cargos<br>Coordinador<br>© Director<br>Alignaturas<br>Matemática □ Historia, Geografía y C. Sociates<br>Matemática □ Lenguaje y Comunicación<br>Docentes inscritos en este Establecimiento.<br>Mostrar 5 v registros Buscar                                                                                                    |         |
| Coordinador     Coordinador     Coordinador     Coordinador     Coordinador     Coordinador     Cordis Naturales     Concises Naturales     Lenguaje y Comunicación                                                                                                    |         |
| Coordinador  Coordinador  Coordinador  Cordinador  Historia, Geografía y C. Sociales  Ciencias Naturales  Ciencias Naturales  Ciencias Naturales  Ciencias Naturales  Coordination  Docentes inscritos en este Establecimiento.  Mostor  Suscar  Buscar  Docentes inscritos en este Establecimiento.  Mostor  Suscar  Docentes inscritos en este Establecimiento.  Mostor  Suscar  Docentes inscritos en este Establecimiento.  Docentes inscritos en este Establecimiento.  Mostor  Suscar  Docentes  Docentes  Coordination  Docentes inscritos en este Establecimiento.  Mostor  Suscar  Docentes  Docentes  Docentes  Coordination  Docentes  Docentes Docentes  Docentes Docentes Docentes Docentes Docentes Docentes Docentes Docentes Docentes Docentes Docentes Docentes Docentes Doc | _       |
| C Director  Adjosturas  Cencias Naturales  Matemática  Historia, Geografía y C. Sociales  Lenguaje y Comunicación  Docentes inscritos en este Establecimiento:  Mostar  5   guitaria  Duscar  Duscar                                                                                                    | -       |
| Asignaturas:                                                                                                    |         |
| Ciencias Naturales     Historia, Geografía y C. Sociales     Historia, Geografía y C. Sociales     Lenguaje y Comunicación                                                                                                    |         |
| Matemática     Docentes inscritos en este Establecimiento:     Mostar [s → registros Buscar]                                                                                                    |         |
| Docentes inscritos en este Establecimiento:<br>Mostar ( s v) registros Buscar                                                                                                    |         |
| Función 🏭 Run 👔 Nombre 👔 Accion                                                                                                    | es 🔐    |
| Director(a) 13505989-7 LETICIA ERMELINA ESCOBARI MORALES                                                                                                    | ccionar |
| Docente de aula 16450088-8 EDUARDO ALEXIS ROJAS SAAVEDRA 🗣 see                                                                                                    | ccionar |
| Docente de aula 8093412-2 SANDRA BEATRIZ ROMERO ROMERO                                                                                                    | ccionar |
| Docente de aula 13305399-9 CLAUDIA DEL CARMEN ROMÁN CMÁN                                                                                                    | ccionar |
| Docente de aula 12589794-0 CECILIA DEL CARIMEN VALDÉS ZÚÑIGA 🗣 Sete                                                                                                    | ccionar |
| Mostrando registros del 1 al 5 de un total de 90 registros                                                                                                    | - innto |

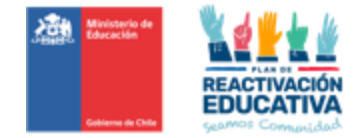

Si una vez asignado deben hacer cambios del docente, deberán elegir al docente que debe cambiar y hacer clic en la opción "**Eliminar**". Posteriormente deberá repetir este proceso para ingresar un nuevo docente a la comisión.

| Pinicio Registro<br>Registro de<br>- VE MENORES | o de Com    | isión Examinado   | aminadora                        |    |                          | Siem        | ambiar perfil Menores -<br>pre verificar el<br>fil respectivo<br>Menores" |
|-------------------------------------------------|-------------|-------------------|----------------------------------|----|--------------------------|-------------|---------------------------------------------------------------------------|
| Período:                                        | VE MENO     | DRES DEL 04-04-   | 2023 AL 09-04-2023 🗸             |    |                          |             |                                                                           |
| Nómina:                                         | 2do a 5to   | Básico - VE Men   | ores 🗸                           |    |                          |             |                                                                           |
| Mostrar 5 ~                                     | registros   | RUN               | Nombre                           | 11 | Asignaturas              | Buscar:     | Acciones                                                                  |
| Coordinador                                     |             | 16450088-8        | EDUARDO ALEXIS ROJAS SAAVEDRA    |    | Sin asignatura           |             | × Eliminar                                                                |
| Director                                        |             | 6530290-K         | SERGIO RENÉ COVARRUBIAS SALDAÑA  |    | Sin asignatura           |             | × Eliminar                                                                |
| Docente                                         |             | 8093412-2         | SANDRA BEATRIZ ROMERO ROMERO     |    | Idioma Extranjero Inglés |             | × Eliminar                                                                |
| Docente                                         |             | 8859359-6         | VÍCTOR HUGO SANTELICES HENRÍQUEZ |    | Ciencias Naturales       |             | × Eliminar                                                                |
| Mostrando registros d                           | el 1 al 4 d | e un total de 4 r | egistros                         |    | + Agree                  | gar Docente | ior 1 Siguiente<br>errar Registro de Comisión                             |

#### 3.4 Asignación del director(a) de la Entidad Examinadora.

De la misma forma que realizamos "Agregar Docentes" en el registro de la comisión examinadora, se deberá realizar el ingreso del director(a) del establecimiento educacional. En este caso, la plataforma traerá los datos de toda la dotación docente del RBD incluyendo al director(a) actual ingresado en SIGE (Sistema de Información y Gestión de Estudiantes) del establecimiento.

|                                                                                                    |                                                                    |                                                                                                    |                                                                                     |                                                                                          |                                                                                |                 |         |                                                                                                    | $\langle \cdot \rangle$                           |
|----------------------------------------------------------------------------------------------------|--------------------------------------------------------------------|----------------------------------------------------------------------------------------------------|-------------------------------------------------------------------------------------|------------------------------------------------------------------------------------------|--------------------------------------------------------------------------------|-----------------|---------|----------------------------------------------------------------------------------------------------|---------------------------------------------------|
| Nombre del Docente                                                                                                    | LETICIA                                                            | ERMELINA E                                                                                                 | SCOBARI MOR                                                                         | ALES                                                                                     |                                                                                |                 |         |                                                                                                    |                                                   |
| Cargos:                                                                                                    |                                                                    |                                                                                                    |                                                                                     |                                                                                          |                                                                                |                 |         |                                                                                                    |                                                   |
| Educador(a) diferen                                                                                                    | icial                                                              |                                                                                                    |                                                                                     |                                                                                          |                                                                                |                 |         |                                                                                                    |                                                   |
| Coordinador                                                                                                    |                                                                    |                                                                                                    |                                                                                     |                                                                                          |                                                                                |                 |         |                                                                                                    |                                                   |
| Director                                                                                                    |                                                                    |                                                                                                    |                                                                                     |                                                                                          |                                                                                |                 |         |                                                                                                    |                                                   |
| Asignaturas:                                                                                                    |                                                                    |                                                                                                    |                                                                                     |                                                                                          |                                                                                |                 |         |                                                                                                    | _                                                 |
| Ciencias Naturales                                                                                                    |                                                                    |                                                                                                    |                                                                                     | Он                                                                                       | listoria, Geografi                                                             | a y C. Sociales |         |                                                                                                    |                                                   |
| Controlas mataraies                                                                                                    |                                                                    |                                                                                                    |                                                                                     |                                                                                          |                                                                                |                 |         |                                                                                                    |                                                   |
| Docentes inscritos e<br>Mostrar S V r                                                                                                    | n este Estable<br>egistros                                         | ecimiento:                                                                                                 |                                                                                     |                                                                                          | enguaje y Comu                                                                 | nicación        | Buscar: |                                                                                                    |                                                   |
| Matemática                                                                                                    | n este Estable<br>egistros                                         | ecimiento:<br>Run                                                                                          | 11 Nombre                                                                           |                                                                                          | enguaje y Comu                                                                 | nicación        | Buscar: | 11 Accione                                                                                                  | es It                                             |
| Docentes inscritos e<br>Masternática                                                                                                    | n este Estable<br>egistros<br>III I<br>1                           | ecimiento:<br>Run<br>13505989-7                                                                            | Nombre                                                                              | L NMELINA ESCOBAR                                                                        | enguaje y Comu<br>I MORALES                                                    | licación        | Buscar: | Accione                                                                                                    | es 11<br>ccionar                                  |
| Matemática<br>Docentes inscritos e<br>Mostrar 5 r<br>Función<br>Director(a)<br>Docente de aula                                                                                                    | n este Estable<br>egistros<br>11. 1<br>1                           | ecimiento:<br>Run ;<br>13505989-7<br>16450088-8                                                            | Nombre<br>LETICIA ER<br>EDUARDO J                                                   | MELINA ESCOBAR                                                                           | i MORALES                                                                      | licación        | Buscar: | Accione<br>+ Select<br>+ Select                                                                             | es []<br>ccionar                                  |
| Matemática Matemática Docentes inscritos e Mostrar 5 r Función Director(a) Docente de aula Docente de aula                                                                                                    | n este Establi<br>egistros<br>11 1<br>1<br>8                       | ecimiento:<br>Run :<br>13505989-7<br>16450088-8<br>3093412-2                                               | I Nombre<br>LETICIA ER<br>EDUARDO S<br>SANDRA BE                                    | MELINA ESCOBAR<br>ALEXIS ROJAS SA<br>EATRIZ ROMERO R                                     | I MORALES                                                                      | licación        | Buscar: | 1) Accione<br>+ Selec<br>+ Selec<br>+ Selec<br>+ Selec                                                      | es I†<br>ccionar<br>ccionar                       |
|                                                                                                    | n este Establi<br>egistros<br>1<br>1<br>3<br>4<br>1                | ecimiento:<br>Run 1<br>13505989-7<br>16450088-8<br>3093412-2<br>13305399-9                                 | Nombre<br>LETICIA ER<br>EDUARDO J<br>SANDRA BE<br>CLAUDIA DI                        | MELINA ESCOBAR<br>ALEXIS ROJAS SAJ<br>ATRIZ ROMERO R<br>EL CARMEN ROMÂ                   | I MORALES<br>AVEDRA<br>OMERO<br>N ROMÁN                                        | licación        | Buscar: | Accione<br>+ Selec<br>+ Selec<br>+ Selec                                                                    | es II<br>ccionar<br>ccionar<br>ccionar            |
| Matemática      Matemática      Docentes inscritos e      Mostrar S v r      Función      Decente de aula      Docente de aula      Docente de aula | n este Establi<br>egistros<br>1<br>1<br>1<br>8<br>4<br>1<br>1<br>1 | ecimiento:<br>Run 1<br>13505989-7<br>16450086-8<br>3093412-2<br>13305399-9<br>12589794-0                   | Nombre<br>LETICIA ER<br>EDUARDO<br>SANDRA BE<br>CLAUDIA DI<br>CECILIA DE            | MELINA ESCOBAR<br>ALEXIS ROJAS SA<br>EATRIZ ROMERO R<br>EL CARMEN ROMÁ<br>L CARMEN VALDÉ | I MORALES<br>AVEDRA<br>OMERO<br>N ROMÁN<br>S ZÚÑIGA                            | licación        | Buscar: | Accione     Selec     Selec     Selec     Selec     Selec     Selec     Selec                               | es It<br>ccionar<br>ccionar<br>ccionar<br>ccionar |
| Mastemática      Mastemática      Docentes inscritos e      Mostar s v r      runción      Decente de aula      Docente de aula      Docente de aula      Docente de aula      Mostenado registros del                                                                                                    | n este Establi<br>egistros                                         | ecimiento:<br>Run 3<br>13505989-7<br>16450088-8<br>1093412-2<br>13305399-9<br>12589794-0<br>4al de 90 regi | Nombre<br>LETICIA ER<br>EDUARDO /<br>SANDRA BE<br>CLAUDIA DI<br>CECILIA DE<br>Stros | MELINA ESCOBAR<br>ALEXIS ROJAS SA<br>ATRIZ ROMERO R<br>EL CARMEN VALDÉ                   | I MORALES<br>I MORALES<br>AVEDRA<br>IOMERO<br>IN ROMÁN<br>S ZÚÑIGA<br>Anterior | 2 3             | Buscar: | Accione     Selec     Selec     Selec     Selec     Selec     Selec     Selec     Selec     Selec     Selec | es II<br>ccionar<br>ccionar<br>ccionar<br>ccionar |

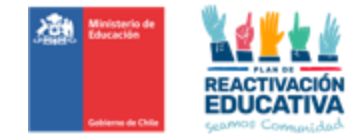

**IMPORTANTE:** El Director(a) de la Entidad Examinadora, se deberá registrar según lo informado a través del sistema SIGE (Sistema de Información y Gestión de Estudiantes). No se deberá ingresar al director(a) de manera manual, como lo hacemos con los docentes examinadores y coordinadores.

#### Paso 4: Cierre de la comisión examinadora

Cuando todos los docentes y el director(a) de la comisión estén ingresados, haga clic en "CERRAR REGISTRO DE COMISIÓN".

| Periodo:                                        | VE MENORES DEL 04-04-202                                                                   | 3 AL 09-04-2023 💙                                                                                          |     |                                                                            |        |                                          |
|-------------------------------------------------|--------------------------------------------------------------------------------------------|----------------------------------------------------------------------------------------------------|-----|----------------------------------------------------------------------------|--------|------------------------------------------|
| Nómina:                                         | 2do a 5to Básico - VE Menores                                                              | s v                                                                                                    |     |                                                                            |        |                                          |
|                                                 |                                                                                            |                                                                                                    |     |                                                                            |        |                                          |
| lostrar 5                                       | ✓ registros                                                                                |                                                                                                    |     | В                                                                          | uscar: |                                          |
|                                                 |                                                                                            |                                                                                                    |     |                                                                            |        | Acciones                                 |
| Funciones                                       | AL RUN AT                                                                                  | Nombre                                                                                                    |     | Asignaturas                                                                |        | Actiones                                 |
| Funciones<br>Coordinador                        | <b>RUN</b> I1<br>16450088-8                                                                | Nombre<br>EDUARDO ALEXIS ROJAS SAAVEDRA                                                                    | ļt  | Asignaturas<br>Sin asignatura                                              | ţ      | * Eliminar                               |
| Funciones<br>Coordinador<br>Director            | RUN         III           16450088-8         6530290-K                                     | Nombre<br>EDUARDO ALEXIS ROJAS SAAVEDRA<br>SERGIO RENÉ COVARRUBIAS SALDAÑA                                 | tt. | Asignaturas<br>Sin asignatura<br>Sin asignatura                            | 11     | × Eliminar                               |
| Funciones<br>Coordinador<br>Director<br>Docente | RUN         #           16450088-8         6530290-K           8093412-2         8093412-2 | Nombre<br>EDUARDO ALEXIS ROJAS SAAVEDRA<br>SERGIO RENÉ COVARRUBIAS SALDAÑA<br>SANDRA BEATRIZ ROMERO ROMERO | ł   | Asignatura<br>Sin asignatura<br>Sin asignatura<br>Idioma Extranjero Inglés | 11     | K Eliminar     K Eliminar     K Eliminar |

Luego de cerrar el registro de comisión aparece el siguiente mensaje, que indica un cierre correcto de la comisión.

| Período:                                                     | VE MENO           | ORES DEL 04-04-2                            | 023 AL 09-04-2023 🗸                                                                                        |          |                                                                             |         |                                                    |   |
|--------------------------------------------------------------|-------------------|---------------------------------------------|----------------------------------------------------------------------------------------------------|----------|-----------------------------------------------------------------------------|---------|----------------------------------------------------|---|
| Nómina:                                                      | 2do a 5to         | Básico - VE Meno                            | es 🗸                                                                                                    |          |                                                                             |         |                                                    |   |
|                                                              |                   |                                             | 🕑 Comisión cerrada corre                                                                                   | tamente. |                                                                             |         |                                                    | × |
|                                                              |                   |                                             |                                                                                                    |          |                                                                             |         |                                                    |   |
| lostrar 5                                                    | ✓ registros       |                                             |                                                                                                    |          |                                                                             | Buscar: |                                                    |   |
| Iostrar 5 •                                                  | ✓ registros<br>↓↓ | RUN                                         | Nombre                                                                                                    | łf       | Asignaturas                                                                 | Buscar: | Acciones                                           |   |
| lostrar 5 •<br>Funciones<br>Soordinador                      | ✓ registros<br>↓↓ | RUN 16450088-8                              | Nombre<br>EDUARDO ALEXIS ROJAS SAAVEDRA                                                                    | łt       | Asignaturas<br>Sin asignatura                                               | Buscar. | Acciones<br>* Eiminar                              |   |
| lostrar 5<br>Funciones<br>Xoordinador<br>Virector            | ✓ registros       | RUN<br>16450088-8<br>6530290-K              | Nombre<br>EDUARDO ALEXIS ROJAS SAAVEDRA<br>SERGIO RENÉ COVARRUBIAS SALDAÑA                                 | it       | Asignaturas<br>Sin asignatura<br>Sin asignatura                             | Buscar: | Acciones<br>X Eliminar<br>X Eliminar               |   |
| lostrar 5<br>Funciones<br>Coordinador<br>Director<br>Docente | ✓ registros       | RUN<br>16450088-8<br>6530290-K<br>8093412-2 | Nombre<br>EDUARDO ALEXIS ROJAS SAAVEDRA<br>SERGIO RENÉ COVARRUBIAS SALDAÑA<br>SANDRA BEATRIZ ROMERO ROMERO | tt<br>   | Asignaturas<br>Sin asignatura<br>Sin asignatura<br>Idioma Extranjero Inglés | Buscar: | Acciones<br>× Eliminar<br>× Eliminar<br>× Eliminar |   |

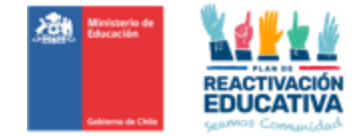

Es necesario que la comisión examinadora esté cerrada para posteriormente enviar la nómina de calificaciones. Si la comisión de un nivel educativo no está cerrada e intentamos el envío de las notas de ese nivel aparecerá un mensaje de error.

Si una vez cerrada la comisión de examinación en la plataforma identifica algún error, o si faltó ingresar a algún docente, puede presionar **"ABRIR REGISTRO DE COMISIÓN"**, esto activará las opciones de **"Eliminar"** para poder repetir el proceso de ingreso de docentes examinadores y coordinadores pertenecientes a la comisión examinadora.

| Registro de Cor<br>- ve menores | nisión Exai                             | ninadora                         |                          |                              |  |  |  |  |  |  |
|---------------------------------|-----------------------------------------|----------------------------------|--------------------------|------------------------------|--|--|--|--|--|--|
| Período: VE MEI                 | IORES DEL 04-04-20                      | 23 AL 09-04-2023 🗸               |                          |                              |  |  |  |  |  |  |
| Nómina: 2do a 5                 | Nómina: 2do a 5to Básico - VE Menores 🗸 |                                  |                          |                              |  |  |  |  |  |  |
| Mostrar 5 🗸 registra            | 15                                      |                                  | Buscar:                  |                              |  |  |  |  |  |  |
| Funciones J                     | RUN J1                                  | Nombre                           | Asignaturas              | Acciones                     |  |  |  |  |  |  |
| Coordinador                     | 16450088-8                              | EDUARDO ALEXIS ROJAS SAAVEDRA    | Sin asignatura           | 🗶 Eliminar                   |  |  |  |  |  |  |
| Director                        | 6530290-K                               | SERGIO RENÉ COVARRUBIAS SALDAÑA  | Sin asignatura           | 🗶 Eliminar                   |  |  |  |  |  |  |
| Docente                         | 8093412-2                               | SANDRA BEATRIZ ROMERO ROMERO     | Idioma Extranjero Inglés | 🗶 Eliminar                   |  |  |  |  |  |  |
| Docente                         | 8859359-6                               | VÍCTOR HUGO SANTELICES HENRÍQUEZ | Ciencias Naturales       | 🗶 Eliminar                   |  |  |  |  |  |  |
| Mostrando registros del 1 al 4  | de un total de 4 reg                    | istros                           |                          | nterior 1 Siguiente          |  |  |  |  |  |  |
|                                 |                                         |                                  | 🕂 Agregar Docente        | 🕑 Abrir Registro de Comisión |  |  |  |  |  |  |

Aparecerá el siguiente mensaje que indica que la comisión se abrió correctamente:

| Período: V                                                       | /E MENORES DEL 04-04-2                                                | 2023 AL 09-04-2023 🗸                                                                                       |                                                                                                 |                                                             |   |
|------------------------------------------------------------------|-----------------------------------------------------------------------|----------------------------------------------------------------------------------------------------|-------------------------------------------------------------------------------------------------|-------------------------------------------------------------|---|
| Nómina: 2                                                        | do a 5to Básico - VE Meno                                             | ves 🗸                                                                                                    |                                                                                                 |                                                             |   |
|                                                                  |                                                                       | Comisión abierta correc                                                                                    | tamente.                                                                                        |                                                             |   |
|                                                                  |                                                                       |                                                                                                    |                                                                                                 |                                                             |   |
| lostrar 5 🗸 r                                                    | egistros                                                              |                                                                                                    |                                                                                                 | Buscar.                                                     |   |
| tostrar <b>5 →</b> n<br>Funciones                                | egistros                                                              | Nombre                                                                                                    | Asignaturas                                                                                     | Buscar. Acciones                                            | 1 |
| Tostrar s v n<br>Funciones<br>Soordinador                        | egistros                                                              | Nombre<br>EDUARDO ALEXIS ROJAS SAAVEDRA                                                                    | Asignaturas<br>Sin asignatura                                                                   | Buscar:<br>Acciones<br>X Eliminar                           | 1 |
| Iostrar 5 v n<br>Funciones<br>20ordinador<br>)irector            | egistros                                                              | Nombre<br>EDUARDO ALEXIS ROJAS SAAVEDRA<br>SERGIO RENÉ COVARRUBIAS SALDAÑA                                 | Asignaturas           Sin asignatura           Sin asignatura                                   | Buscar:<br>Acciones<br>Eliminar<br>Eliminar                 | 1 |
| tostrar 5 v n<br>Funciones<br>Zoordinador<br>Director<br>Docente | egistros<br><b>IL RUN (1)</b><br>16450088-8<br>6530290-K<br>8093412-2 | Nombre<br>EDUARDO ALEXIS ROJAS SAAVEDRA<br>SERGIO RENÉ COVARRUBIAS SALDAÑA<br>SANDRA BEATRIZ ROMERO ROMERO | Asignaturas           Sin asignatura           Sin asignatura           Idoma Extranjero Inglés | Buscar:<br>Acciones<br>Etimos<br>Etimos<br>Etimos<br>Etimos | 1 |

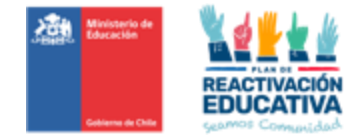

La opción de abrir el registro de comisión estará disponible hasta que la nómina de calificaciones, del mismo nivel y periodo, sea enviada al director(a) a través esta plataforma.

**Recuerde que el registro de comisión examinadora se debe repetir por cada nivel educativo**, es decir, tal como aparece en la pantalla siguiente:

| Registro             | de Comisión Examinadora                                                                                                    |                                   |                    |
|----------------------|----------------------------------------------------------------------------------------------------|-----------------------------------|--------------------|
| Período:             | VE MENORES DEL 04-04-2023 AL 09-04-2023 V                                                                                                    |                                   |                    |
| Nómina:<br>Mostrar 5 | Seleccione una nómina<br>Seleccione una nómina<br>2do a 5to Básico - VE Menores<br>2do a 4to Básico - VE Menores<br>2do a 4to Medio - VE Menores<br>1er Ciclo Medio (1ero y 2do Medio) - VE Menores |                                   | Buscar:            |
| Funciones            | RUN Nombre                                                                                                    | Asignaturas                       | Acciones           |
|                      | Nin                                                                                                    | gún dato disponible en esta tabla |                    |
| Mostrando registr    | os del 0 al 0 de un total de 0 registros                                                                                                    |                                   | Antariar Siguiante |

El establecimiento de ejemplo debe registrar y cerrar 7 comisiones examinadoras, ya que presenta una nómina de examinación para cada uno de los niveles a examinar en Validación de Estudios.

Por otro lado, existirá una **validación por parte de la SECREDUC**, donde se confirmará la información ingresada por la Entidad Examinadora responsable con respecto a la comisión examinadora. Una vez realizada dicha validación de datos, la entidad podrá continuar con el registro de las notas.

#### PASO 5: Registro de las notas

Consiste en ingresar las calificaciones obtenidas en cada subsector de aprendizaje por las y los estudiantes para posterior revisión y firma del director o directora del establecimiento.

En esta opción se deben identificar además aquellos estudiantes autorizados para rendir exámenes que no se presentan a rendir las pruebas. En estos casos, **no debe registrar calificación en el subsector en que no se presenta**. Luego el sistema al asignará automáticamente la leyenda NSP (No se presenta).

#### 5.1 Selección menú registro

Haga clic en "**REGISTRO DE NOTAS POR ALUMNOS**" y se desplegaran las funciones que realiza la plataforma. Pinche la opción "**REGISTRO DE NOTAS POR ALUMNOS**".

| ✿ Inicio Registro de Comisión Examinadora    | Registro de Notas por Alumnos 👻 Actas 👻 | Cambiar perfil Menores                                 |
|----------------------------------------------|-----------------------------------------|--------------------------------------------------------|
|                                              | Registro de Notas por Alumnos           | 1                                                      |
| Registro de Comisión Examina<br>- ve menores | adora                                   | Siempre verificar el<br>perfil respectivo<br>"Menores" |
| Período: Seleccione un periodo               | ~                                       |                                                        |

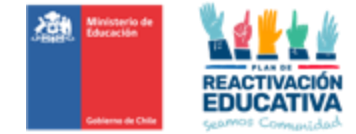

#### IMPORTANTE: Siempre verificar el perfil de Menores.

Año:

Periodo:

Q Buscar Nóminas

2023

VE MENORES DEL 06-03-2023 AL 11-03-2023

Seleccione el año y el periodo de ambas consultas que son desplegable en una lista y luego haga clic en "**BUSCAR NÓMINAS**".

| Inicio Reg       | istro de Comisión Examinadora 👻 Registro de Notas por Alumnos 👻 Actas 👻                                                                       | Cambiar perfil Menores                                 |
|------------------|----------------------------------------------------------------------------------------------------|--------------------------------------------------------|
| Registro o       | de Notas por Alumnos                                                                                                    | Siempre verificar el<br>perfil respectivo<br>"Menores" |
| Buscar Nómina    | 15'                                                                                                    |                                                        |
| Año:<br>Periodo: | 2022 V<br>Seleccione un año<br>2022<br>2023                                                                                                   |                                                        |
| Q Buscar Nör     | ninas                                                                                                    |                                                        |
| Registro         | de Notas por Alumnos                                                                                                    |                                                        |
| Buscar Nomir     | las:                                                                                                    |                                                        |
| Año:             | 2023 🗸                                                                                                    |                                                        |
| Periodo:         | Seleccione un periodo<br>Seleccione un periodo<br>VE MENORES DEL 06-03-2023 AL 11-03-2023<br>VE MENORES DEL 04-04-2023 AL 09-04-2023<br>minas |                                                        |
|                  |                                                                                                    |                                                        |
|                  |                                                                                                    |                                                        |
| egistro de       | Notas por Alumnos                                                                                                    |                                                        |
|                  |                                                                                                    |                                                        |
|                  |                                                                                                    |                                                        |

**~** 

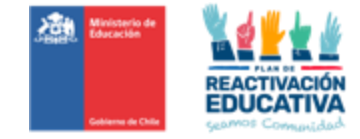

En la misma pantalla se desplegarán todos los niveles educativos en los que debe ingresar notas

#### 5.2 Selección del nivel educativo donde va a ingresar las calificaciones

Se sugiere que comience a trabajar en forma ordenada y seleccione el primer nivel educativo que se visualiza en la pantalla.

| - VE MENORES | de Notas por Alumnos                        |  |  |  |  |  |  |  |  |
|--------------|---------------------------------------------|--|--|--|--|--|--|--|--|
| Buscar Nómin | Buscar Nóminas:                             |  |  |  |  |  |  |  |  |
| Año:         | 2023 🗸                                      |  |  |  |  |  |  |  |  |
| Periodo:     | VE MENORES DEL 0444-2023 AL 09-04-2023 V    |  |  |  |  |  |  |  |  |
| Q Buscar Nó  | ninas                                       |  |  |  |  |  |  |  |  |
| NÔMINA 2DO   | A STO BÁSICO - VE MENORES                   |  |  |  |  |  |  |  |  |
| NÓMINA 2DO   | A 4TO BÁSICO - VE MENORES                   |  |  |  |  |  |  |  |  |
| NŐMINA 2DO   | A 4TO MEDIO - VE MENORES                    |  |  |  |  |  |  |  |  |
| NÕMINA 1ER   | CICLO MEDIO (LERO Y 200 MEDIO) - VE MENORES |  |  |  |  |  |  |  |  |

Una vez que realice la selección se desplegará un listado con la nómina por nivel educativo de TODOS LOS CIUDADANOS QUE ESTÁN AUTORIZADOS PARA SER EXAMINADOS EN DICHO PERIODO DE EXAMINACIÓN Y NIVEL EDUCATIVO EN SU ESTABLECIMIENTO.

El listado de estudiantes del nivel seleccionado incluye cuadros para el ingreso de calificaciones en cada sector de aprendizaje.

Los cuadros para escribir las calificaciones vienen en blanco, los promedios con 0.0 y la situación final en curso, como información preestablecida.

| now  | 10 ¥ en            | nes                                         |                       |                                         |               |                            |          | search:                      |                          |
|------|--------------------|---------------------------------------------|-----------------------|-----------------------------------------|---------------|----------------------------|----------|------------------------------|--------------------------|
|      |                    | Nombre 11                                   | Ciencias<br>Naturaics | Historia,<br>Geografia y C.<br>Sociales | Melemática († | Lengusje y<br>Comunicación | Promedio | Situación<br>Final           | Adecuación<br>curricular |
|      | 24255633-К         | AYALA AROS<br>GASTÓN<br>OCTAVIO             |                       |                                         |               |                            | 0.0      | 🗢 En Curso                   |                          |
|      | 24198253-K         | CORNEJO<br>SANHUEZA<br>VICENTE<br>IONACIO   |                       |                                         |               |                            | 0.0      | O En Curso                   |                          |
|      | 24026321-1         | FERREIRA<br>BOTASSO<br>JOAHO INANO<br>JOSSE |                       |                                         |               |                            | 0.0      | O En Curso                   |                          |
|      | 23892642-4         | GONZÁLEZ<br>DUBO DIEGO<br>ALEXANDER         |                       |                                         |               |                            | 0.0      | O En Curso                   |                          |
|      | 100417480-8        | IBARRA<br>RAMIREZ<br>REINA ABIGAIL          |                       |                                         |               |                            | 0.0      | 🗿 En Curso                   |                          |
|      | 23944347-8         | MARTÍNEZ<br>OSORIO EITAN<br>YADIEL          |                       |                                         |               |                            | 0.0      | En Curso                     |                          |
|      | 23668468-1         | MONTENEGRO<br>DÍAZ KATALINA<br>DANAHE       |                       |                                         |               |                            | 0.0      | En Curso                     |                          |
|      | 24301185-K         | MORA<br>FUENZALIDA<br>DIEGO LEÓN            |                       |                                         |               |                            | 0.0      | <ul> <li>En Curso</li> </ul> | 0                        |
|      | 24037118-9         | MÊNDEZ<br>MORENO DAVID<br>MISAEL            |                       |                                         |               |                            | 0.0      | 🕒 En Curso                   |                          |
| 0    | 24168847-K         | ORÓSTICA<br>MARMANI<br>GUADALUPE            |                       |                                         |               |                            | 0.0      | En Curso                     | 0                        |
| hovi | ng 1 to 10 of 16 e | ntries                                      |                       |                                         |               |                            |          | Previous                     | 1 2 Nex                  |

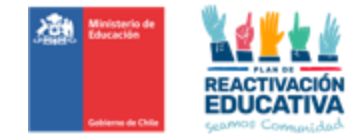

#### 5.3 Ingreso de Notas

Ingrese las calificaciones de los examinados por nivel educativo en forma ordenada en cada subsector de aprendizaje. Si algún estudiante no se presentó a rendir un examen **no complete su calificación en ese subsector de aprendizaje.** 

El ingreso de las notas debe hacerse con números enteros de dos cifras entre 10 y 70, es decir si la calificación obtenida es 5,6 ingrese 56 y el sistema automáticamente lo cambiará por 5,6

Solamente se existe adecuación diferencial en el instrumento de evaluación o pruebas diferentes, se

deberá seleccionar al estudiante que requiera la adecuación en la columna indicada.

| NŐM  | INA 2DO A 4TO E     | ASICO - VE MENOR                            | RES                   |                                         |              |                            |                  |                    | Columna de<br>adecuación |
|------|---------------------|---------------------------------------------|-----------------------|-----------------------------------------|--------------|----------------------------|------------------|--------------------|--------------------------|
| Show | 10 <b>v</b> er      | ntries                                      |                       |                                         |              |                            |                  | Search:            | diferencial              |
| 11   | RUN/IPE             | Nombre                                      | Ciencias<br>Naturales | Historia,<br>Geografía y C.<br>Sociales | Matemática 👔 | Lenguaje y<br>Comunicación | Promedio 👔       | Situación<br>Final | Adecuación<br>curricular |
| 1    | 24255633-K          | AYALA AROS<br>GASTÓN<br>OCTAVIO             | 5.0                   | 5.5                                     | 4.0          | 4.5                        | 0.0              | O En Curse         | •                        |
| 2    | 24198253-K          | CORNEJO<br>SANHUEZA<br>VICENTE<br>IGNACIO   |                       | 4.5                                     |              |                            | 0.0              | En Curse           | ·                        |
| 3    | 24026321-1          | FERREIRA<br>BOTASSO<br>JOAHO IVANO<br>JOSSE |                       | 3.0                                     | 2.5          |                            | 0.0              | En Curse           | ,                        |
| 4    | 23892642-4          | GONZÁLEZ<br>DUBO DIEGO<br>ALEXANDER         | 2.5                   | 6.2                                     | 5.9          | 5.9                        | 0.0              | O En Curse         | , .                      |
| 5    | 100417480-8         | IBARRA<br>RAMIREZ<br>REINA ABIGAIL          |                       |                                         |              |                            | 0.0              | O En Curse         | , –                      |
| 6    | 23944347-8          | MARTÍNEZ<br>OSORIO EITAN<br>YADIEL          |                       |                                         |              |                            | 0.0              | En Curse           | ,                        |
| 7    | 23668460-1          | MONTENEGRO<br>DÍAZ KATALINA<br>DANAHE       |                       |                                         |              |                            | 0.0              | En Curse           |                          |
| 8    | 24301185-K          | MORA<br>FUENZALIDA<br>DIEGO LEÓN            |                       |                                         |              |                            | 0.0              | En Curse           | ,                        |
| 9    | 24037118-9          | MÉNDEZ<br>MORENO DAVID<br>MISAEL            |                       |                                         |              |                            | 0.0              | En Curse           | , –                      |
| 10   | 24168847-K          | ORÓSTICA<br>MARMANI<br>GUADALUPE            |                       |                                         |              |                            | 0.0              | En Curse           | , .                      |
| Show | ing 1 to 10 of 16 ( | entries                                     |                       |                                         |              |                            |                  | Previou            | s 1 2 Next               |
|      |                     |                                             |                       |                                         |              |                            | 😫 Guardar Califi | caciones           | 🚄 Enviar para Aprobación |

Solamente se existe adecuación diferencial en el instrumento de evaluación o pruebas diferentes, se deberá seleccionar al estudiante que requiera la adecuación en la columna indicada.

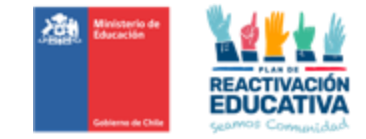

| NŎMI | NA 2DO A 4TO B | <mark>ásico</mark> - ve meno                | RES                   |                                         |              |                            |            |                    |                          |                                       |
|------|----------------|---------------------------------------------|-----------------------|-----------------------------------------|--------------|----------------------------|------------|--------------------|--------------------------|---------------------------------------|
| Show | 10 <b>v</b> en | tries                                       |                       |                                         |              |                            |            | Search:            |                          |                                       |
| 17   | run/ipe it     | Nombre 🛔                                    | Ciencias<br>Naturales | Historia,<br>Geografía y C.<br>Sociales | Matemática 👔 | Lenguaje y<br>Comunicación | Promedio 👔 | Situación<br>Final | Adecuación<br>curricular | No tiene<br>adecuación<br>Curricular. |
| 1    | 24255633-K     | AYALA AROS<br>GASTÓN<br>OCTAVIO             | 5.0                   | 5.5                                     | 4.0          | 4.5                        | 0.0        | 🙂 En Curso         |                          |                                       |
| 2    | 24198253-K     | CORNEJO<br>SANHUEZA<br>VICENTE<br>IGNACIO   |                       | 4.5                                     |              |                            | 0.0        | O En Curso         | ۵                        |                                       |
| 3    | 24026321-1     | FERREIRA<br>BOTASSO<br>JOAHO IVANO<br>JOSSE |                       | 3.0                                     | 2.5          |                            | 0.0        | O En Curso         | •                        | Tiene<br>adecuación<br>Curricular     |
| 4    | 23892642-4     | GONZÁLEZ<br>DUBO DIEGO<br>ALEXANDER         | 2.5                   | 6.2                                     | 5.9          | 5.9                        | 0.0        | En Curso           |                          |                                       |

#### 5.4 Guarde las calificaciones de los examinados que ya ingresó en cada nivel educativo.

Una vez que terminó de ingresar las notas en el nivel educativo seleccionado, haga clic en "GUARDAR CALIFICACIONES"

Al guardar las calificaciones todos los cuadros sin notas se llenarán **automáticamente** con NSP, abreviación de No Se Presenta.

| 17    | RUNЛPE II          | Nombre 11                                   | Ciencias<br>Naturales | Historia,<br>Geografía y C.<br>Sociales | Matemática | Lenguaje y<br>Comunicación | Promedio          | Situación<br>Final           | Adecuación<br>curricular |
|-------|--------------------|---------------------------------------------|-----------------------|-----------------------------------------|------------|----------------------------|-------------------|------------------------------|--------------------------|
| 1     | 24255633-К         | AYALA AROS<br>GASTÓN<br>OCTAVIO             | 5.0                   | 5.5                                     | 4.0        | 4.5                        | 0.0               | O En Curso                   | ۵                        |
| 2     | 24198253-K         | CORNEJO<br>SANHUEZA<br>VICENTE<br>IGNACIO   |                       | 4.5                                     |            |                            | 0.0               | En Curso                     |                          |
| 3     | 24026321-1         | FERREIRA<br>BOTASSO<br>JOAHO IVANO<br>JOSSE |                       | 3.0                                     | 2.5        |                            | 0.0               | <ul> <li>En Curso</li> </ul> |                          |
| 4     | 23892642-4         | GONZÁLEZ<br>DUBO DIEGO<br>ALEXANDER         | 2.5                   | 6.2                                     | 5.0        | 5.9                        | 0.0               | O En Curso                   | 0                        |
| 5     | 100417480-8        | IBARRA<br>RAMIREZ<br>REINA ABIGAIL          |                       |                                         |            |                            | 0.0               | En Curso                     |                          |
| 6     | 23944347-8         | MARTÍNEZ<br>OSORIO EITAN<br>YADIEL          |                       |                                         | 2.0        |                            | 0.0               | O En Curso                   |                          |
| 7     | 23668460-1         | MONTENEGRO<br>DÍAZ KATALINA<br>DANAHE       |                       | 5.9                                     |            |                            | 0.0               | En Curso                     |                          |
| 8     | 24301185-K         | MORA<br>FUENZALIDA<br>DIEGO LEÓN            |                       |                                         |            |                            | 0.0               | O En Curso                   |                          |
| 9     | 24037118-9         | MÉNDEZ<br>MORENO DAVID<br>MISAEL            |                       |                                         |            |                            | 0.0               | O En Curso                   |                          |
| 10    | 24168847-K         | ORÓSTICA<br>MARMANI<br>GUADALUPE            |                       |                                         |            |                            | 0.0               | O En Curso                   |                          |
| Showi | ng 1 to 10 of 16 e | ntries                                      |                       |                                         |            |                            |                   | Previous                     | 1 2 Next                 |
|       |                    |                                             |                       |                                         |            |                            | 😫 Guardar Calific | caciones 🗹                   | Enviar para Aprobación   |

Nuestra nómina con calificaciones incluye una columna llamada "SITUACIÓN", todos los estudiantes registran esta situación "En curso", porque para definir si cambia a aprobado, reprobado y No se presenta (NSP) esperamos la confirmación del director(a) del establecimiento indicando que la

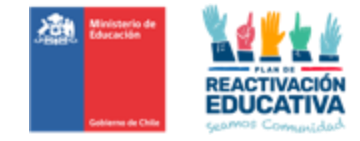

información de la planilla es la correcta. Esta función del director(a) será posterior al envío de calificaciones por el establecimiento.

| 1L    | RUN/IPE IT       | Nombre 11                             | Ciencias<br>Naturales | Historia,<br>Geografía y C.<br>Sociales | Matemática | Lenguaje y<br>Comunicación | Promedio 11      | Situación<br>Final           | Adecuación<br>curricular |
|-------|------------------|---------------------------------------|-----------------------|-----------------------------------------|------------|----------------------------|------------------|------------------------------|--------------------------|
| 1     | 24255633-K       | AYALA AROS GASTÓN<br>OCTAVIO          | 5.0                   | 5.5                                     | 4.0        | 4.5                        | 4.8              | <ul> <li>APROBADO</li> </ul> |                          |
| 2     | 24198253-K       | CORNEJO SANHUEZA<br>VICENTE IGNACIO   | NSP                   | 4.5                                     | NSP        | NSP                        | 1.1              | ×<br>REPROBADO               |                          |
| 3     | 24026321-1       | FERREIRA BOTASSO<br>JOAHO IVANO JOSSE | NSP                   | 3.0                                     | 2.5        | NSP                        | 1.4              | X<br>REPROBADO               |                          |
| 4     | 23892642-4       | GONZÁLEZ DUBO<br>DIEGO ALEXANDER      | 2.5                   | 6.2                                     | 5.9        | 5.9                        | 5.1              | ✓ APROBADO                   |                          |
| 5     | 100417480-8      | IBARRA RAMIREZ<br>REINA ABIGAIL       | NSP                   | NSP                                     | NSP        | NSP                        | NSP              | × NSP                        |                          |
| 6     | 23944347-8       | MARTÍNEZ OSORIO<br>EITAN YADIEL       | NSP                   | NSP                                     | 2.0        | NSP                        | 1.0              | X<br>REPROBADO               |                          |
| 7     | 23668460-1       | MONTENEGRO DÍAZ<br>KATALINA DANAHE    | NSP                   | 5.0                                     | NSP        | NSP                        | 1.3              | X<br>REPROBADO               |                          |
| 8     | 24301185-K       | MORA FUENZALIDA<br>DIEGO LEÓN         | NSP                   | NSP                                     | NSP        | NSP                        | NSP              | × NSP                        |                          |
| 9     | 24037118-9       | MÉNDEZ MORENO<br>DAVID MISAEL         | NSP                   | NSP                                     | NSP        | NSP                        | NSP              | × NSP                        |                          |
| 10    | 24168847-K       | ORÓSTICA MARMANI<br>GUADALUPE         | NSP                   | NSP                                     | NSP        | NSP                        | NSP              | × NSP                        |                          |
| Showi | ng 1 to 10 of 16 | entries                               |                       |                                         |            |                            |                  | Previous                     | 1 2 Next                 |
|       |                  |                                       |                       |                                         |            |                            | 😫 Guardar Califi | icaciones                    | 🖌 Enviar para Aprobación |

## 5.5 Enviar los registros de notas del nivel completado al director(a) del establecimiento para su revisión y posterior firma.

Una vez que ha grabado las calificaciones, debe proceder a enviar la nómina de calificaciones al director(a) para su revisión y posterior firma electrónica.

## Para el caso de que existan nóminas completas SIN NOTAS, es decir que no se presentaron a examinación, SOLICITAMOS REALIZAR ESTE MISMO PROCESO, aplicar "GUARDAR CALIFICACIONES".

Para realizar esta acción debe presionar "ENVIAR PARA APROBACIÓN", posteriormente aparecerá la siguiente pantalla, que confirma que la nómina del nivel educativo que contiene las calificaciones ingresadas y grabadas en el sistema fue enviada al director(a) del establecimiento para su revisión y posterior firma.

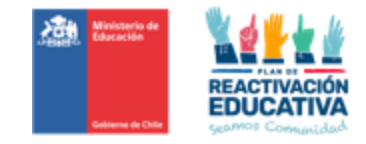

| 17    | RUN/IPE IT       | Nombre 11                             | Ciencias<br>Naturales | Historia,<br>Geografía y C.<br>Sociales | Matemática | Lenguaje y<br>Comunicación | Promedio II      | Situación<br>Final           | Adecuación<br>curricular |
|-------|------------------|---------------------------------------|-----------------------|-----------------------------------------|------------|----------------------------|------------------|------------------------------|--------------------------|
| 1     | 24255633-K       | AYALA AROS GASTÓN<br>OCTAVIO          | 5.0                   | 5.5                                     | 4.0        | 4.5                        | 4.8              | <ul> <li>APROBADO</li> </ul> |                          |
| 2     | 24198253-K       | CORNEJO SANHUEZA<br>VICENTE IGNACIO   | NSP                   | 4.5                                     | NSP        | NSP                        | 1.1              | X<br>REPROBADO               |                          |
| 3     | 24026321-1       | FERREIRA BOTASSO<br>JOAHO IVANO JOSSE | NSP                   | 3.0                                     | 2.5        | NSP                        | 1.4              | X<br>REPROBADO               |                          |
| 4     | 23892642-4       | GONZÁLEZ DUBO<br>DIEGO ALEXANDER      | 2.5                   | 6.2                                     | 5.9        | 5.9                        | 5.1              | APROBADO                     |                          |
| 5     | 100417480-8      | IBARRA RAMIREZ<br>REINA ABIGAIL       | NSP                   | NSP                                     | NSP        | NSP                        | NSP              | × NSP                        |                          |
| 6     | 23944347-8       | MARTÍNEZ OSORIO<br>EITAN YADIEL       | NSP                   | NSP                                     | 2.0        | NSP                        | 1.0              | ×<br>REPROBADO               |                          |
| 7     | 23668460-1       | MONTENEGRO DÍAZ<br>KATALINA DANAHE    | NSP                   | 5.0                                     | NSP        | NSP                        | 1.3              | X<br>REPROBADO               |                          |
| 8     | 24301185-K       | MORA FUENZALIDA<br>DIEGO LEÓN         | NSP                   | NSP                                     | NSP        | NSP                        | NSP              | × NSP                        |                          |
| 9     | 24037118-9       | MÉNDEZ MORENO<br>DAVID MISAEL         | NSP                   | NSP                                     | NSP        | NSP                        | NSP              | × NSP                        |                          |
| 10    | 24168847-K       | ORÓSTICA MARMANI<br>GUADALUPE         | NSP                   | NSP                                     | NSP        | NSP                        | NSP              | × NSP                        |                          |
| Showi | ng 1 to 10 of 16 | entries                               |                       |                                         |            |                            |                  | Previous                     | 1 2 Next                 |
|       |                  |                                       |                       |                                         |            |                            | 😫 Guardar Califi | caciones                     | 🖌 Enviar para Aprobación |

Una vez que realice esta acción aparecerá un mensaje de confirmación, verifique que los datos ingresados son correctos o que no falta ingresar calificaciones y presione **"ACEPTAR"**.

| AAROS<br>TÓN<br>MIO            | 5.0 | Enviar para Aprobació | in                  |                   | ×                    | 3.7 | ×<br>REPROBADO |
|--------------------------------|-----|-----------------------|---------------------|-------------------|----------------------|-----|----------------|
| NEJO<br>IUEZA<br>NTE<br>CIO    | NSP | ¿Está seguro de envia | r la nómina para su | aprobación por pa | rte del Director(a)? | NSP | × NSP          |
| LEIRA<br>ISSO<br>IO IVANO<br>E | 5.8 |                       | Cerrar              | 🖌 Enviar nómin    | a para Aprobación    | 5.3 | ✓ APROBADO     |
| ZÁLEZ<br>D DIEGO<br>ANDER      | NSP | NSP                   | 2.2                 | NSP               | 3.3                  | 1.1 | ×<br>REPROBADO |
| RA<br>REZ<br>A ABIGAIL         | 2.5 | NSP                   | 6.6                 | NSP               | 2.2                  | 2.3 | ×<br>REPROBADO |
| ÍNEZ                           |     |                       |                     |                   |                      |     |                |

Finalmente aparecerá el siguiente mensaje que confirma que la nómina se envió al director(a):

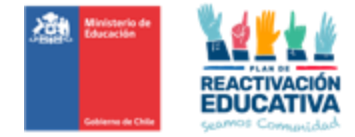

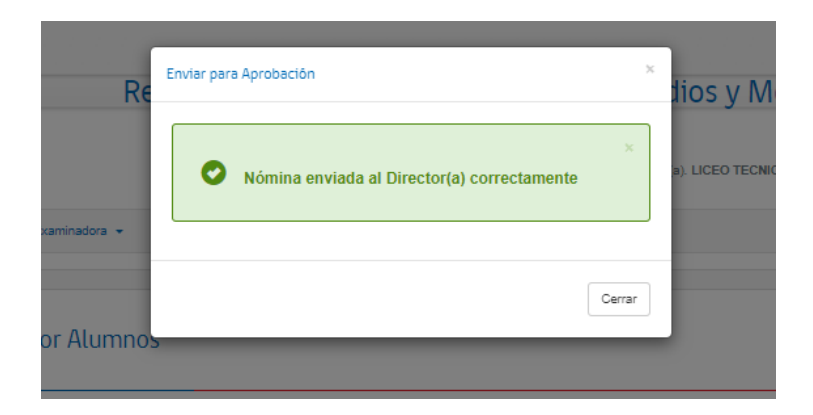

Si presiona "Cerrar", puede continuar trabajando en la nómina de otro nivel educativo.

#### Debe realizar el proceso de ingreso de notas en cada nivel educativo.

Cada vez que se realiza el envío para aprobación de las calificaciones de un nivel educativo, ese nivel desaparecerá de su bandeja de entrada, como se observa en el siguiente ejemplo:

|                       |                         | ,                 |             |
|-----------------------|-------------------------|-------------------|-------------|
| Anton do povier la pá | unation of a NAMINIA OR | A A ETA DACICA    | VE MENODEC. |
|                       |                         | () 4 1() 641(() - |             |
|                       |                         |                   |             |

| Registro<br>ve menores | de Notas por Alumnos                        |
|------------------------|---------------------------------------------|
| Buscar Nómir           | as:                                         |
| Año:                   | 2023 🗸                                      |
| Periodo:               | VE MENORES DEL 04-04-2023 AL 09-04-2023     |
| NÔMINA 2DC             | A STO BÁSICO - VE MENORES                   |
| NÕMINA 2DO             | A 4TO BÁSICO - VE MENORES                   |
| NÕMINA 2DO             | A 4TO MEDIO - VE MENORES                    |
| NÕMINA 1ER             | CICLO MEDIO (1ERO Y 2DO MEDIO) - VE MENORES |
|                        |                                             |

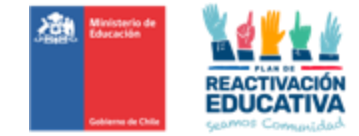

Después de enviar la nómina de **NÓMINA 2DO A 5TO BÁSICO - VE MENORES**, tal como se ve en la imagen, ya no aparece la nómina en el ambiente del RBD, dado que se acabó de enviar al ambiente del director.

| D            |                                             |
|--------------|---------------------------------------------|
| Registro     | ae Notas por Alumnos                        |
| - VE MENORES |                                             |
| Buscar Nómin | 25                                          |
| Año:         | 2023 🗸                                      |
| Periodo:     | VE MENORES DEL 04-04-2023 AL 09-04-2023 🗸   |
|              |                                             |
| Q, Buscar Nó |                                             |
|              |                                             |
| NÔMINA 2DO   | A 4TO BÁSICO - VE MENORES                   |
| NÔMINA 2DO   | A 4TO MEDIO - VE MENORES                    |
| NÔMINA 1ER   | CICLO MEDIO (1ERO Y 2DO MEDIO) - VE MENORES |
|              |                                             |

Las nóminas que aparecen en registro de notas son las que están pendientes de envío por parte del establecimiento.

Después de haber enviado las nóminas de todos los niveles educativos no aparecerán en su registro, esto indica que el establecimiento las envió todas al proceso de revisión y firma del director(a).

| egistro (<br>E MENORES | de Notas por Alumn           | 05                                                        |  |
|------------------------|------------------------------|-----------------------------------------------------------|--|
| Buscar Nómina          | 35:                          |                                                           |  |
| Año:                   | 2023                         | ~                                                         |  |
| Periodo:               | VE MENORES DEL 04-04-2023 AL | 09-04-2023 🗸                                              |  |
| Q, Buscar Nón          | ninas                        |                                                           |  |
|                        |                              | × No existen nóminas disponibles para el ingreso de notas |  |
|                        |                              | notas                                                     |  |

En esta instancia, también existirán nóminas completas SIN NOTAS, es decir, que no se presentaron a examinación, lo que deberán asimismo ser enviadas al ambiente del director(a) para realizar la FIRMA ACTA, con el fin de que la nómina se cierre automáticamente generando información de que los usuarios detallados en la nómina, NO SE PRESENTARON A EXAMINACIÓN.

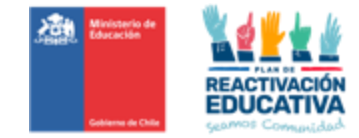

#### 5.6 En caso de error en la nómina.

En caso de que detecte un error al verificar las calificaciones, antes de confirmar el envío al director(a), presione "**Cancelar**", corrija y vuelva a hacer el proceso.

|            | Enviar     | para A            | probación |                            |      |                |        | ×                      |       |      |                   |
|------------|------------|-------------------|-----------|----------------------------|------|----------------|--------|------------------------|-------|------|-------------------|
| 'E MENORES |            | ¿Está :           | seguro    | ) de enviar la nó          | mina | para su aproba | ción p | oor parte del Director | (a)?  |      |                   |
|            |            |                   |           |                            |      | Cerrar 🗹 🛙     | Enviar | nómina para Aprobacio  | ón    |      | Search            |
| 11         | Cie<br>Nat | licias<br>turales | ł         | Geografia y G.<br>Sociales | It   | Matemática     | JI.    | Comunicación           | Prome | edio | Situacić<br>Final |
| ROS GASTÓN |            | 5.0               | 1         | 5.9                        | 1    | 6.0            | 1      | 5.2                    |       | 5.5  |                   |

En caso de detectar un error después del envío para revisión y firma, solicite al director(a) reversar el acta para poder hacer la modificación.

### Ambiente: director(a) (Clave de Actas o Clave Cierre de Actas)

#### Paso 6: Ingreso a la plataforma director(a)

#### 6.1. Autentificación del director(a) en Plataforma REF

- Marque la opción "DIRECTOR(A)" con un clic en el segundo círculo blanco.
- Introduzca el RUT del director(a) sin puntos y con guion (Ejemplo 13515356-1)
- Digite el RBD del establecimiento sin su digito verificador (Ejemplo 8485)
- Ingrese la contraseña del director(a) que tiene en SIGE para validación de actas. Finalmente haga clic en ingresar.

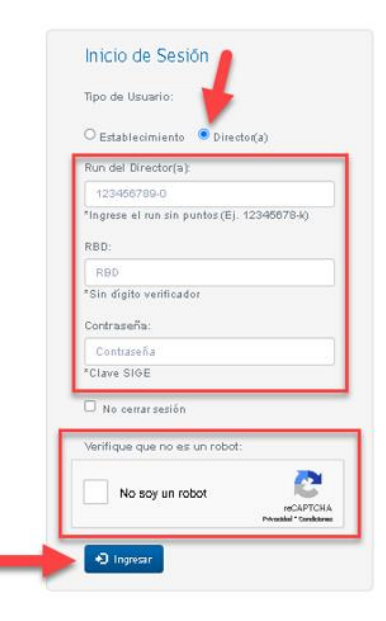

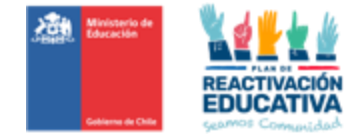

#### 6.2 Opciones de la sesión del director(a)

Una vez realizada la autentificación, realice el <u>Cambio de perfil a MENORES</u> haga clic en el menú "ACTAS". Una de las responsabilidades del director(a) del establecimiento es certificar que las actas de examen contienen la información correcta.

## Para llevar a cabo esta labor el sistema le entrega Dos opciones de Estados, tal como se observa en la página siguiente:

| Goblerno de Chile | Registro Acáde          | emico – Validación de Estudios<br>Bienvenido Sr(a). SERGIO | S Y Modalidad Flexib<br>René covarrubias saldaña - Cerrar Se |
|-------------------|-------------------------|------------------------------------------------------------|--------------------------------------------------------------|
| t Inicio Act      | as 🔹                    |                                                            | Cambiar perfil Menores 👻                                     |
|                   |                         |                                                            | Cambiar a Perfil Mayores                                     |
| VE MENORES        | Nominas                 | s                                                          | Siempre verificar el<br>perfil respectivo                    |
| Año:              | Seleccione un año 🗸     |                                                            | "Menores"                                                    |
| Periodo:          | Seleccione un periodo 🗸 | _                                                          |                                                              |
| Estado:           | Seleccione un estado 🗸  |                                                            |                                                              |
| Q, Buscar Act     | as/Nominas              |                                                            |                                                              |

Nominas en proceso de firma: Esta opción permite al director o directora visualizar las nóminas por nivel educativo con las calificaciones en cada subsector de aprendizaje y la situación final de los estudiantes, para su revisión detallada.

Luego de la revisión, la plataforma permite autorizar el cierre del acta de examen con la clave SIGE y así permitir que automáticamente el sistema genere los certificados de estudio en línea.

Nóminas firmadas: Permite visualizar las actas ya firmadas por el director(a). Con esto es posible identificar los niveles educativos del proceso que ya se encuentran cerrados, es decir, con resultados publicados y certificados emitidos.

Esta herramienta también permite exportar el acta en formato Excel para su impresión, firma, timbre y posterior entrega al encargado regional de educación para personas jóvenes y adultas.

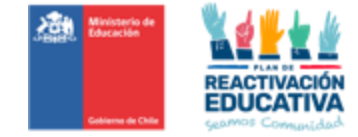

### PASO 7: Validación de notas y firma del director(a) del acta

#### 7.1. Ingrese a la nómina de actas que debe validar y firmar

7.1.1 Una vez realizada la autentificación y el <u>Cambio de perfil a MENORES</u> debe ir a la opción "AÑO" y seleccionar en la lista desplegable el año actual.

| ICTAS<br>/E MENORES |                      | <u>,</u> |
|---------------------|----------------------|----------|
| Buscar Actas/N      | lóminas:             |          |
| Año:                | 2023                 |          |
| Periodo:            | 2022<br>2023         |          |
| Estado:             | Seleccione un estado | $\sim$   |
| Estado:             | Seleccione un estado | ~        |

7.1.2 Luego debe seleccionar el periodo o fecha de examinación y la modalidad de las actas que visará en la lista desplegable de "**PERIODO**".

| Actas<br>- VE MENORES |                                                                                                    |   |
|-----------------------|----------------------------------------------------------------------------------------------------|---|
| Buscar Actas/         | lóminas:                                                                                                    |   |
| Año:                  | 2023                                                                                                    | ~ |
| Periodo:              | Seleccione un periodo                                                                                       |   |
| Estado:               | Seleccione un periodo<br>VE MENORES DEL 06-03-2023 AL 11-03-2023<br>VE MENORES DEL 04-04-2023 AL 09-04-2023 |   |

7.1.3 Para finalizar deberá seleccionar el **"ESTADO"** y seleccionar en la lista desplegable **"Nóminas en Proceso de Firma"**.

| Buscar Actas | Nóminas:                                                                    |   |  |
|--------------|-----------------------------------------------------------------------------|---|--|
| Año:         | 2023                                                                        | ~ |  |
| Periodo:     | VE MENORES DEL 04-04-2023 AL 09-04-2023                                     | ~ |  |
| Estado:      | Seleccione un estado<br>Seleccione un estado                                | ~ |  |
| Estado:      | Seleccione un estado<br>Seleccione un estado<br>Nóminas en Proceso de Firma | ~ |  |

Luego haga clic en "Buscar Actas Nóminas".

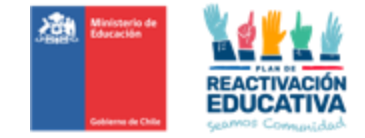

| ictas              |                                        |                                                        |
|--------------------|----------------------------------------|--------------------------------------------------------|
| /E MENORES         |                                        | Siempre verificar el<br>perfil respectivo<br>"Menores" |
| Buscar Actas/Nómin | as:                                    |                                                        |
| <b>Año:</b> 20     | 23 ~                                   |                                                        |
| Periodo: VE        | E MENORES DEL 04-04-2023 AL 09-04-2023 |                                                        |
| Estado: No         | óminas en Proceso de Firma 🗸           |                                                        |

#### 7.2 Revisión de los datos de nóminas de las actas que debe validar y firmar

Una vez presionada la opción buscar, se desplegará un listado con todos los niveles educativos que tienen nóminas de actas por revisar.

| C - I         | 1           |           |                    | and a set for |          |          |         |
|---------------|-------------|-----------|--------------------|---------------|----------|----------|---------|
| Seleccione el | l nivel edi | ucativo c | correspondie       | ente a la     | nomina a | ue desea | revisar |
|               |             |           | 2011 0000 011 0110 |               |          | 00 00000 |         |

| E MENORED                           |                                                                                                    |   |
|-------------------------------------|----------------------------------------------------------------------------------------------------|---|
| Buscar Actas                        | Nóminas:                                                                                                   |   |
| Año:                                | 2023                                                                                                    | • |
| Periodo:                            | VE MENORES DEL 04-04-2023 AL 09-04-2023                                                                    | • |
| Estado:                             | Nóminas en Proceso de Firma                                                                                | × |
| Q, Buscar A                         | tas/Nominas                                                                                                |   |
| Q Buscar A                          | tas/Nominas<br>DO A STO BÁSICO - VE MENORES                                                                |   |
| Q Buscar A<br>NÕMINA 2<br>NÕMINA 2  | tes Monifice<br>DO A STO BÁSICO - VE MENORES<br>DO A 4TO BÁSICO - VE MENORES                               |   |
| Q Buscar Av<br>NOMINA 2<br>NOMINA 2 | tao Nominas<br>Do A STO BÁSICO - VE MENORES<br>DO A 4TO BÁSICO - VE MENORES<br>DO A 4TO MEDIO - VE MENORES |   |

Verá una nómina que incluye el listado de estudiantes del nivel seleccionado con sus notas en cada subsector de aprendizaje y la situación final de aprobación, reprobación o NSP (no se presenta) de cada alumno. También aparecerán los estudiantes que presentaron adecuación curricular correspondiente a la columna de "Adecuación Curricular".

El director o directora de la entidad examinadora deberá revisar detalladamente las calificaciones y la información incluida en la nómina.

Una vez terminada la revisión, el director o directora tiene dos opciones, puede: "REVERSAR ACTA" o "FIRMAR ACTA".

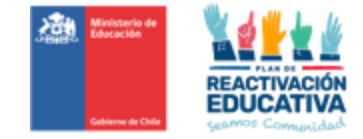

| Mostra  | r Todos 🗸        | registros                                |                       |                                         |                 |                            |               | Buscar:            |                                    |
|---------|------------------|------------------------------------------|-----------------------|-----------------------------------------|-----------------|----------------------------|---------------|--------------------|------------------------------------|
| Ħ       | RUN/IPE          | Nombre   †                               | Ciencias<br>Naturales | Historia,<br>Geografia y C.<br>Sociales | Matemática 👔    | Lenguaje y<br>Comunicación | Promedio 👔    | Situación<br>Final | Adecuación<br>curricular           |
| 1       | 24255633-K       | AYALA AROS<br>GASTÓN OCTAVIO             | 5.0                   | 5.5                                     | 4.0             | 4.5                        | 4.8           | APROBADO           | Si toda la                         |
| 2       | 24198253-K       | CORNEJO<br>SANHUEZA<br>VICENTE IGNACIO   | NSP                   | 4.5                                     | NSP             | NSP                        | 1.1           | X<br>REPROBADO     | correcta<br>proceder<br>"Firmar Ac |
| 3       | 24026321-1       | FERREIRA<br>BOTASSO JOAHO<br>IVANO JOSSE | NSP                   | 3.0                                     | 2.5             | NSP                        | 1.4           | ×<br>REPROBADO     |                                    |
| 4       | 23892642-4       | GONZÁLEZ DUBO<br>DIEGO ALEXANDER         | 2.5                   | 6.2                                     | 5.9             | 5.9                        | 5.1           | 🗸 APROBADO         | •                                  |
| 5       | 100417480-8      | IBARRA RAMIREZ<br>REINA ABIGAIL          | NSP                   | NSP                                     | NSP             | NSP                        | NSP           | X NSP              |                                    |
| 8       | 23944347-8       | MARTÍNEZ OSORIO<br>EITAN YADIEL          | NSP                   | NSP                                     | 2.0             | NSP                        | 1.0           | X<br>REPROBADO     |                                    |
| 7       | 23668460-1       | MONTENEGRO<br>DÍAZ KATALINA<br>DANAHE    | NSP                   | 5.0                                     | NSP             | NSP                        | 1.3           | X<br>REPROBADO     |                                    |
| 8       | 24301185-K       | MORA FUENZALIDA<br>DIEGO LEÓN            | NSP                   | NSP                                     | NSP             | NSP                        | NSP           | × NSP              |                                    |
| /lostra | ando registros d | el 1 al 16 de un total de                | 16 registros          |                                         | Enviar a correc | cción del acta al          |               | Anterior           | 1 Siguiente                        |
|         |                  |                                          |                       |                                         | ambiente "Es    | tablecimiento""            | $\rightarrow$ | 🙀 Reversar Nom     | ina 🖉 Firmar Acta                  |

### 7.3 Reversar acta

En caso de encontrar inconsistencias, falta de alguna calificación, o error en la nómina, debe hacer clic en "REVERSAR ACTA".

|        | RUN/IPE ()       | Nombre I†                                | Ciencias<br>Naturales Iț | Historia,<br>Geografia y C.<br>Sociales | Matemática 👔 | Lenguaje y<br>Comunicación | Promedio | Situación<br>Final | Adecuación<br>curricular |
|--------|------------------|------------------------------------------|--------------------------|-----------------------------------------|--------------|----------------------------|----------|--------------------|--------------------------|
| 1      | 24255633-K       | AYALA AROS<br>GASTÓN OCTAVIO             | 5.0                      | 5.5                                     | 4.0          | 4.5                        | 4.8      | APROBADO           |                          |
| 2      | 24198253-К       | CORNEJO<br>SANHUEZA<br>VICENTE IGNACIO   | NSP                      | 4.5                                     | NSP          | NSP                        | 1.1      | X<br>REPROBADO     |                          |
| 3      | 24026321-1       | FERREIRA<br>BOTASSO JOAHO<br>IVANO JOSSE | NSP                      | 3.0                                     | 2.5          | NSP                        | 1.4      | ×<br>REPROBADO     |                          |
| 4      | 23892642-4       | GONZÁLEZ DUBO<br>DIEGO ALEXANDER         | 2.5                      | 6.2                                     | 5.9          | 5.9                        | 5.1      | APROBADO           |                          |
| 5      | 100417480-8      | IBARRA RAMIREZ<br>REINA ABIGAIL          | NSP                      | NSP                                     | NSP          | NSP                        | NSP      | X NSP              |                          |
| 8      | 23944347-8       | MARTÍNEZ OSORIO<br>EITAN YADIEL          | NSP                      | NSP                                     | 2.0          | NSP                        | 1.0      | ×<br>REPROBADO     |                          |
| 7      | 23868460-1       | MONTENEGRO<br>DÍAZ KATALINA<br>DANAHE    | NSP                      | 5.0                                     | NSP          | NSP                        | 1.3      | X<br>REPROBADO     |                          |
| 8      | 24301185-K       | MORA FUENZALIDA<br>DIEGO LEÓN            | NSP                      | NSP                                     | NSP          | NSP                        | NSP      | × NSP              |                          |
| Aostri | ando registros d | iel 1 al 16 de un total de               | 16 registros             |                                         |              |                            |          | Anterior           | 1 Siguient               |

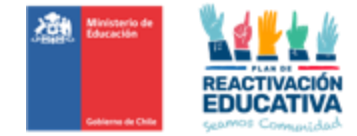

Aparecerá un mensaje de confirmación, verifique que existe un error en la nómina, si es así presione "ACEPTAR", con este paso la nómina retornará a la entidad examinadora para su corrección:

| NSP | Reversar Nomina 2DO A 5TO BÁSICO                           | NSP |
|-----|------------------------------------------------------------|-----|
| NSP |                                                            | NSP |
| NSP | ¿Esta seguro(a) de reversar la Nómina<br>2DO A 5TO BÁSICO? | NSP |
| NSP |                                                            | NSP |
| NSP | Cancelar 🖉 Reversor Nómina                                 | NSP |
|     |                                                            |     |

Luego de aceptar, aparece un mensaje que confirma que la nómina ha sido reversada:

| Regis | Reversar Nomina 2DO A 4TO BASICO | Estuc        |
|-------|----------------------------------|--------------|
|       | Nómina reversada correctamente.  | do Sr(a). Sl |
|       | Cerrar                           |              |

Cuando el director(a) reversa un acta, esta **desaparece** de su listado de nóminas a revisar y se envía al establecimiento a través del sistema REF. El establecimiento, en su plataforma REF, debe hacer el procedimiento desde el inicio con ese nivel educativo reversado (registrar comisión examinadora, cerrar la comisión de examinación, ingresar calificaciones, enviar acta al director(a), etc.)

#### 7.4 Firmar acta

En caso de no encontrar errores en la nómina el director o directora debe hacer clic en "FIRMAR ACTA"

|             | RUN/IPE                        | Nombre (†                                                            | Ciencias<br>Naturales | Historia,<br>Geografia y C.<br>Sociales | Matemática  † | Lenguaje y<br>Comunicación 🔐 | Promedio | Situación A<br>Final 👍 o | c cuación<br>u icular |
|-------------|--------------------------------|----------------------------------------------------------------------|-----------------------|-----------------------------------------|---------------|------------------------------|----------|--------------------------|-----------------------|
|             | 24255833-K                     | AYALA AROS<br>GASTÓN OCTAVIO                                         | 5.0                   | 5.5                                     | 4.0           | 4.5                          | 4.8      | APROBADO                 |                       |
| 2           | 24198253-K                     | CORNEJO<br>SANHUEZA<br>VICENTE IGNACIO                               | NSP                   | 4.5                                     | NSP           | NSP                          | 1.1      | X<br>REPROBADO           |                       |
| 3           | 24026321-1                     | FERREIRA<br>BOTASSO JOAHO<br>IVANO JOSSE                             | NSP                   | 3.0                                     | 2.5           | NSP                          | 1.4      | ×<br>REPROBADO           |                       |
| 1           | 23892642-4                     | GONZÁLEZ DUBO<br>DIEGO ALEXANDER                                     | 2.6                   | 6.2                                     | 6.9           | 5.9                          | 5.1      | APROBADO                 |                       |
| 5           | 100417480-8                    | IBARRA RAMIREZ<br>REINA ABIGAIL                                      | NSP                   | NSP                                     | NSP           | NSP                          | NSP      | X NSP                    |                       |
| 3           | 23944347-8                     | MARTÍNEZ OSORIO<br>EITAN YADIEL                                      | NSP                   | NSP                                     | 2.0           | NSP                          | 1.0      | X<br>REPROBADO           |                       |
| 7           | 23008400-1                     | MONTENEGRO<br>DÍAZ KATALINA<br>DANAHE                                | NSP                   | 5.0                                     | NSP           | NSP                          | 1.3      | X<br>REPROBADO           | 0                     |
| 3           | 24301185-K                     | MORA FUENZALIDA<br>DIEGO LEÓN                                        | NSP                   | NSP                                     | NSP           | NSP                          | NSP      | × NSP                    | •                     |
| 3<br>Aostra | 24301185-K<br>indo registros d | DANAHE<br>MORA FUENZALIDA<br>DIEGO LEÓN<br>el 1 al 16 de un total de | NSP<br>16 registros   | NSP                                     | NSP           | NSP                          | NSP      | × NSP<br>Anterior        |                       |

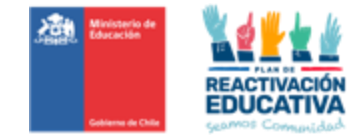

En esta instancia, también existirán nóminas completas SIN NOTAS, es decir, que no se presentaron a examinación, lo que deberá el director(a) realizar la FIRMA ACTA, con el fin de que la nómina se cierre automáticamente generando información de que los usuarios detallados en la nómina, NO SE PRESENTARON A EXAMINACIÓN.

Una vez que hace clic en "FIRMAR ACTA", aparecerá un mensaje que reitera la responsabilidad que asume el director(a) al validar los datos y solicita una firma simple mediante el ingreso de su clave SIGE. Ingrese su clave SIGE del director(a) para validar actas en el espacio junto a "FIRMA SIMPLE", con este paso está autorizando el cierre del acta de examen y permitirá que, automáticamente, el sistema genere los certificados de estudio en línea y publique los resultados.

Luego haga clic en "FIRMAR"

| Firmar Acta 2DO A 5TO BÁSICO                                                                                                    | )                                                                                                    |                                                                                                 |
|----------------------------------------------------------------------------------------------------|----------------------------------------------------------------------------------------------------|-------------------------------------------------------------------------------------------------|
| Sr(a) Director(a):                                                                                                    |                                                                                                    |                                                                                                 |
| Para cumplir con lo establecido en<br>examinación de Validación de Estu<br>contenida en el Acta sea fiable y ru<br>del establecimiento educacional qu | la norma del Ministerio de Educació<br>udios para Menores, le solicitamos vi<br>esponda a los procesos de examinac<br>ue usted conduce. | on en cuanto a los procesos de<br>alidar que la información<br>ción realizados por los docentes |
| Una vez realizado el proceso de re<br>registrados correspondan a los<br>le solicitamos registrar su "código<br>certificados de estudios respectivo    | evisión y validación del Acta, resgua<br>resultados obtenidos por las pers<br>de autorización" (Clave SIGE) para o<br>ls.               | rdando que los datos<br>onas individualizadas en esta,<br>disponibilizar los resultados y       |
| Firma Simple Director<br>(Clave SIGE o Clave de<br>Actas):                                                                                            |                                                                                                    | ]                                                                                               |
|                                                                                                    |                                                                                                    | X Cancelar                                                                                      |

Finalmente aparecerá un mensaje que nos indica que la nómina ha sido firmada correctamente:

|          | Firmar Acta 2DO A 5TO BÁSICO                                                                                                    | s y N  |
|----------|----------------------------------------------------------------------------------------------------|--------|
|          | Sr(a) Director(a):                                                                                                    |        |
|          | Para cumplir con lo establecido en la norma del Ministerio de Educación en cuanto a los procesos de<br>examinación de Validación de Estudios para Menores, le solicitamos validar que la información<br>contenida en el Acta sea fiable y responda a los procesos de examinación realizados por los docentes<br>del establecimiento educacional que usted conduce. | RENÉ C |
|          | Una vez realizado el proceso de revisión y validación del Acta, resguardando que los datos<br>registrados correspondan a los resultados obtenidos por las personas individualizadas en esta,<br>le solicitamos registrar su "código de autorización" (Clave SIGE) para disponibilizar los resultados y<br>certificados de estudios respectivos.                    |        |
|          | Firma Simple Director<br>(Clave SIGE o Clave de<br>Actas):                                                                                                    |        |
|          | × Nómina firmada correctamente.                                                                                                    |        |
| EL 04-04 |                                                                                                    |        |
| eso de F | Cerrar                                                                                                    |        |

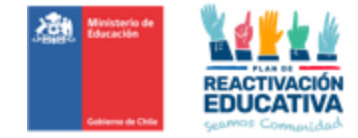

#### PASO 8: Visualizar las nóminas de actas ya firmadas en ambos ambientes

8.1 Visualización de las nóminas firmadas en el ambiente: director(a) (Clave de Actas o Clave Cierre de Actas)

Para visualizar las actas ya firmadas por el director(a) debe ir a la opción **"AÑO"** y seleccionar en la lista desplegable el año actual.

| Buscar Actas | Nóminas:                          |   |
|--------------|-----------------------------------|---|
| Año:         | 2023                              |   |
| Periodo:     | Seleccione un año<br>2022<br>2023 |   |
| Estado:      | Seleccione un estado              | ~ |

Luego debe seleccionar el periodo o fecha de examinación y la modalidad de las actas que visará en la lista desplegable de "**PERIODO**".

| Actas        |                                                                                    |   |  |
|--------------|------------------------------------------------------------------------------------|---|--|
| Buscar Actas | Nôminas:                                                                           |   |  |
| Año:         | 2023                                                                               | ~ |  |
| Periodo:     | Seleccione un periodo                                                              |   |  |
| Estado:      | VE MENORES DEL 04-04-2023 AL 09-04-2023<br>VE MENORES DEL 04-04-2023 AL 09-04-2023 |   |  |

Para finalizar deberá seleccionar el **"ESTADO**" y seleccionar en la lista desplegable "Nóminas Firmadas (Actas).

| VE MENORES   |                                                     |   |
|--------------|-----------------------------------------------------|---|
|              |                                                     |   |
| Buscar Actas | Nóminas:                                            |   |
| Año:         | 2023                                                | ~ |
| Periodo:     | VE MENORES DEL 04-04-2023 AL 09-04-2023             | ~ |
| Estado:      | Nóminas Firmadas (Actas)                            | ~ |
|              | Seleccione un estado<br>Nóminas en Proceso de Firma |   |

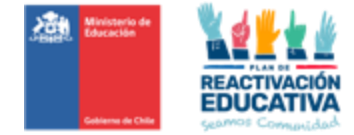

| nicio Ac          | tas ▼                                     | Cambiar perfil Menores                                |
|-------------------|-------------------------------------------|-------------------------------------------------------|
| CTAS<br>E MENORES |                                           | Siempre verificar e<br>perfil respectivo<br>"Menores" |
| Buscar Actas      | /Nóminas:                                 |                                                       |
| Año:              | 2023 🗸                                    |                                                       |
|                   | VE MENORES DEL 04-04-2023 AL 09-04-2023 V |                                                       |
| Periodo:          |                                           |                                                       |

Luego haga clic en "Buscar Actas Nóminas"

Se desplegará un listado con todos los niveles educativos que tienen actas firmadas. Seleccione el nivel educativo correspondiente al acta que desea visualizar.

| Inicio Ac          | tas ▼                                             | Cambiar perfil Menores -                               |
|--------------------|---------------------------------------------------|--------------------------------------------------------|
| Ctas<br>/e menores |                                                   | Siempre verificar el<br>perfil respectivo<br>"Menores" |
| Buscar Actas/      | Nóminas:                                          |                                                        |
| Año:               | 2023 🗸                                            |                                                        |
| Periodo:           | VE MENORES DEL 04-04-2023 AL 09-04-2023 🗸         |                                                        |
| Estado:            | Nóminas Firmadas (Actas)                          |                                                        |
| Q Buscar Ac        | tas/Nôminas                                       |                                                        |
| ACTA NIVE          | L BÁSICO MENORES (1ERO A 8VO BÁSICO) - VE MENORES |                                                        |
| ACTA 2DO           | A 5TO BÁSICO - VE MENORES                         |                                                        |

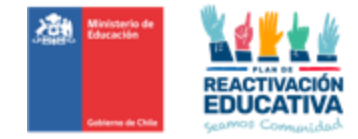

Verá la nómina que incluye el listado de estudiantes del nivel seleccionado con sus notas en cada subsector de aprendizaje y la situación final de aprobación, reprobación o NSP (no se presenta) de cada alumno.

| ACTA : | ACTA 2DO A 4TO BÁSICO - VE MENORES |                                          |                       |                                         |               |                            |            |                    |                          |  |
|--------|------------------------------------|------------------------------------------|-----------------------|-----------------------------------------|---------------|----------------------------|------------|--------------------|--------------------------|--|
| Mostra | r Todos 🗸                          | registros                                |                       |                                         |               |                            |            | Buscar:            |                          |  |
| ŧ      | RUN/IPE                            | Nombre [†                                | Ciencias<br>Naturales | Historia,<br>Geografia y C.<br>Sociales | Matemática [† | Lenguaje y<br>Comunicación | Promedio 👔 | Situación<br>Final | Adecuación<br>curricular |  |
| 1      | 24255633-K                         | AYALA AROS<br>GASTÓN OCTAVIO             | 5.0                   | 5.5                                     | 4.0           | 4.5                        | 4.8        | APROBADO           |                          |  |
| 2      | 24198253-K                         | CORNEJO<br>SANHUEZA<br>VICENTE IGNACIO   | NSP                   | 4.5                                     | NSP           | NSP                        | 1.1        | ×<br>REPROBADO     |                          |  |
| 3      | 24026321-1                         | FERREIRA<br>BOTASSO JOAHO<br>IVANO JOSSE | NSP                   | 3.0                                     | 2.5           | NSP                        | 1.4        | ×<br>REPROBADO     |                          |  |
| 4      | 23892642-4                         | GONZÁLEZ DUBO<br>DIEGO<br>ALEXANDER      | 2.5                   | 8.2                                     | 5.9           | 5.9                        | 5.1        | ✓ APROBADO         |                          |  |
| 5      | 100417480-8                        | IBARRA RAMIREZ<br>REINA ABIGAIL          | NSP                   | NSP                                     | NSP           | NSP                        | NSP        | × NSP              |                          |  |
| 6      | 23944347-8                         | MARTÍNEZ OSORIO<br>EITAN YADIEL          | NSP                   | NSP                                     | 2.0           | NSP                        | 1.0        | ×<br>REPROBADO     |                          |  |
| 7      | 23668460-1                         | MONTENEGRO<br>DÍAZ KATALINA<br>DANAHE    | NSP                   | 5.0                                     | NSP           | NSP                        | 1.3        | ×<br>REPROBADO     |                          |  |
| 8      | 24301185-K                         | MORA FUENZALIDA<br>DIEGO LEÓN            | NSP                   | NSP                                     | NSP           | NSP                        | NSP        | × NSP              |                          |  |
| Mostra | ando registros d                   | el 1 al 16 de un total de                | 16 registros          |                                         |               |                            |            | Anterior           | 1 Siguiente              |  |
|        |                                    |                                          |                       |                                         |               |                            |            |                    | 🖨 Exportar Acta          |  |

El director o directora podrá revisar las calificaciones y situación final de un estudiante en particular, para esto podrá usar el buscador que aparece en la esquina superior derecha de la pantalla. En **"BUSCAR"** puede ingresar el RUN, el nombre o el apellido del estudiante en revisión.

| ACTA                      | ACTA 2DO A 4TO BÁSICO - VE MENORES |                                          |                            |                                         |            |                            |          |                    |                          |  |  |  |
|---------------------------|------------------------------------|------------------------------------------|----------------------------|-----------------------------------------|------------|----------------------------|----------|--------------------|--------------------------|--|--|--|
| Mostrar Todos 🗸 registros |                                    |                                          |                            |                                         |            |                            |          | Buscar: 24026      |                          |  |  |  |
| 41                        | RUN/IPE                            | Nombre 👫                                 | Ciencias<br>Naturales      | Historia,<br>Geografia y C.<br>Sociales | Matemática | Lenguaje y<br>Comunicación | Promedio | Situación<br>Final | Adecuación<br>curricular |  |  |  |
| 3                         | 24026321-1                         | FERREIRA<br>BOTASSO JOAHO<br>IVANO JOSSE | NSP                        | 3.0                                     | 2.5        | NSP                        | 1.4      | ×<br>REPROBADO     |                          |  |  |  |
| Mostra                    | ndo registros de                   | el 1 al 1 de un total de l               | 1 registros (filtrado de u | n total de 16 registros)                |            |                            |          | Anterior           | 1 Siguiente              |  |  |  |
|                           |                                    |                                          |                            |                                         |            |                            |          |                    | 🖨 Exportar Acta          |  |  |  |

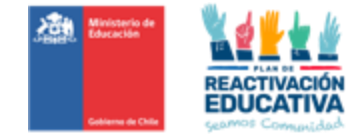

## 8.2 Visualización de las nóminas firmadas en el ambiente EEX RBD (Clave de Colegio o Clave SIGE del colegio)

La presente visualización de las nóminas firmadas por el director(a), se podrá obtener también desde el ambiente del EEX RBD, realice el **Cambio de perfil a MENORES** haga clic en el menú **"ACTAS"** seleccione "actas".

| Registro de Co<br>- ve menores  | misión Examinad  | ora         |                                                 |            | Siempre verificar el<br>perfil respectivo<br>"Menores" |
|---------------------------------|------------------|-------------|-------------------------------------------------|------------|--------------------------------------------------------|
| Período: Selec<br>Nómina: Selec | cione un periodo | ~           |                                                 |            |                                                        |
|                                 |                  |             |                                                 |            |                                                        |
| Mostrar 5 v regis               | tros             |             |                                                 | Busc       | ar:                                                    |
| Mostrar 5 v regis               | tros             | Nombre      | Asignaturas                                     | Busc       | Acciones                                               |
| Mostrar 5 v regis               | tros             | Nombre Ning | Ásignaturas<br>ún dato disponible en esta tabla | Busc<br>41 | Acciones                                               |

Posteriormente podrá elegir el "Año" correspondiente, el "Periodo" respectivo y el "Estado" de la nómina donde aparecerá solo la opción "Nóminas Firmadas (Actas)".

| 🕈 Inicio Reg        | istro de Comisión Examinadora 👻 Registro de Notas por Alumnos 👻 Actas 👻 | Cambiar perfil Menores                                 |
|---------------------|-------------------------------------------------------------------------|--------------------------------------------------------|
|                     |                                                                         | 1                                                      |
| Actas               |                                                                         | Siempre verificar el<br>perfil respectivo<br>"Menores" |
| Buscar Actas/       | lóminas:                                                                |                                                        |
| Año:                | 2023 🗸                                                                  |                                                        |
| Periodo:            | VE MENORES DEL 04-04-2023 AL 09-04-2023                                 |                                                        |
| Estado:             | Nóminas Firmadas (Actas)                                                |                                                        |
| <b>Q</b> Buscar Act | is/Nôminas                                                              |                                                        |
|                     |                                                                         |                                                        |
| ACTA NIVEL          | BÁSICO MENORES (1ERO A 8VO BÁSICO) - VE MENORES                         |                                                        |
| ACTA 2DO A          | 5TO BÁSICO - VE MENORES                                                 |                                                        |

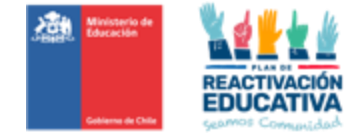

#### PASO 9: Exportar las actas ya firmadas en ambos ambientes: EEX (RBD) y director(a).

Una vez visualizada la nómina con todos los estudiantes, puede exportar el acta de examen en formato Excel haciendo click en **"EXPORTAR ACTA"** 

|                  | · VE M                                 | ENORES DEL 04-04-202                                                                   | 3 AL 09-04-2023       | ~                          |              |                            |            |                         |                          |
|------------------|----------------------------------------|----------------------------------------------------------------------------------------|-----------------------|----------------------------|--------------|----------------------------|------------|-------------------------|--------------------------|
| tado:            | Nómi                                   | nas Firmadas (Actas)                                                                   |                       | ~                          |              |                            |            |                         |                          |
|                  |                                        | _                                                                                      |                       |                            |              |                            |            |                         |                          |
| Q, Bus           | scar Actas/Nómina                      | s                                                                                      |                       |                            |              |                            |            |                         |                          |
|                  |                                        |                                                                                        |                       |                            |              |                            |            |                         |                          |
| АСТА             | NIVEL BÁSICO                           | MENORES (1ERO A 8VO                                                                    | O BÁSICO) - VE MENC   | RES                        |              |                            |            |                         |                          |
|                  | 200 4 570 04                           |                                                                                        |                       |                            |              |                            |            |                         |                          |
| ACTA             | 200 A 510 BA                           | SICO - VE MENORES                                                                      |                       |                            |              |                            |            |                         |                          |
| ACTA             | 2DO A 4TO BÁS                          | SICO - VE MENORES                                                                      |                       |                            |              |                            |            |                         |                          |
| Mostr            | ar Todos 🗸                             | registros                                                                              | -                     |                            |              |                            |            | Buscar:                 |                          |
|                  |                                        |                                                                                        |                       | Historia,                  |              |                            |            |                         |                          |
|                  | RUMPE IT                               | Nombre []                                                                              | Ciencias<br>Naturales | Geografia y C.<br>Sociales | Matemática 👔 | Lenguaje y<br>Comunicación | Promedio   | Situación<br>Final      | Adecuación<br>curricular |
| 1                | 24255633-К                             | AYALA AROS<br>GASTÓN OCTAVIO                                                           | 5.0                   | 5.5                        | 4.0          | 4.5                        | 4.8        | APROBADO                |                          |
| 2                | 24198253-K                             | CORNEJO<br>SANHUEZA<br>VICENTE IGNACIO                                                 | NSP                   | 4.5                        | NSP          | NSP                        | 1.1        | ×<br>REPROBADO          |                          |
| 3                | 24026321-1                             | FERREIRA<br>BOTASSO JOAHO<br>IVANO JOSSE                                               | NSP                   | 3.0                        | 2.5          | NSP                        | 1.4        | ×<br>REPROBADO          |                          |
|                  | 23892642-4                             | GONZÁLEZ DUBO<br>DIEGO<br>ALEXANDER                                                    | 2.5                   | 6.2                        | 5.9          | 5.9                        | 5.1        | APROBADO                |                          |
| 4                | 100417480-8                            | IBARRA RAMIREZ<br>REINA ABIGAIL                                                        | NSP                   | NSP                        | NSP          | NSP                        | NSP        | × NSP                   |                          |
| 4                |                                        | MARTÍNEZ OSORIO                                                                        |                       | NSP                        | 2.0          | NSP                        | 1.0        | ×<br>REPROBADO          |                          |
| 4<br>5<br>6      | 23944347-8                             | EITAN YADIEL                                                                           | NSP                   |                            |              |                            |            |                         |                          |
| 4<br>5<br>6<br>7 | 23944347-8<br>23068460-1               | EITAN YADIEL<br>MONTENEGRO<br>DÍAZ KATALINA<br>DANAHE                                  | NSP                   | 5.0                        | NSP          | NSP                        | 1.3        | REPROBADO               |                          |
| 4<br>5<br>7<br>8 | 23944347-8<br>23068460-1<br>24301185-К | EITAN YADIEL<br>MONTENEGRO<br>DÍAZ KATALINA<br>DANAHE<br>MORA FUENZALIDA<br>DIEGO LEÓN | NSP                   | 5.0<br>NSP                 | NSP          | NSP                        | 1.3<br>NSP | ×<br>REPROBADO<br>× NSP |                          |

El acta de examen en formato Excel será descargada en la carpeta de descargas de su computador. Puede abrir el archivo Excel descargado y visualizará el acta con el siguiente formato:

|    | 23341341-0       | YADIEL                                      | NSP                | NSP | NSP | NSP | NSP | NSP | × NSP    |             |
|----|------------------|---------------------------------------------|--------------------|-----|-----|-----|-----|-----|----------|-------------|
| 7  | 23668460-1       | MONTENEGRO<br>DÍAZ KATALINA<br>DANAHE       | NSP                | NSP | NSP | NSP | NSP | NSP | × NSP    |             |
| 8  | 24301185-K       | MORA<br>FUENZALIDA<br>DIEGO LEÓN            | NSP                | NSP | NSP | NSP | NSP | NSP | × NSP    |             |
| 9  | 24037118-9       | MÉNDEZ<br>MORENO<br>DAVID MISAEL            | NSP                | NSP | NSP | NSP | NSP | NSP | × NSP    |             |
| 10 | 24168847-K       | ORÓSTICA<br>MARMANI<br>GUADALUPE            | NSP                | NSP | NSP | NSP | NSP | NSP | × NSP    |             |
| 11 | 23529573-3       | POQUE<br>FILGUEIRA<br>HÉCTOR JOSÉ<br>ALONSO | NSP                | NSP | NSP | NSP | NSP | NSP | X NSP    |             |
| 12 | 24009356-1       | SALDAÑO<br>MORALES<br>LUCIANO<br>THOMAS     | NSP                | NSP | NSP | NSP | NSP | NSP | X NSP    |             |
| 13 | 24012041-0       | SOTO PLAZA<br>AQUSTÍN<br>IGNACIO            | NSP                | NSP | NSP | NSP | NSP | NSP | × NSP    |             |
| 14 | 24015626-1       | SÁNCHEZ<br>OLIVARES<br>FERNANDA<br>NOEMÍ    | NSP                | NSP | NSP | NSP | NSP | NSP | × NSP    |             |
| 15 | 24156290-5       | VEGA<br>ARREDONDO<br>MATÍAS<br>ANTONIO      | NSP                | NSP | NSP | NSP | NSP | NSP | × NSP    |             |
| 16 | 23996509-1       | ZÁRATE<br>VIDELA LUCAS<br>FRANCISCO         | NSP                | NSP | NSP | NSP | NSP | NSP | × NSP    |             |
|    | ando registros d | del 1 al 16 de un tota                      | al de 16 registros |     |     |     |     |     | Antenior | 1 Siguiente |

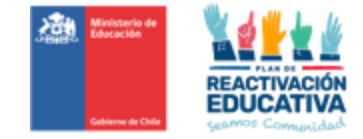

| Autoguard                 | ido 💽 [                           | 3<br>9 ° °         | × 🗅 🔻               | ActaM                 | enores 309537           | 627722219702   | 0 - Modo de  | compatibil             | • Última mod | lificación: Aho            | ora mismo 🗸    | 5                       | Buscar                    |                      |   |                |                                                                                 |                |           |         |                              |                                 | N                  | icol And             | rea Videla 8           | scobar         | NA I   | æ –          | •      | ×      |
|---------------------------|-----------------------------------|--------------------|---------------------|-----------------------|-------------------------|----------------|--------------|------------------------|--------------|----------------------------|----------------|-------------------------|---------------------------|----------------------|---|----------------|---------------------------------------------------------------------------------|----------------|-----------|---------|------------------------------|---------------------------------|--------------------|----------------------|------------------------|----------------|--------|--------------|--------|--------|
| Archivo                   | Inicio Ins                        | ertar Di           | sposición de        | página F              | órmulas                 | Datos F        | Revisar V    | sta Auto               | omatizar     | Ayuda                      | PDF Architec   | t 6 Creato              | r                         |                      |   |                |                                                                                 |                |           |         |                              |                                 |                    |                      |                        | 5              | Come   | ntarios      | ය Comp | partir |
| Pegar 🗳 c                 | ortar<br>opiar ~<br>opiar formato | Arial<br>N K       | • ⊞ • 2             | 10 - A° A             |                         | = %·-          | 봕 Ajustar    | texto<br>har y centrar | General      | % 👓 🐕                      | → E            | rmato E<br>icional ~ co | ar formato<br>emo tabla ~ | Normal<br>Incorrecto | B | ueno<br>eutral | ()<br>()<br>()<br>()<br>()<br>()<br>()<br>()<br>()<br>()<br>()<br>()<br>()<br>( | inserta<br>v   | r Elimina | Formato | ∑ Ar<br>I Re<br>I Re<br>I Re | utosuma<br>ellenar ~<br>orrar ~ | Ž<br>Orde<br>filtr | √<br>nary<br>ar~ sel | Buscar y<br>eccionar ~ | Analiz<br>dato | ar Con | nfidencialid | lad    |        |
| Portapa                   | peles 15                          |                    | Fuente              |                       | r <sub>N</sub>          | Alir           | neación      |                        | r <u>s</u>   | Número                     | 5              |                         |                           | Estilos              |   |                |                                                                                 |                | Celdas    |         |                              |                                 | Edició             | n                    |                        | Anális         | is Cor | nfidencialid | ad     | ^      |
| A1                        | * : ×                             | f <sub>x</sub>     | EXÁME               | NES VALIDAC           | IÓN DE ESTI             | JDIOS MENO     | DRES DE EDA  | D                      |              |                            |                |                         |                           |                      |   |                |                                                                                 |                |           |         |                              |                                 |                    |                      |                        |                |        |              |        | ×      |
| A A                       | 8                                 | С                  | D                   | E                     | F                       | G              | н            | 1                      | J            | к                          | L              | м                       | N                         | 0                    | Р | ۵              | R                                                                               | s              | т         | U       | v                            | w                               | х                  | Y                    | z                      | AA             | AB     | AC           | AD     | AE     |
| 1                         | EXÁM                              | ENES VALIDAO       | CIÓN DE ESTUD       | IOS MENORES D         | E EDAD                  |                |              |                        |              | REGIÓN:                    | DEL MAULE      |                         |                           |                      |   |                |                                                                                 |                |           |         |                              |                                 |                    |                      |                        |                |        |              |        | _      |
| 2                         |                                   | CURSO, NIVE        | L O CICLO: 2D       | D A 4TO BÁSICO        | )                       |                |              |                        |              | PROVINCIA:                 | Taica          |                         |                           |                      |   |                |                                                                                 |                |           |         |                              |                                 |                    |                      |                        |                |        |              |        | _      |
| 3 Decreto d               | Educación Nº 433P                 | 439 de 2012 que aj | prueba el Marco C   | Curricular de Objetiv | os Fundamentale         | s y Contenidos |              |                        |              | COMUNA:                    | TALCA          |                         |                           |                      |   |                |                                                                                 |                |           |         |                              |                                 |                    |                      |                        |                |        |              |        |        |
| 4                         | December 67 Access                | Minimo             | s Obligatorios de l | T a 6' básico.        |                         | <i>(.</i>      |              |                        |              | ESTABLECM<br>ENTO:         | LICEO TECNI    | CO AMELIA (             | OURBIS                    |                      |   |                |                                                                                 |                |           |         |                              |                                 |                    |                      |                        |                |        |              |        | _      |
| 5                         | Decivio er Aproe                  | Pariorinas minim   | as nationalys sou   | inv vvaluación, can   | e action y promoci      |                |              |                        |              | RBD:                       | 2934           |                         |                           |                      |   |                |                                                                                 |                |           |         |                              |                                 |                    |                      |                        |                |        |              |        |        |
| 6                         |                                   |                    |                     |                       |                         |                |              |                        |              | Fecha<br>Examen Final      | 9/4/2023       |                         |                           |                      |   |                |                                                                                 |                |           |         |                              |                                 |                    |                      |                        |                |        |              |        |        |
| 7 8                       |                                   |                    |                     |                       |                         |                |              |                        |              |                            |                |                         |                           |                      |   |                |                                                                                 |                |           |         |                              |                                 |                    |                      |                        |                |        |              |        | _      |
| 9<br>Examinador           | nor Anionatura                    |                    |                     |                       | 1                       | DUN            | Docente      |                        |              | Eurojón                    | Asigostura     | Erma                    |                           | -                    |   |                |                                                                                 |                |           |         |                              |                                 |                    |                      |                        |                |        |              |        | _      |
| 10 Asignatura             | por Asignatura.                   | Evaminador         | Anrohadoa           | Educador(a)           | 1                       | 16450088.8     | EDUARDO AL   |                        |              | Docente                    | Historia,      |                         |                           | -                    |   |                |                                                                                 |                |           |         |                              |                                 |                    |                      |                        |                |        |              |        | _      |
| 11 Ciancian No            | turales                           | C.C.               | 2                   | diferencial           |                         | 16450099 8     | EDUARDO AL   |                        |              | examinador<br>Educador(a)  | Geografía y    | -                       |                           | -                    |   |                |                                                                                 |                |           |         |                              |                                 |                    |                      |                        |                |        |              |        | _      |
| 12 Historia, Ge           | ografia y C.                      |                    | e .                 |                       |                         | 13505080 7     |              |                        |              | diferencial<br>Director(a) | -              | -                       |                           | -                    |   |                |                                                                                 |                |           |         |                              |                                 |                    |                      |                        |                |        |              |        | -      |
| 13 Sociales<br>Matemática |                                   |                    | 4                   |                       |                         | 13505000.7     | LETICIA EDME |                        |              | Coordinador(               | -              |                         |                           | -                    |   |                |                                                                                 | _              |           |         |                              |                                 |                    |                      |                        |                |        |              |        | _      |
| 14 Lengusie v             | Comunicación                      |                    | 2                   |                       |                         | 1000000-1      | CETTOR ENTE  | CITIN EGODONI          | NI II ONALLO | a)                         | -              |                         |                           |                      |   |                |                                                                                 |                |           |         |                              |                                 |                    |                      |                        |                |        |              |        | _      |
| 15 Total                  | contentionectori                  |                    | 6                   |                       |                         |                |              |                        |              |                            |                |                         |                           |                      |   | VISU           | Jalizac                                                                         | tion d         | e la s    | elecci  | on de                        | 9                               |                    |                      |                        |                |        |              |        |        |
| 16 17                     |                                   |                    |                     | <u> </u>              |                         |                |              |                        |              |                            |                |                         |                           |                      |   | 105            | adec                                                                            | nos q<br>nació | n cur     | ricular | a1011<br>r                   |                                 |                    |                      |                        |                |        |              |        | _      |
| 18 PUN/PE                 | Apellido                          | Apelido            | No.                 | umbra                 | Numero de               | Ciencias       | Historia,    | Matamática             | Lenguaje y   | Prometio                   | Situación fina | Adecuac                 | ón                        |                      |   |                |                                                                                 | aacio          | in cai    |         |                              |                                 |                    |                      |                        |                |        |              |        | _      |
| 242555222                 | Paterno                           | Materno            | CASTÓN OC           | 701/00                | autorización<br>1209923 | Naturales      | Geografia y  | 4.0                    | Comunicación | 4.0                        |                | curricul                | <u> </u>                  |                      |   |                |                                                                                 | _              | _         | _       | _                            | _                               |                    |                      |                        |                |        |              |        |        |
| 20 24108253               |                                   | SANHUE7A           | VICENTE ION         | 400                   | 1209043                 | NSP            | 4.5          | NCD                    | NCD          | 4.0                        | PERPORADO      | -                       | -                         |                      |   |                |                                                                                 |                |           |         |                              |                                 |                    |                      |                        |                |        |              |        | _      |
| 24026321-                 | FEDDEIDA                          | BOTASSO            | IOAHO MAN           | 10 10555              | 1208804                 | NSP            | 3.0          | 2.6                    | NCD          | 14                         | REPROBADO      | ei                      | -                         |                      |   |                |                                                                                 |                |           |         |                              |                                 |                    |                      |                        |                |        |              |        | _      |
| 23892642                  | GONZÁLEZ                          | DUBO               | DEGO ALEX           | ANDER                 | 1209939                 | 25             | 6.2          | 5.9                    | 5.9          | 51                         | APPOBADO       |                         | -                         |                      |   |                |                                                                                 |                |           |         |                              |                                 |                    |                      |                        |                |        |              |        | -      |
| 23 23944347-1             | MARTÍNEZ                          | OSORIO             | EITAN YADE          | a.                    | 1188405                 | NSP            | NSP          | 2.0                    | NSP          | 1.0                        | REPROBADO      | si                      | -                         |                      |   |                |                                                                                 |                |           |         |                              |                                 |                    |                      |                        |                |        |              |        | _      |
| 24<br>23668460-1          | MONTENEGR                         | DÍAZ               | KATALINA D          | ANAHE                 | 1209151                 | NSP            | 5.0          | NSP                    | NSP          | 1.3                        | REPROBADO      | -                       |                           |                      |   |                |                                                                                 |                |           |         |                              |                                 |                    |                      |                        |                |        |              |        | _      |
| 26                        |                                   |                    |                     |                       |                         |                |              |                        |              |                            |                | _                       | -                         |                      |   |                |                                                                                 |                |           |         |                              |                                 |                    |                      |                        |                |        |              |        | _      |
| 28                        |                                   |                    |                     |                       |                         |                |              |                        |              |                            |                |                         |                           |                      |   |                |                                                                                 |                |           |         |                              |                                 |                    |                      |                        |                |        |              |        | _      |
| 30 Fecha de E             | misión de Acta                    |                    | 04/05/2023 1        | 3:16                  |                         |                |              |                        |              |                            |                |                         |                           |                      |   |                |                                                                                 |                |           |         |                              |                                 |                    |                      |                        |                |        |              |        |        |
| 32                        |                                   |                    |                     |                       |                         |                |              |                        |              |                            |                |                         |                           |                      |   |                |                                                                                 |                |           |         |                              |                                 |                    |                      |                        |                |        |              |        |        |
| 34                        |                                   |                    |                     |                       |                         |                |              |                        |              |                            |                |                         |                           |                      |   |                |                                                                                 |                |           |         |                              |                                 |                    |                      |                        |                |        |              |        |        |
| 36                        |                                   |                    |                     |                       |                         |                |              |                        |              |                            |                |                         |                           |                      |   |                |                                                                                 |                |           |         |                              |                                 |                    |                      |                        |                |        |              |        |        |
| $\leftarrow \rightarrow$  | ActaMer                           | nores 30953        | 76277222197         | 020                   |                         |                |              |                        |              |                            |                |                         |                           |                      |   |                |                                                                                 |                |           |         |                              |                                 |                    |                      |                        |                |        |              |        | Þ      |
| Listo 13 Ac               | esibilidad: No e                  | disponible         |                     |                       |                         |                |              |                        |              |                            |                |                         |                           |                      |   |                |                                                                                 |                |           |         |                              |                                 |                    |                      | III                    | 1              | E -    |              | +      | 80%    |

Imprima dos copias del acta de examen (según acuerdo con EPJA NR), las firmas, timbre del director(a) respectivo y entréguela al coordinador de Validación de Estudios Menores, para fines de pago por los servicios de examinación.

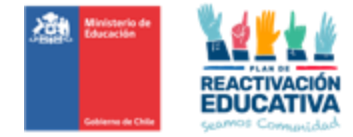

## 14.6 Anexo N.° 6 "Programación operativa"

#### PRIMER PERÍODO DE EXAMINACIÓN VE 2023 PARA MENORES DE EDAD TODOS LOS CURSOS

| Hitos                                                                                                    | Responsable                                       | Fecha de Inicio               | Fecha Final                     | Días<br>Hábiles |
|----------------------------------------------------------------------------------------------------|---------------------------------------------------|-------------------------------|---------------------------------|-----------------|
| Inscripción                                                                                                    | Ayuda Mineduc                                     | lunes, 3 de abril de 2023     | viernes, 12 de mayo de 2023     | 28              |
| Autorización                                                                                                    | Ayuda Mineduc                                     | lunes, 15 de mayo de 2023     | lunes, 29 de mayo de 2023       | 11              |
| Envió de Listado de autorizados para el proceso de examinación                                                                                                    | EPJA Nivel Regional                               | lunes, 5 de junio de 2023     | lunes, 5 de junio de 2023       | 1               |
| Período de Examinación                                                                                                    |                                                   | lunes, 12 de junio de 2023    | viernes, 23 de junio de 2023    | 9               |
| Corrección de prueba                                                                                                    | Entidad Examinadora                               | lunes, 26 de junio de 2023    | lunes, 3 de julio de 2023       | 5               |
| Registro de notas en la platatorma REF-CERLIC                                                                                                    | Entidad Examinadora                               | lunes, 17 de julio de 2023    | viernes, 21 de julio de 2023    | 5               |
| Publicación de resultados obtenidos por el menor de edad<br>Esta publicación se realizará de forma automática, una vez que la<br>Entidad Examinadora ingrese toda la información de notas y cierre<br>las actas de examen a través de la firma digital del Director, todo en<br>la plataforma REF-CERLIC                                                                                                    | Equipo de Gestión                                 | lunes, 17 de julio de 2023    | viernes, 21 de julio de 2023    | 5               |
| Publicación de certificados sin solicitud de recorrección que reciba el<br>colegio examinador.<br>Esta publicación se realizará de forma automática, una vez que la<br>Entidad Examinadora ingrese toda la información de notas y cierre<br>las actas de examen a través de la firma digital del Director, todo en<br>la plataforma REF-CERLIC                                                                                                    | Equipo de Gestión                                 | lunes, 24 de julio de 2023    | viernes, 28 de julio de 2023    | 5               |
| Envío vía correo electrónico la solicitud de Recorrección de la (s)<br>prueba (s), siguiendo el formato disponible en el sitio web de Ayda<br>Mineduc, en la sección "TRAMITES", "Información sobre trámites",<br>específicamente en el tema "Exámenes Libres - Menores de 18 años".                                                                                                    | Apoderado o Tutor<br>Legal del Menor<br>Examinado | lunes, 24 de julio de 2023    | miércoles, 26 de julio de 2023  | 3               |
| Recorrección de la (s) prueba (s) según solicitud formal del tutor o<br>apoderado (solo se considerarán las solicitudes realizadas en el<br>formato y plazos señalados).<br>La recorrección no podrá ser ejecutada con presencia del tutor o<br>apoderado ni tampoco con entidades que entregan servicios<br>educacionales (Escuelas Libres), dado que pueden influir en dicho<br>proceso.<br>CONSIDERANDO LA CONFIDENCIALIDAD DE LAS PRUEBAS, CON<br>FINES CERTIFICATIVOS, EL APODERADO / TUTOR LEGAL, O<br>ENTIDADES QUE ENTREGAN SERVICIOS EDUCACIONALES<br>(ESCUELAS LIBRES), NO PODRÁN EXIGIRLE AL ESTABLECIMIENTO<br>EDUCACIONAL QUE LE HAGA ENTREGA DE LA PRUEBA APLICADA. | Entidad Examinadora                               | jueves, 27 de julio de 2023   | miércoles, 9 de agosto de 2023  | 10              |
| Envío informe de recorrección al Apoderado o Tutor Legal que lo<br>solicitó formalmente                                                                                                    | Entidad Examinadora                               | jueves, 10 de agosto de 2023  | jueves, 10 de agosto de 2023    | 1               |
| Corrección de actas de examen según resultados de recorrección,<br>en caso de ser necesario.<br>La Entidad Examinadora ingresa toda la información de notas y<br>cierre las actas de examen a través de la firma digital del Director,<br>todo en la plataforma REF-CERLIC                                                                                                    | Entidad Examinadora                               | viernes, 11 de agosto de 2023 | miércoles, 16 de agosto de 2023 | 3               |
| Publicación de certificados de las actas de examen corregidas<br>según resultados de recorrección, en caso de ser necesario.<br>Esta publicación se realizará de forma automática, una vez que la<br>Entidad Examinadora ingrese toda la información de notas y cierre<br>las actas de examen a través de la firma digital del Director, todo en<br>la plataforma REF-CERLIC                                                                                                    | Equipo de Gestión                                 | jueves, 17 de agosto de 2023  | miércoles, 23 de agosto de 2023 | 5               |

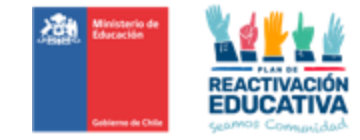

| <u>SEGUNDO PERIODO DE EXAM</u>                                                                                                    | INACION VE 2023                                   | PARA MENORES DE EDAD (SO           | LO 4º MEDIOS)                      |                 |
|----------------------------------------------------------------------------------------------------|---------------------------------------------------|------------------------------------|------------------------------------|-----------------|
| Hitos                                                                                                    | Responsable                                       | Fecha de Inicio                    | Fecha Final                        | Días<br>Hábiles |
| Inscripción                                                                                                    | Ayuda Mineduc                                     | lunes, 3 de abril de 2023          | martes, 22 de agosto de 2023       | 96              |
| Autorización                                                                                                    | Ayuda Mineduc                                     | viernes, 25 de agosto de 2023      | viernes, 8 de septiembre de 2023   | 11              |
| Envió de Listado de autorizados para el proceso de examinación                                                                                                    | EPJA Nivel Regional                               | viernes, 15 de septiembre de 2023  | viernes, 15 de septiembre de 2023  | 1               |
| Período de Examinación                                                                                                    |                                                   | lunes, 25 de septiembre de 2023    | viernes, 6 de octubre de 2023      | 10              |
| Corrección de prueba                                                                                                    | Entidad Examinadora                               | martes, 10 de octubre de 2023      | lunes, 16 de octubre de 2023       | 5               |
| Registro de notas en la plataforma REF-CERLIC                                                                                                    | Entidad Examinadora                               | jueves, 19 de octubre de 2023      | miércoles, 25 de octubre de 2023   | 5               |
| Publicación de resultados obtenidos por el menor de edad<br>Esta publicación se realizará de forma automática, una vez que la<br>Entidad Examinadora ingrese toda la información de notas y cierre<br>las actas de examen a través de la firma digital del Director, todo en<br>la plataforma REF-CERLIC                                                                                                    | Equipo de Gestión                                 | jueves, 19 de octubre de 2023      | miércoles, 25 de octubre de 2023   | 5               |
| Publicación de certificados sin solicitud de recorrección que reciba el<br>colegio examinador.<br>Esta publicación se realizará de forma automática, una vez que la<br>Entidad Examinadora ingrese toda la información de notas y cierre<br>las actas de examen a través de la firma digital del Director, todo en                                                                                                    | Equipo de Gestión                                 | jueves, 26 de octubre de 2023      | viernes, 3 de noviembre de 2023    | 5               |
| la platatorma REF-CERLIC<br>Envío vía correo electrónico la solicitud de Recorrección de la (s)<br>prueba (s), siguiendo el formato disponible en el sitio web de Ayda<br>Mineduc, en la sección "TRAMITES", "Información sobre trámites",<br>específicamente en el tema "Exámenes Libres - Menores de 18 años".                                                                                                    | Apoderado o Tutor<br>Legal del Menor<br>Examinado | jueves, 26 de octubre de 2023      | martes, 31 de octubre de 2023      | 3               |
| Recorrección de la (s) prueba (s) según solicitud formal del tutor o<br>apoderado (solo se considerarán las solicitudes realizadas en el<br>formato y plazos señalados).<br>La recorrección no podrá ser ejecutada con presencia del tutor o<br>apoderado ni tampoco con entidades que entregan servicios<br>educacionales (Escuelas Libres), dado que pueden influir en dicho<br>proceso.<br>CONSIDERANDO LA CONFIDENCIALIDAD DE LAS PRUEBAS, CON<br>FINES CERTIFICATIVOS, EL APODERADO / TUTOR LEGAL, O<br>ENTIDADES QUE ENTREGAN SERVICIOS EDUCACIONALES<br>(ESCUELAS LIBRES), NO PODRÁN EXIGIRLE AL ESTABLECIMIENTO<br>EDUCACIONAL QUE LE HAGA ENTREGA DE LA PRUEBA APLICADA. | Entidad Examinadora                               | miércoles, 1 de noviembre de 2023  | miércoles, 15 de noviembre de 2023 | 10              |
| Envío informe de recorrección al Apoderado o Tutor Legal que lo<br>solicitó formalmente                                                                                                    | Entidad Examinadora                               | jueves, 16 de noviembre de 2023    | jueves, 16 de noviembre de 2023    | 1               |
| Corrección de actas de examen según resultados de recorrección,<br>en caso de ser necesario.<br>La Entidad Examinadora ingresa toda la información de notas y<br>cierre las actas de examen a través de la firma digital del Director,<br>todo en la plataforma REF-CERLIC                                                                                                    | Entidad Examinadora                               | viernes, 17 de noviembre de 2023   | martes, 21 de noviembre de 2023    | 3               |
| Publicación de certificados de las actas de examen corregidas<br>según resultados de recorrección, en caso de ser necesario.<br>Esta publicación se realizará de forma automática, una vez que la<br>Entidad Examinadora ingrese toda la información de notas y cierre<br>las actas de examen a través de la firma digital del Director, todo en<br>la plataforma REF-CERLIC                                                                                                    | Equipo de Gestión                                 | miércoles, 22 de noviembre de 2023 | martes, 28 de noviembre de 2023    | 5               |

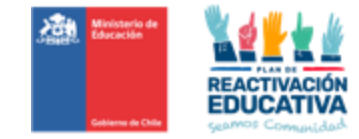

| TERCER PERÍODO DE EXAMINACIÓN VE                                                                                                    | 2023 PARA MENORI                                  | ES DE EDAD (TODOS LOS CURS        | OS, EXCEPTO 4° MEDIOS)           |                 |
|----------------------------------------------------------------------------------------------------|---------------------------------------------------|-----------------------------------|----------------------------------|-----------------|
| Hitos                                                                                                    | Responsable                                       | Fecha de Inicio                   | Fecha Final                      | Días<br>Hábiles |
| Inscripción                                                                                                    | Ayuda Mineduc                                     | lunes, 3 de abril de 2023         | martes, 5 de septiembre de 2023  | 106             |
| Autorización                                                                                                    | Ayuda Mineduc                                     | viernes, 8 de septiembre de 2023  | martes, 26 de septiembre de 2023 | 11              |
| Envió de Listado de autorizados para el proceso de examinación                                                                                                    | EPJA Nivel Regional                               | martes, 3 de octubre de 2023      | martes, 3 de octubre de 2023     | 1               |
| Período de Examinación                                                                                                    |                                                   | martes, 10 de octubre de 2023     | viernes, 20 de octubre de 2023   | 9               |
| Corrección de prueba                                                                                                    | Enfidad Examinadora                               | lunes, 23 de octubre de 2023      | lunes, 30 de octubre de 2023     | 5               |
| Registro de notas en la plataforma REF-CERLIC                                                                                                    | Enflada Examinadora                               | martes, 31 de octubre de 2023     | marres, 7 de noviembre de 2023   | 5               |
| Publicación de resultados obtenidos por el menor de edad<br>Esta publicación se realizará de forma automática, una vez que la<br>Entidad Examinadora ingrese toda la información de notas y cierre<br>las actas de examen a través de la firma digital del Director, todo en<br>la plataforma REF-CERLIC                                                                                                    | Equipo de Gestión                                 | martes, 31 de octubre de 2023     | martes, 7 de noviembre de 2023   | 5               |
| Publicación de certificados sin solicitud de recorrección que reciba el<br>colegio examinador.<br>Esta publicación se realizará de forma automática, una vez que la                                                                                                    | Equipo de Gestión                                 | miércoles, 8 de noviembre de 2023 | martes, 14 de noviembre de 2023  | 5               |
| Entidad Examinadora ingrese toda la información de notas y cierre<br>las actas de examen a través de la firma digital del Director, todo en<br>la plataforma REF-CERLIC                                                                                                    |                                                   |                                   |                                  |                 |
| Envío vía correo electrónico la solicitud de Recorrección de la (s)<br>prueba (s), siguiendo el formato disponible en el sitio web de Ayda<br>Mineduc, en la sección "TRAMITES", "Información sobre trámites",<br>específicamente en el tema "Exámenes Libres - Menores de 18 años".                                                                                                    | Apoderado o Tutor<br>Legal del Menor<br>Examinado | miércoles, 8 de noviembre de 2023 | viernes, 10 de noviembre de 2023 | 3               |
| Recorrección de la (s) prueba (s) según solicitud formal del tutor o<br>apoderado (solo se considerarán las solicitudes realizadas en el<br>formato y plazos señalados).<br>La recorrección no podrá ser ejecutada con presencia del tutor o<br>apoderado ni tampoco con entidades que entregan servicios<br>educacionales (Escuelas Libres), dado que pueden influir en dicho<br>proceso.<br>CONSIDERANDO LA CONFIDENCIALIDAD DE LAS PRUEBAS, CON<br>FINES CERTIFICATIVOS, EL APODERADO / TUTOR LEGAL, O<br>ENTIDADES QUE ENTREGAN SERVICIOS EDUCACIONALES<br>(ESCUELAS LIBRES), NO PODRÁN EXIGIRLE AL ESTABLECIMIENTO<br>EDUCACIONAL QUE LE HAGA ENTREGA DE LA PRUEBA APLICADA. | Entidad Examinadora                               | lunes, 13 de noviembre de 2023    | viernes, 24 de noviembre de 2023 | 10              |
| Envío informe de recorrección al Apoderado o Tutor Legal que lo solicitó formalmente                                                                                                    | Entidad Examinadora                               | lunes, 27 de noviembre de 2023    | lunes, 27 de noviembre de 2023   | 1               |
| Corrección de actas de examen según resultados de recorrección,<br>en caso de ser necesario.<br>La Entidad Examinadora ingresa toda la información de notas y<br>cierre las actas de examen a través de la firma digital del Director,<br>todo en la plataforma REF-CERLIC                                                                                                    | Entidad Examinadora                               | martes, 28 de noviembre de 2023   | jueves, 30 de noviembre de 2023  | 3               |
| Publicación de certificados de las actas de examen corregidas<br>según resultados de recorrección, en caso de ser necesario.<br>Esta publicación se realizará de forma automática, una vez que la<br>Entidad Examinadora ingrese toda la información de notas y cierre<br>las actas de examen a través de la firma digital del Director, todo en<br>la plataforma REF-CERLIC                                                                                                    | Equipo de Gestión                                 | viernes, 1 de diciembre de 2023   | viernes, 8 de diciembre de 2023  | 5               |

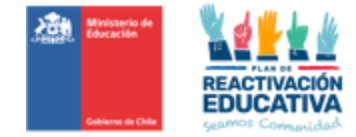

### 14.7 Anexo N.° 7 "Ficha de Solicitud de Recorrección"

| El proceso de recorrección consiste en que cada de<br>prueba, con el fin de corroborar la nota obtenida, la<br>menor o mayor nota, influyendo en la situación fina | ocente examinador realiza<br>a cual podrá mantener o m<br>l de aprobado o reprobado | nuevamente la corrección de su<br>odificar la nota informada (en<br>) |
|----------------------------------------------------------------------------------------------------|-------------------------------------------------------------------------------------|-----------------------------------------------------------------------|
| Indicar fecha de la solicitud                                                                                                    |                                                                                     |                                                                       |
| Región                                                                                                    |                                                                                     |                                                                       |
| Rut o IPE del menor                                                                                                    |                                                                                     |                                                                       |
| Nombres del menor                                                                                                    |                                                                                     |                                                                       |
| Apellido 1 del menor                                                                                                    |                                                                                     |                                                                       |
| Apellido 2 del menor                                                                                                    |                                                                                     |                                                                       |
| Nombre del establecimiento educacional<br>(la información debe ser la misma que la señalada<br>en la autorización disponible en SNEC)                              |                                                                                     |                                                                       |
| Indicar período en que fue examinado/a                                                                                                    | Marcar con una X                                                                    | Mes de examinación (según<br>periodo nacional)                        |
| (la información debe ser la misma que la señalada                                                                                                    |                                                                                     | Periodo Junio                                                         |
| en la autorización disponible en SNEC)                                                                                                    |                                                                                     | Periodo Septiembre                                                    |
|                                                                                                    |                                                                                     | Periodo Octubre                                                       |
| <b>Curso, Ciclo o Nivel</b><br>(la información debe ser la misma que la señalada<br>en el documento entregado "Autorización para<br>rendir exámenes")              |                                                                                     |                                                                       |
| Asignatura (s) que necesita sea (n) re corregida<br>(s)                                                                                                    |                                                                                     |                                                                       |
| Fundamente brevemente las razones de esta<br>solicitud de recorrección                                                                                             |                                                                                     |                                                                       |
| Nombre y firma del padre, madrea, apoderado/a,<br>o tutor legal del menor examinado                                                                                |                                                                                     |                                                                       |

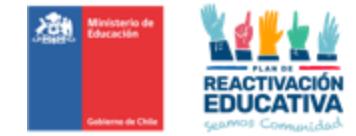

#### 14.8 Anexo N.º 8 "Informe de Recorrección"

Г

| INFORME DE RECORRECCIÓN |  |  |
|-------------------------|--|--|
| Fecha de recorrección   |  |  |
| Región                  |  |  |
| Rut o IPE del menor     |  |  |
| Nombres                 |  |  |
| Apellido 1 del menor    |  |  |
| Apellido 2 del menor    |  |  |
| Período de examinación  |  |  |
| Curso, Ciclo o Nivel    |  |  |

| ASIGNATURA RECORREGIDA:                                                                            |                                             |                                               |                                            |
|----------------------------------------------------------------------------------------------------|---------------------------------------------|-----------------------------------------------|--------------------------------------------|
| OBJETIVO DE APRENDIZAJE<br>EVALUADO<br>(según temario oficial publicado en<br>www.ayudamineduc.cl) | N.º PREGUNTA<br>RESPONDIDA<br>CORRECTAMENTE | N.º PREGUNTA<br>RESPONDIDA<br>INCORRECTAMENTE | n.º Pregunta<br>Omitida (Sin<br>Responder) |
|                                                                                                    |                                             |                                               |                                            |
|                                                                                                    |                                             |                                               |                                            |
|                                                                                                    |                                             |                                               |                                            |

| ASIGNATURA RECORREGIDA:                                                                            |                                             |                                               |                                            |
|----------------------------------------------------------------------------------------------------|---------------------------------------------|-----------------------------------------------|--------------------------------------------|
| OBJETIVO DE APRENDIZAJE<br>EVALUADO<br>(según temario oficial publicado en<br>www.ayudamineduc.cl) | N.º PREGUNTA<br>RESPONDIDA<br>CORRECTAMENTE | N.º PREGUNTA<br>RESPONDIDA<br>INCORRECTAMENTE | n.º Pregunta<br>Omitida (Sin<br>Responder) |
|                                                                                                    |                                             |                                               |                                            |
|                                                                                                    |                                             |                                               |                                            |
|                                                                                                    |                                             |                                               |                                            |

Le agradecemos el compromiso y el esfuerzo que ha demostrado en sus estudios y le deseamos el mejor de los resultados en sus futuros estudios.

| FIRMA Y TIMBRE             |  |
|----------------------------|--|
| NOMBRE ENTIDAD EXAMINADORA |  |

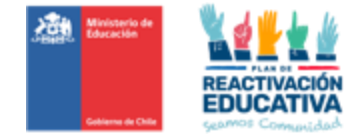

#### 14.9 Anexo N.° 9 "Cartilla informativa VE menores de edad"

## VALIDACIÓN DE ESTUDIOS – MENORES

#### CARTILLA INFORMATIVA – 2023

#### I.INSCRICIÓN PARA RENDIR EXAMEN DE VALIDACIÓN DE ESTUDIOS:

> Informarse sobre los **plazos de inscripción** establecidas por cada periodo de examinación en <u>www.ayudamineduc.cl</u>, en la sección "TRÁMITES/ Información sobre Trámites/ Validación de estudios/ Exámenes Libres-Menores de 18 años".

> Informarse que los responsables de realizar el proceso de inscripción son exclusivamente los padres, apoderados o tutores legales. **No se aceptan inscripciones a nivel institución (grupales)**, excepto de parte de instituciones colaboradoras del Servicio Mejor Niñez o SENAME que tengan menores a su cargo.

> Informarse que debe realizar este trámite considerando la edad del menor, cumplida al 31 de marzo.

> Contar con la **documentación** necesaria para la inscripción:

 Cédula de identidad del menor y de los padres, apoderado o tutor legal. En caso de este último, adjuntar también documento que acredite que tiene la custodia del menor y certificado de nacimiento del menor escaneado.

 Certificado de estudios previo al curso, ciclo o nivel educativo que soliciten validar disponible en línea en <u>https://certificados.mineduc.cl/</u>. En caso de no tener el certificado disponible en línea, debe solicitarlo llamando al 600 600 2626 o vía web en <u>https://www.ayudamineduc.cl/tramites-en-linea</u>

> Proporcionar correctamente la **información de región y comuna**, ya que serán los que se utilicen para seleccionar el establecimiento educacional que realizará el proceso de examinación, el cual podría estar dentro de la comuna seleccionada, cerca de esta u otra de la región en caso de no contar con cupos en la comuna seleccionada.

Solicitar un Identificador Provisorio Escolar (IPE) en los casos en que el niño, niña o adolescente sea extranjero, residente en Chile y no posea RUN nacional. Esta solicitud se realiza vía web en <u>https://solicitud-ipe.mineduc.cl/solicitud-identificador-provisorio/</u> o presencialmente en las <u>oficinas Ayuda Mineduc</u>.

Informarse que, en el caso que el padre, apoderado o tutor legal es extranjero residente en Chile y no posee RUN nacional, podrá realizar la inscripción presentando su DNI o Pasaporte o Declaración Jurada identificándose e indicando su parentesco con el menor de edad.

Informar, al momento de realizar la inscripción (presencial o vía web), si el menor presenta Necesidades Educativas Especiales (NEE) que requieren medidas de apoyo y accesibilidad de parte del establecimiento examinador, presentando los dos certificados obligatorios y vigentes, que lo acrediten<sup>2</sup>. De no considerar lo señalado, el o la menor, será examinado(a) bajo procedimiento normal.

Detalle de la documentación a presentar ingrese a la página <u>www.ayudamineduc.cl</u> , en la sección "TRÁMITES/ Información sobre Trámites/ Validación de estudios/ Exámenes Libres–Menores de 18 años"

> Las autorizaciones para rendir exámenes libres, sólo se dan por curso, ciclo o nivel. Solo en el caso de los menores que rinden entre 1º y 4º básico podrán rendir en una sola prueba. Los menores que rindan de 5º básico a 4º año medio podrán rendir una prueba por asignatura de acuerdo con el curso o ciclo o nivel solicitado.

<sup>&</sup>lt;sup>2</sup> Para acreditar la NEE deberán presentar dos certificados obligatorios relativos a la discapacidad y a la NEE, emitidos por el profesional competente, inscrito en el registro de profesionales para la evaluación y diagnóstico en la educación especial, con vigencia mínima de un año.
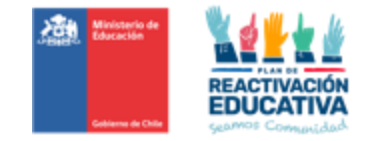

Informarse que, es OBLIGATORIO, que los menores de edad que sean inscritos/autorizados para rendir 1º año de Educación Básica deben saber leer y escribir, al momento de rendir la examinación, esto nos permitirá resguardar lo siguiente: a) para dar cumplimiento a los Objetivos de Aprendizaje estipulados e informados en los "Temarios", dado que es parte de la evaluación y de los aprendizajes que todo menor debe dominar en este curso-nivel educacional, y b) para que pueda desarrollar de la mejor manera su examinación y no exponerlo a una situación de estrés cuando vea su prueba y no pueda leerla y/o responderla.

## **II.PREVIO A LA EXAMINACIÓN:**

> Conocer los temarios correspondientes a cada curso, los cuales están disponibles en <u>www.ayudamineduc.cl</u>, en la sección "TRÁMITES/ Información sobre Trámites/ Validación de estudios/ Exámenes Libres–Menores de 18 años". Hay que recordar que los menores que sean inscritos para rendir 1º año de Educación Básica deben saber leer y escribir.

Considerar que en los establecimientos educacionales la priorización curricular (conjunto reducido de objetivos de aprendizaje esenciales) definida en el contexto de la pandemia, responde a problemas emergentes que ha implicado paralización de clases presenciales y en este caso, los examinados corresponden a niños, niñas y jóvenes que no asisten al sistema escolar regular, por lo tanto, NO APLICA a personas menores de 18 años que rinden validación de estudios. Además de ello, los temarios de esta modalidad ya presentan una selección de objetivos de aprendizaje que responden a los contenidos mínimos necesarios que pueden ser evaluados a través de pruebas escritas.

> Saber que el apoyo en la preparación de los exámenes es de exclusiva responsabilidad de los adultos a cargo del menor, que en forma libre y voluntaria han optado por este mecanismo de certificación, considerando que el Ministerio de Educación tiene, únicamente, la obligación de proporcionar temarios. Por lo tanto, no garantiza textos, ni recursos digitales, ni pruebas de ensayo, ni instituciones que preparan a los niño/as para rendir estos exámenes.

> Verificar que los datos del Comprobante de Autorización para rendir Exámenes Libres se encuentren correctamente, tales como: curso/ciclo/nivel, periodo y establecimiento designado.

> Tomar contacto con el establecimiento educacional designado con 10 días hábiles antes del periodo de examinación, para conocer la fecha y hora en que deberá rendir los exámenes y dar cumplimiento a las orientaciones. El nombre del establecimiento educacional designado para que rinda los exámenes está señalado en la autorización que recibió en el momento de la inscripción.

> Saber que, todos los autorizados para rendir exámenes de validación de estudios deberán acudir a las instalaciones de la Entidad Examinadora designada en el horario fijado por esta, por ser dentro del proceso, un actor fundamental, dado que nos permite garantizar la equidad, eficacia y transparencia del proceso, resguardando que las condiciones en que se aplican y corrigen las pruebas sean las óptimas, ya que estas son conducentes a la certificación de estudios.

## III.EXAMINACIÓN:

> Tomar conocimiento que las pruebas de certificación son material confidencial, por lo que NO se permite el acceso al público con el fin de preservar su confidencialidad y asegurar que no exista manipulación por personas ajenas al sistema, lo que señala el Artículo N.º 21, de la Ley de Transparencia.

> Saber que podrán ingresar a la sala o aula destinada a la examinación, solo los menores de edad que rendirán los exámenes. Los padres, apoderados y/o tutores legales que acompañen a al/la menor, deberán esperar fuera del recinto educacional o en los espacios que éste disponga.

> Saber que la comisión examinadora encargada del proceso de exámenes entregará todo el apoyo técnico-pedagógico a la persona menor durante su examinación, resguardando la correcta aplicación de las pruebas, sin embargo, si la persona menor de edad requiere más apoyo o contención emocional, se podrá autorizar en base a la documentación médica y psicopedagógica presentada al momento de la inscripción,

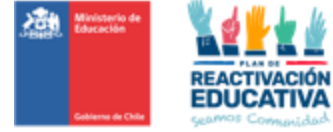

el acompañamiento de uno de ellos sea el padre, madre, apoderado/a o tutor legal. No se permitirá el ingreso de docentes ajenos a la comisión examinadora.

> Verificar que el menor de edad lleve al momento de la examinación, su material de uso personal tales como: calculadora, diccionario de inglés, lápiz, goma, mascarilla, alcohol gel y que presente la autorización para rendir exámenes en el establecimiento educacional designado.

> Dar cumplimiento a las orientaciones, instrucciones y directrices de la examinación, que el establecimiento educacional establezca para la rendición de las pruebas en las distintas asignaturas.

> En caso de enfermedad, presentar certificados médicos que indiquen licencia o reposo para justificar la inasistencia a la examinación del menor de edad al establecimiento educacional. Previa evaluación de la situación podrá reagendar la rendición de exámenes. La notificación y presentación de certificados médicos no debe exceder los 2 días hábiles siguientes a partir de la fecha de inasistencia.

## **IV.RESULTADOS Y CERTIFICACIÓN:**

Conocer los requisitos que rigen la promoción, definidos en Decreto Supremo N.º 67/2018. Estos son: A) Tener "Aprobados" todas las asignaturas con nota igual o superior a 4,0. B) Reprobado una asignatura, con un promedio general igual o superior a 4,5, incluida la asignatura reprobada y C) Reprobar dos asignaturas, con un promedio general igual o superior a 5,0, incluida la asignatura reprobada.

> Tener presente que **no existen segundas oportunidades** en caso de reprobación y que **no es posible eximirse** de ninguna asignatura. Solo se podrá realizar una nueva inscripción en otro período de examinación, siempre y cuando existan fechas de inscripción disponibles.

> La publicación de resultados estará disponible a partir de los 10 días hábiles después de haber terminado el período oficial de examinación. Dichos resultados podrán ser revisados a través del BANNER de "Resultados de Examinación" ubicado en la página de www.ayudamineduc.cl, en los banners ubicados en la parte inferior. Solicitar en Ayuda MINEDUC el ingreso y disponibilidad del certificado de estudios en la plataforma del Ministerio de Educación. Para la obtención del certificado, deberá ingresar en la página web <u>www.ayudamineduc.cl</u> en la sección "Certificados en línea".

Conocer que los padres, apoderados y/o tutores legales podrán solicitar formalmente la recorrección de las evaluaciones. Esto podrán solicitarlo vía correo electrónico directamente al establecimiento educacional una vez conocido los resultados, en un plazo no posterior a 3 días hábiles. Después de este plazo, las solicitudes de recorrección no serán cursadas, ni tampoco podrá recurrir a niveles provinciales ni regionales del Ministerio de Educación para solicitarla. La recorrección no podrá ser ejecutada con presencia de padres, apoderados o tutores legales, o entidades que entregan servicios educacionales, ni tampoco exigir al establecimiento educacional que haga entrega de los instrumentos de evaluación aplicados. Se sugiere que cada establecimiento educacional preseleccione aquellas solicitudes de recorrección de pruebas en las cuales se haya obtenido una nota igual o superior a 3,5, dado que existe más probabilidades de cambiar nota para aprobar la asignatura, sin embargo, se deberá responder a la solicitud de recorrección según la justificación del padre, madre, apoderado/s o tutores legales y si el caso lo amerita, podrán resolver la solicitud de recorrec electrónico al interesado.

Informarse que el único medio oficial de comunicación entre padres, apoderados y tutores legales y la entidad examinadora es el correo electrónico en cual podrá encontrarlo ingresando a <u>www.ayudamineduc.cl</u>, Información sobre trámites, Validación de Estudios, Exámenes Libres - Menores de 18 años, pregunta 16. ¿Cómo puedo contactarme con la entidad examinadora (establecimiento educacional) que aparece en la autorización?

Inscribir nuevamente al menor para un nuevo proceso de examinación, en caso de reprobar el curso, nivel o ciclo que solicita validar, o si no se presenta a rendir uno o más exámenes, o si una vez aprobado el curso, nivel o ciclo educativo validado y desea rendir el curso superior. Para iniciar un nuevo proceso, tendrá que inscribirse en otro período de examinación, siempre y cuando existan fechas de inscripción disponibles.